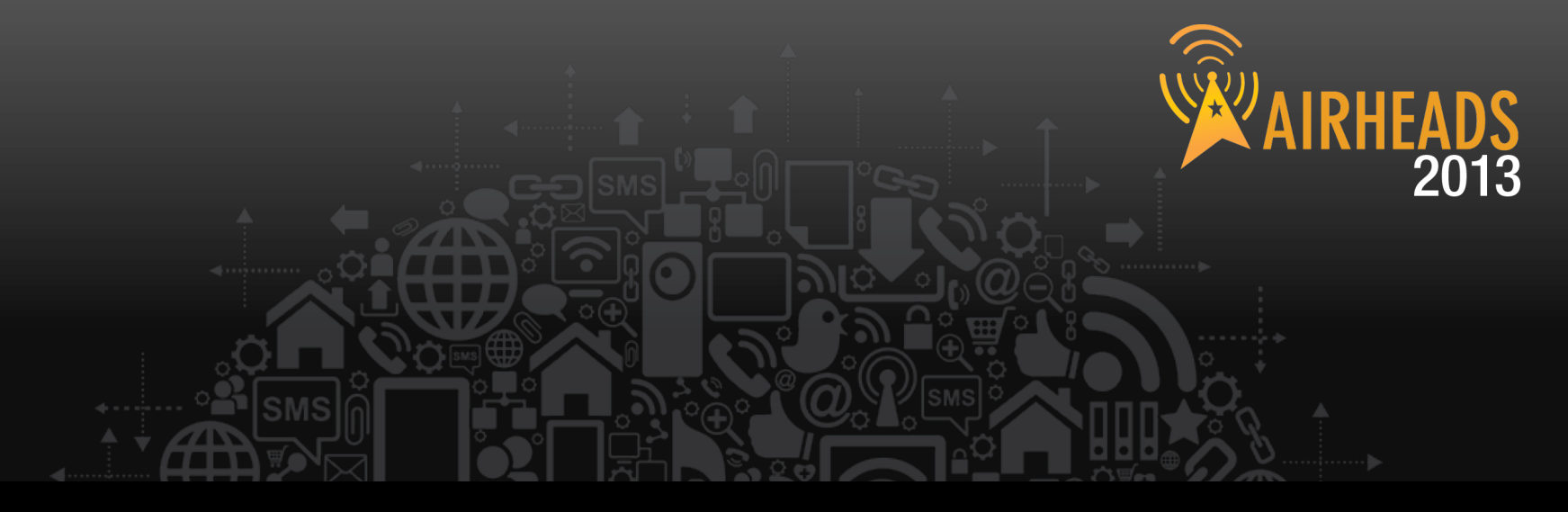

# Advanced RF Troubleshooting Thomas Bastian & Peter Lane June 2013

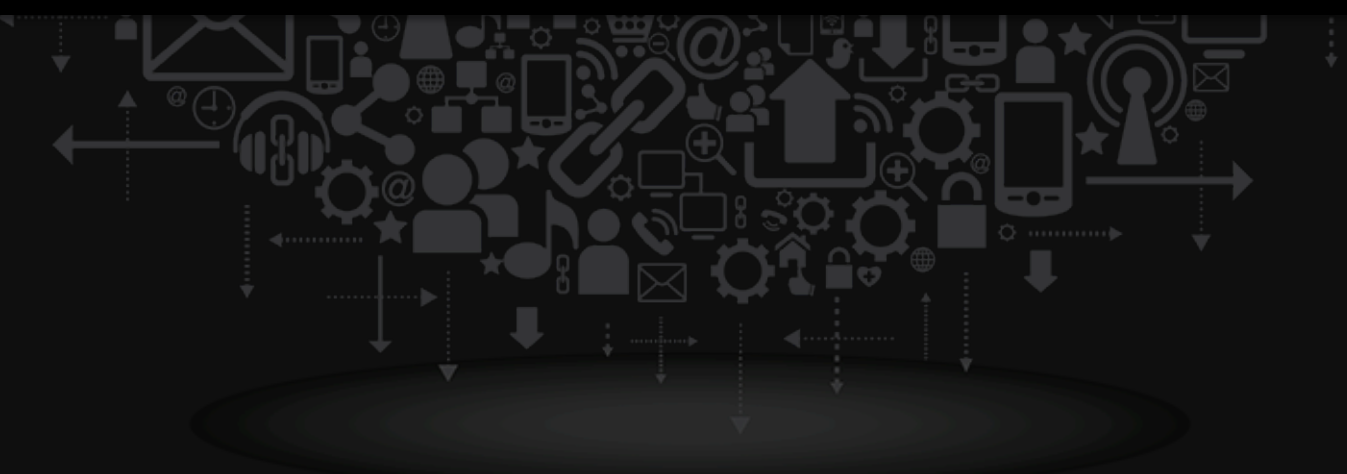

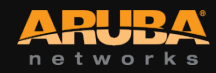

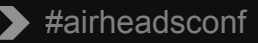

### Agenda

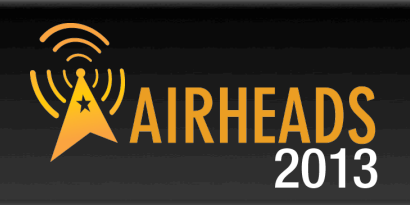

- RF basics
- Tools of the trade
- Spectrum Analysis
- WiFi heatmap and site survey
- Client NIC
- Performance testing
- Packet captures
- advanced CLI examples
- Aruba Tools

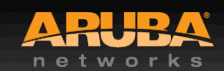

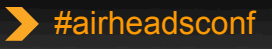

# **Back to Basics**

CONFIDENTIAL © Copyright 2012. Aruba Networks, Inc. All rights reserved

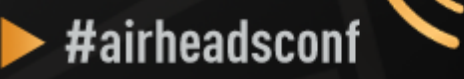

# **Essential Elements of Healthy RF**

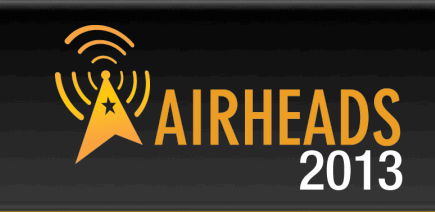

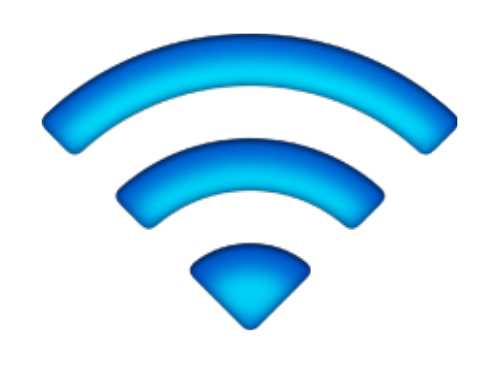

### Signal Strength

Low Interference

### **Client NIC**

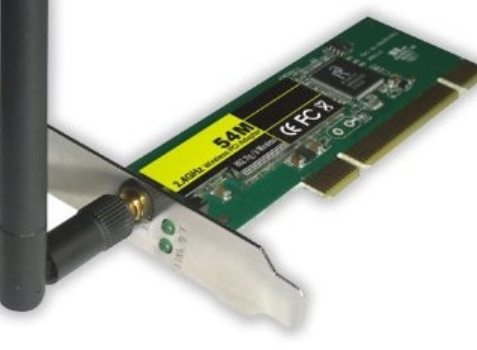

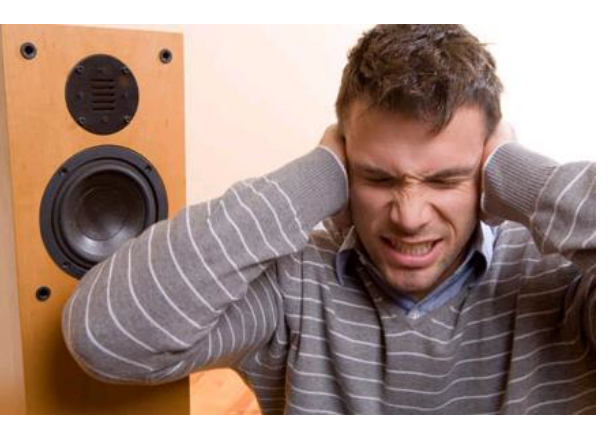

### Good Noise Floor

### **Channel Utilization**

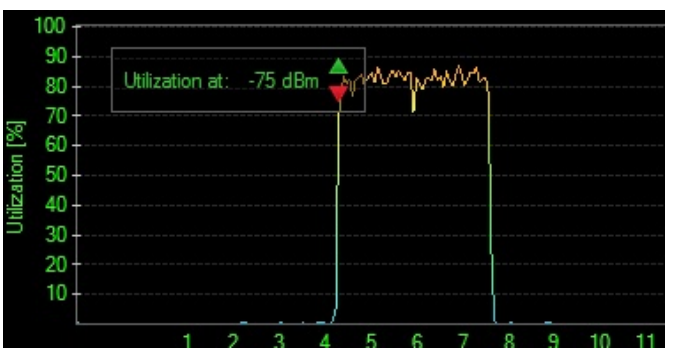

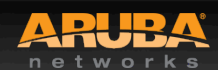

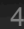

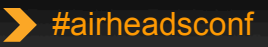

# What Affects Signal Strength?

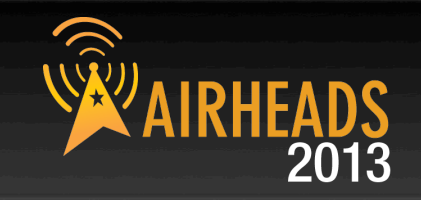

### AP Characteristics

- Number and type of Radios (a/b/g/n)
- Max Tx Power
- Receive Sensitivity
- Number of Spatial Streams
- Antenna Internal/External
- Antenna Pattern
- Number of clients supported

# APs are not created equal Choose the right AP for the occasion

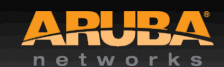

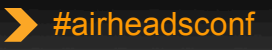

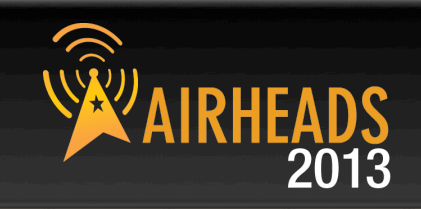

### **AP Radiated Power (EIRP)**

- = Radio Transmit Power (dBm)
- + Transmit Antenna Gain (dBi)

Antenna is **PASSIVE** – Does Not **ADD** energy Higher Gain just means energy more focused **Not always** a good thing

- AP Regulatory Domain
- Country Code
- Radio Band (2.4GHz/5GHz)
- Channel (different channel has different allowed Max EIRP)

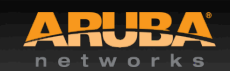

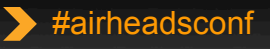

# What Affects Signal Strength?

# AIRHEADS 2013

### Attenuation (Path Loss)

- Distance from AP/Line-of-sight
- Building materials (walls, windows, partitions)
- Furniture
- People

### **Client Received Power (dBm)**

- = Radiated Power/EIRP (dBm)
- Path Loss (dB)
- + Receiver Antenna Gain (dBi)

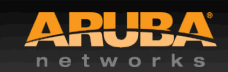

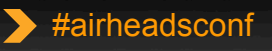

# Attenuation of Common Building Material AIRHEADS

|                               | 2.4GHz   | 5.0GHz   |
|-------------------------------|----------|----------|
| Fabric, blinds, ceiling tiles | ~1dB     | ~1.5dB   |
| Interior drywall              | 3-4 dB   | 3-5 dB   |
| Cubicle wall                  | 2-5 dB   | 4-9 dB   |
| Wood door (Hollow – Solid)    | 3-4 dB   | 6-7 dB   |
| Brick/Concrete wall           | 6-18 dB  | 10-30 dB |
| Glass/Window (not tinted)     | 2-3 dB   | 6-8 dB   |
| Double-pane coated glass      | 13 dB    | 20 dB    |
| Steel/Fire exit door          | 13-19 dB | 25-32 dB |

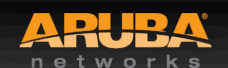

### **Noise & Interference**

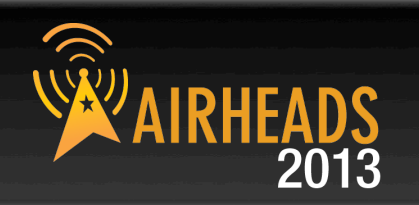

### Noise

- Random 'background' that has got mixed up with your signal. Fairly Static

### Interference

 Additional signals are added to the one you want. Can be intermittent or persistent.

| 802.11 Source                                                                                                    | Non 802.11 Source                                                                                                    |
|----------------------------------------------------------------------------------------------------|----------------------------------------------------------------------------------------------------|
| <ul> <li>Your APs (over-designed)</li> <li>Somebody else's APs<br/>(neighbor)</li> <li>Municipal Wi-Fi Network</li> <li>iPhone Personal Hotspots</li> <li>Neighboring clients</li> <li>APs</li> <li>Faulty Clients</li> </ul> | <ul> <li>Blue-tooth (headset, keyboards, mouse, speaker)</li> <li>Microwave Oven</li> <li>Cordless phones, mouse</li> <li>Very strong out-of-band source(GSM tower/DAS)</li> <li>Baby monitor</li> <li>WiMax (2.5GHz)</li> <li>ZigBee (802.15.4)</li> <li>Video or security cameras</li> <li>Faulty anything</li> </ul> |

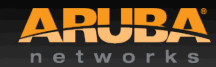

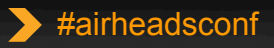

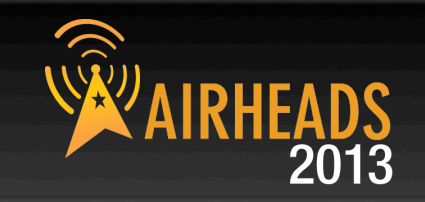

SNR is not actually a ratio

SNR = Signal (Received Power) – Noise floor

Assume:

Signal received is -65 dB; Noise floor is -85 dB

SNR = -65 - (-85) = 20

A minimum of 25-30 is essential to decode high 11n data rate

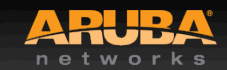

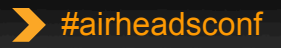

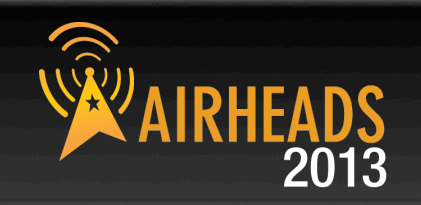

802.11n data rates are dependent not only on SNR, but on error rates and the ability to support multiple spatial streams in the environment

A rough guideline is that a minimum SNR of 30 dB is necessary to demodulate higher 802.11n data rates and 35 dB required for higher 11ac rates

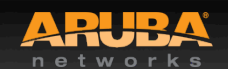

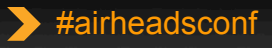

### Questions to Ask

CONFIDENTIAL © Copyright 2012. Aruba Networks, Inc. All rights reserved

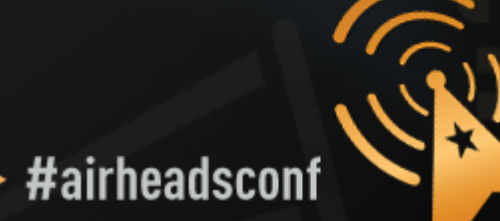

 $\triangleright$ 

# Is the problem localized?

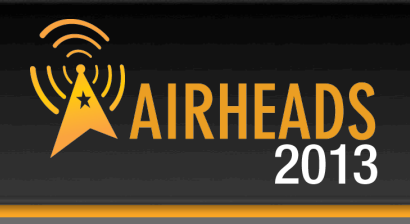

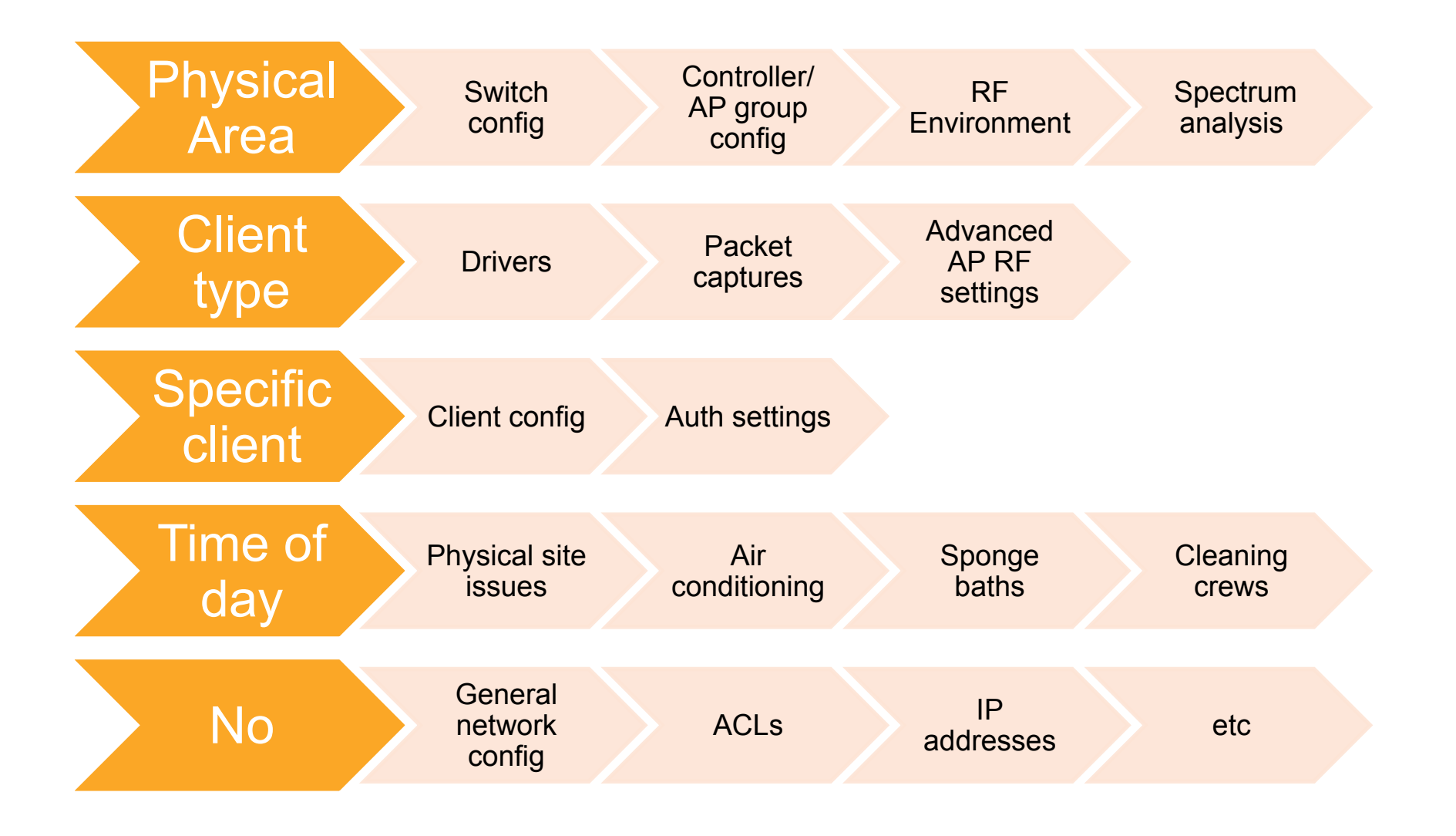

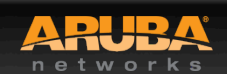

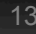

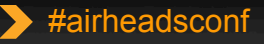

### Tools of the Trade

CONFIDENTIAL © Copyright 2012. Aruba Networks, Inc. All rights reserved

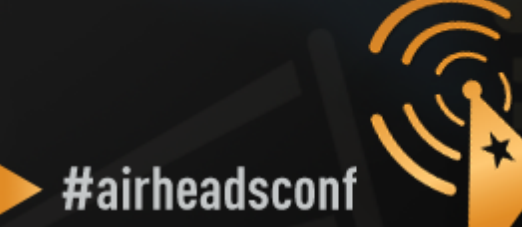

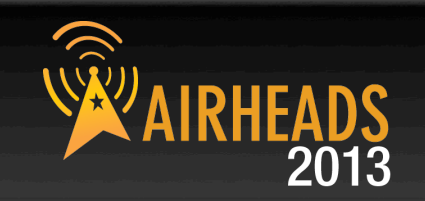

- "show ap active" Check power settings
- "show ap association client-mac xx:xx:xx" SNR, retry rate, and noise floor in the client's area.
- "show ap arm history ap-name xxxx" how many channel/power changes have been made over the last 24 hours. Any I or E flags?
- "show log all | include bootstrap" APs rebooting?.
- "show user-table" View mix of clients in the network. Any flags? WMM, 802.11K, band-steerable?
- "show user-table | include iPhone" Large number? Turn off max-tx-fails.
- "tar crash" Investigate any crashes

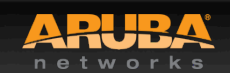

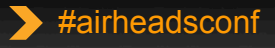

# **WLAN Engineer Toolkit**

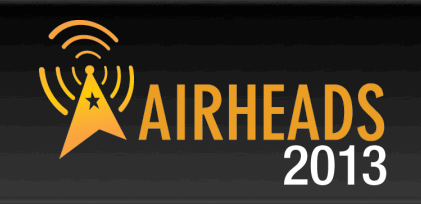

- Network Management/Monitoring Platform
- Spectrum Analysis
- Site-Survey
- Understanding Client NIC
- Performance Testing
- Packet Capture
- Command Line Interface (CLI)
- Aruba TAC

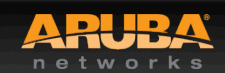

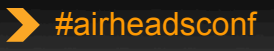

### AirWave Overview (Show user-table | include iPhone)

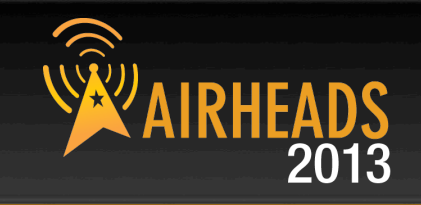

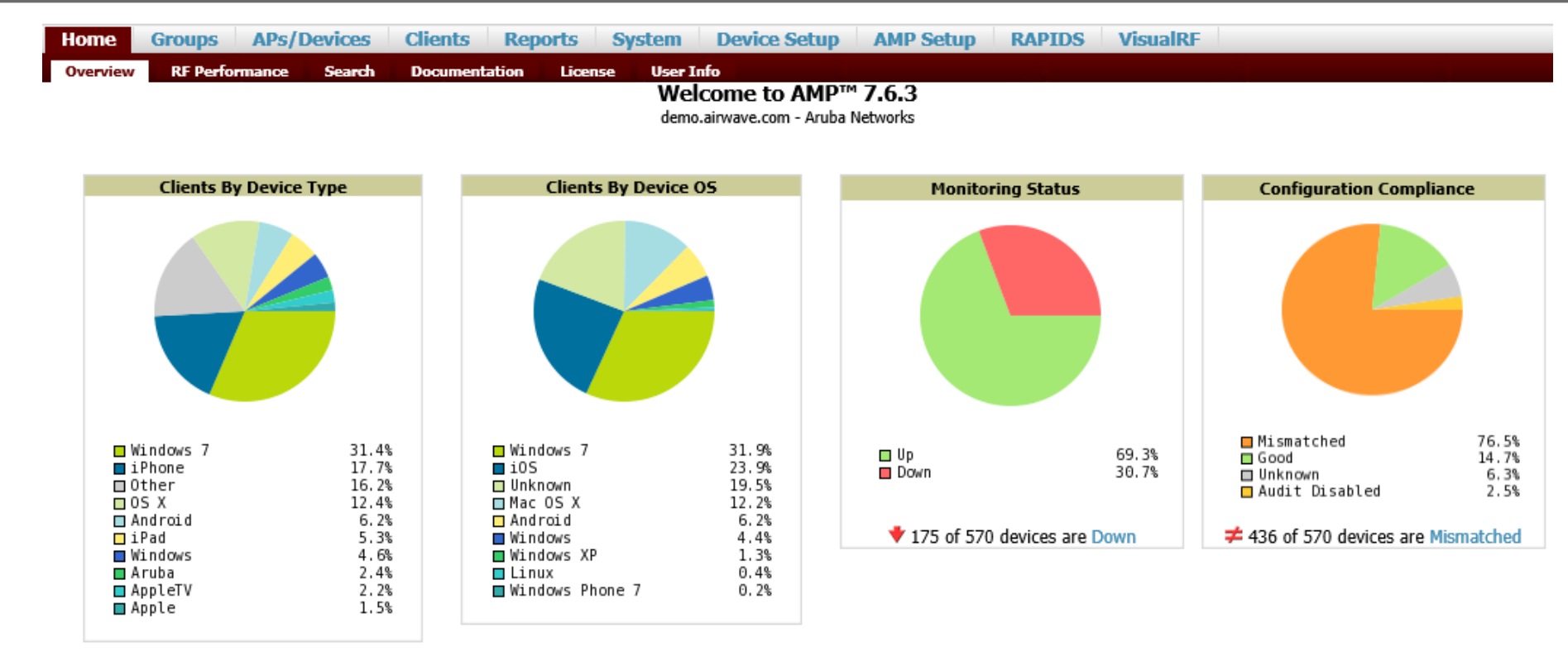

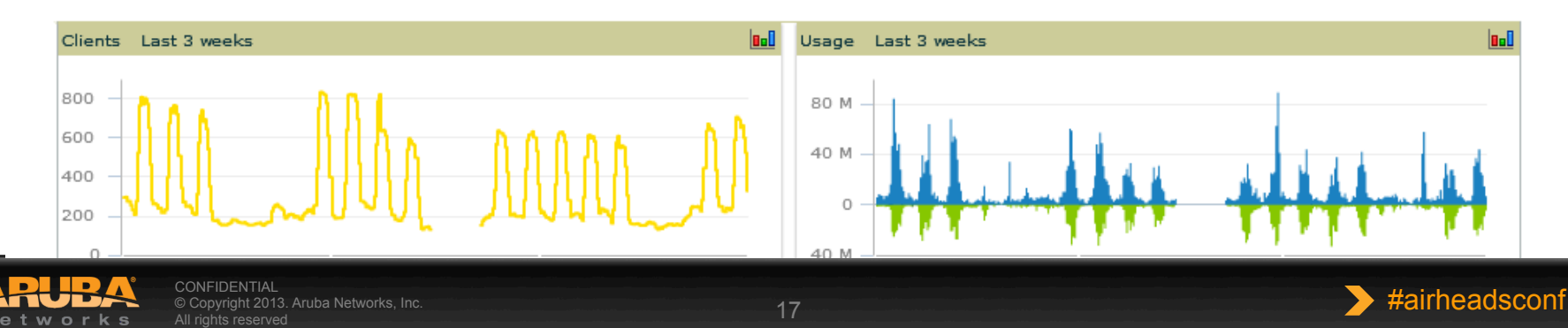

# AP List (Show ap active)

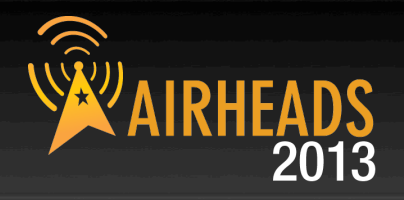

| Hom  | ie Gr | oups | APs/De | vices  | Clients | Reports | System | Device Setup | AMP Setup | RAPIDS | VisualRF |  |
|------|-------|------|--------|--------|---------|---------|--------|--------------|-----------|--------|----------|--|
| List | New   | Up   | Down   | Mismat | ched Ig | nored   |        |              |           |        |          |  |

#### Modify Devices

#### 1-55 v of 55 APs/Devices Page 1 v of 1 Reset filters Choose columns Export CSV

|   | Device                                       | 1st Radio 👻 | 1st Radio Ch. 👻 | 1st Radio TX Power 👻 | 2nd Radio 🔺 👻 | 2nd Rac |
|---|----------------------------------------------|-------------|-----------------|----------------------|---------------|---------|
| Ľ | dlogan-ap65                                  | 802.11bg    | 11              | 22 dBm               | 802.11a       | 149     |
| Ľ | 1344-2-72c (1344-1-al1.arubanetworks.com)    | 802.11bgn   | 11              | 12 dBm               | 802.11an      | 165     |
| R | 1344-2-140C                                  | 802.11bgn   | 6               | 12 dBm               | 802.11an      | 36      |
| Ľ | 1344-2-130C                                  | 802.11bgn   | 1               | 12 dBm               | 802.11an      | 165     |
| R | 1344-1-AL21 (1344-1-al21.arubanetworks.com)  | 802.11bgn   | 1               | 12 dBm               | 802.11an      | 149     |
| Ľ | 1344-1-AL33 (1344-1-al33.arubanetworks.com)  | 802.11bgn   | 1               | 12 dBm               | 802.11an      | 36      |
| R | 1344-1-AL3 (1344-1-al3.arubanetworks.com)    | 802.11bgn   | -               | -                    | 802.11an      | -       |
| Ľ | 1344-2-205C                                  | 802.11bgn   | 6               | 12 dBm               | 802.11an      | 165     |
| R | 1344-2-184C                                  | 802.11bgn   | 11              | 12 dBm               | 802.11an      | 165     |
| Ľ | 1344-1-∆I 19 (1344-1-al19 aruhanetworks com) | 802 11han   | 11              | 12 dRm               | 802 11an      | 157     |

- TX Power settings
- Channels
- AP types
- Up/Down status
- Firmware

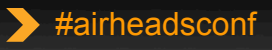

### **AirWave RF Performance Dashboard**

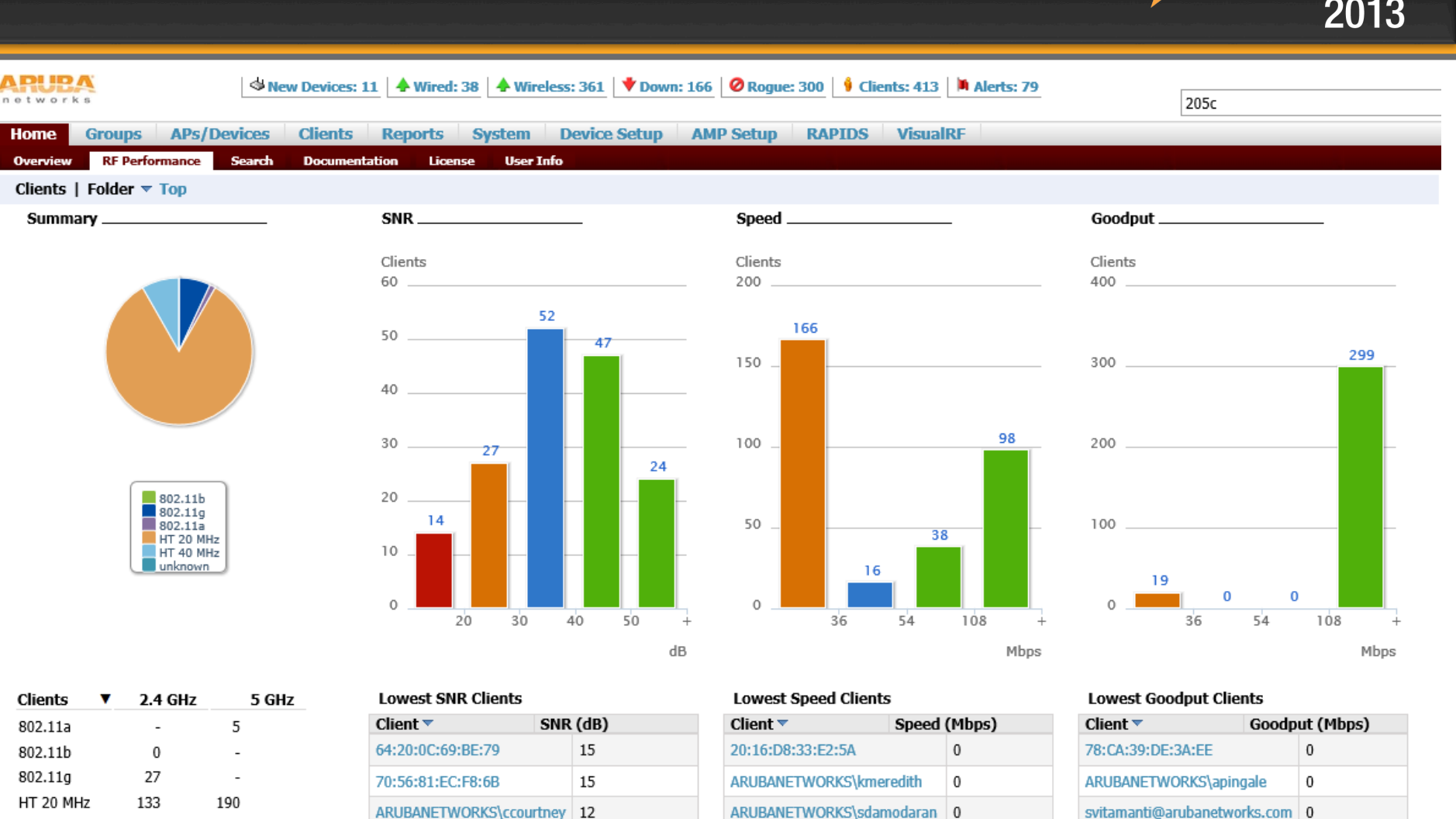

HT 40 MHz

Total

0

160

32

227

rnarayanan

shirinaz@arubanetworks.com 13

More

6

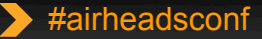

0

0

More

kenc

mmudaliar@arubanetworks.com 0

0

vnambiar

wdai

More

# **AP Monitoring (Show User Table)**

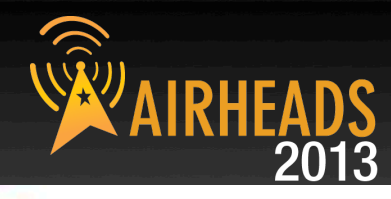

| Home                                                                                      | Groups                                                       | APs/D                                                                               | evices                                           | Clients       | Repo                                                    | orts                                   | System                          | Device Se                                               | tup                    | AMP Setup                                     | RAPIDS                              | VisualRF                   |                           |                                              |
|-------------------------------------------------------------------------------------------|--------------------------------------------------------------|-------------------------------------------------------------------------------------|--------------------------------------------------|---------------|---------------------------------------------------------|----------------------------------------|---------------------------------|---------------------------------------------------------|------------------------|-----------------------------------------------|-------------------------------------|----------------------------|---------------------------|----------------------------------------------|
| List                                                                                      | Monitor                                                      | Manage /                                                                            | Audit                                            | Compliance    | New                                                     | Up                                     | Down                            | Mismatched                                              | Ignor                  | ed                                            |                                     |                            |                           |                                              |
|                                                                                           |                                                              |                                                                                     |                                                  |               |                                                         |                                        |                                 | Device                                                  | Info                   |                                               |                                     |                            |                           |                                              |
| Status: L<br>Configur<br>Controlle<br>Type:<br>LAN MAC<br>IP Addre<br>Quick Lin<br>Notes: | Jp (OK)<br>ration: Misn<br>er:<br>C Address:<br>iss:<br>nks: | natched (The<br>ethersphere<br>Aruba AP 1:<br>D8:C7:C8:C<br>10.6.66.71<br>Open cont | settings<br>-lms3<br>35<br>0:C7:BC<br>troller we | on the device | do not<br>Aruba<br>Remot<br>Serial:<br>Clients<br>Run a | match 1<br>AP Gro<br>e Devic<br>a comm | the desired<br>up:<br>e:<br>and | configuration (<br>Corp1344<br>No<br>AX00255<br>5<br>\$ | oolicy.)<br>I-AM<br>66 | Upstream Device:<br>Last Contacted:<br>Usage: | 1344-1-AP<br>2/28/2012<br>19.06 Kbp | -alpha-sw1<br>9:43 AM<br>s | Upstream Port:<br>Uptime: | gigabitethemet0/0/15<br>2 days 8 hrs 12 mins |

#### Radios

| Index 🔺 | Name      | MAC Address       | Clients | Usage (Kbps) | Channel | Tx Power | Antenna Type | Role                  | Active SSIDs      |
|---------|-----------|-------------------|---------|--------------|---------|----------|--------------|-----------------------|-------------------|
| 1       | 802.11bgn | D8:C7:C8:8C:7B:C0 | 0       | 0.00         | 1       | 0 dBm    | Internal     | AirMonitor and Access | -                 |
| 2       | 802.11an  | D8:C7:C8:8C:7B:D0 | 4       | 19.06        | 149     | 12 dBm   | Internal     | Access                | ARUBA-VISITOR, et |

#### Wired Interfaces

| Name 🔺 | MAC Address       | Clients | Admin Status | Operational Status | Туре            | Duplex | Aruba Port Mode | Input Capacity | Output Capacity |
|--------|-------------------|---------|--------------|--------------------|-----------------|--------|-----------------|----------------|-----------------|
| Enet0  | D8:C7:C8:C0:C7:BC | 0       | Up           | Up                 | gigabitEthernet | Full   | N/A             | 1000 Mbps      | 1000 Mbps       |
| Enet1  | D8:C7:C8:C0:C7:BD | 0       | Up           | Down               | gigabitEthernet | Half   | Active Standby  | 10 Mbps        | 10 Mbps         |

#### View Device Events

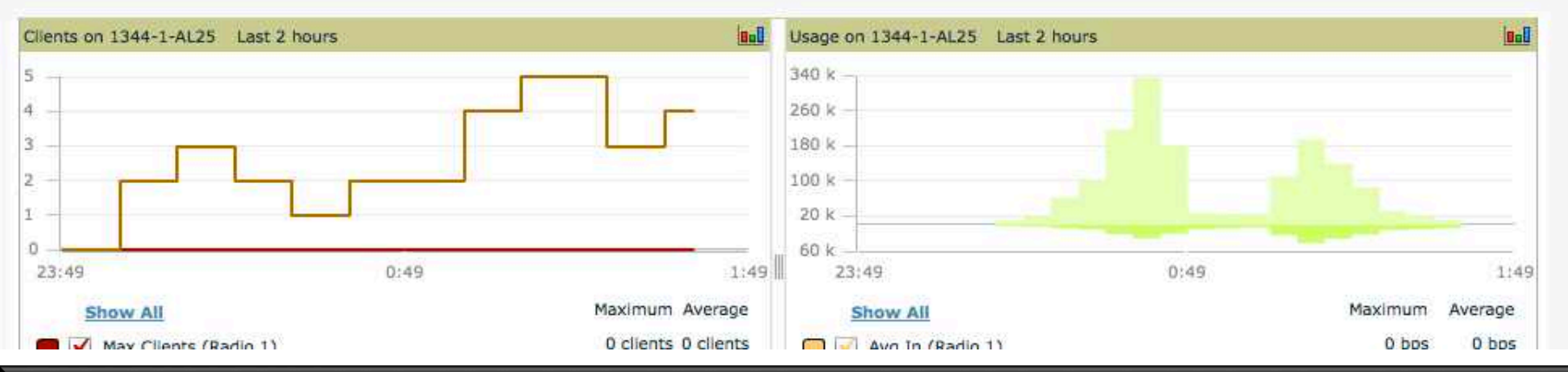

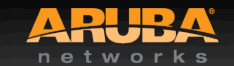

-20

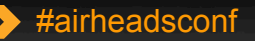

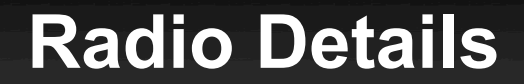

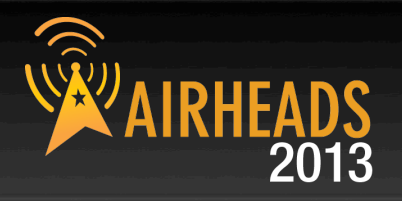

| APUDA<br>networks         | ew Devices: 11 A Wired: 38 A Wirele | ess: 361 🕈 Down: 166 🖉 Rogue: 300 🕴 Clients: 417 🕅 Alerts: 79 | 205c |
|---------------------------|-------------------------------------|---------------------------------------------------------------|------|
| Home Groups APs/Devices   | Clients Reports System              | Device Setup AMP Setup RAPIDS VisualRF                        |      |
| List Monitor Manage Audit | Compliance New Up Down              | Mismatched Ignored                                            |      |

#### AP Monitoring | Radio Statistics

#### Monitoring 802.11bgn radio for AP 1344-2-205C

Run a command... 🗸

|                               | Issues Summary                                     |
|-------------------------------|----------------------------------------------------|
| Issue:                        | Description                                        |
| Interfering Devices Detected: | Cordless Base Freq Hopper, Video Device Fixed Freq |

#### 802.11 Radio Counters Summary (frames/sec)

|            | Current | Last Hour | Last Day | Last Week |
|------------|---------|-----------|----------|-----------|
| Unacked    | 0       | 1         | 59       | 32        |
| Retries    | 0       | 0         | 4        | 3         |
| Failures   | 0       | 1         | 5        | 4         |
| Dup Frames | 0       | 0         | 0        | 0         |
| FCS Errors | 7       | 14        | 58       | 172       |

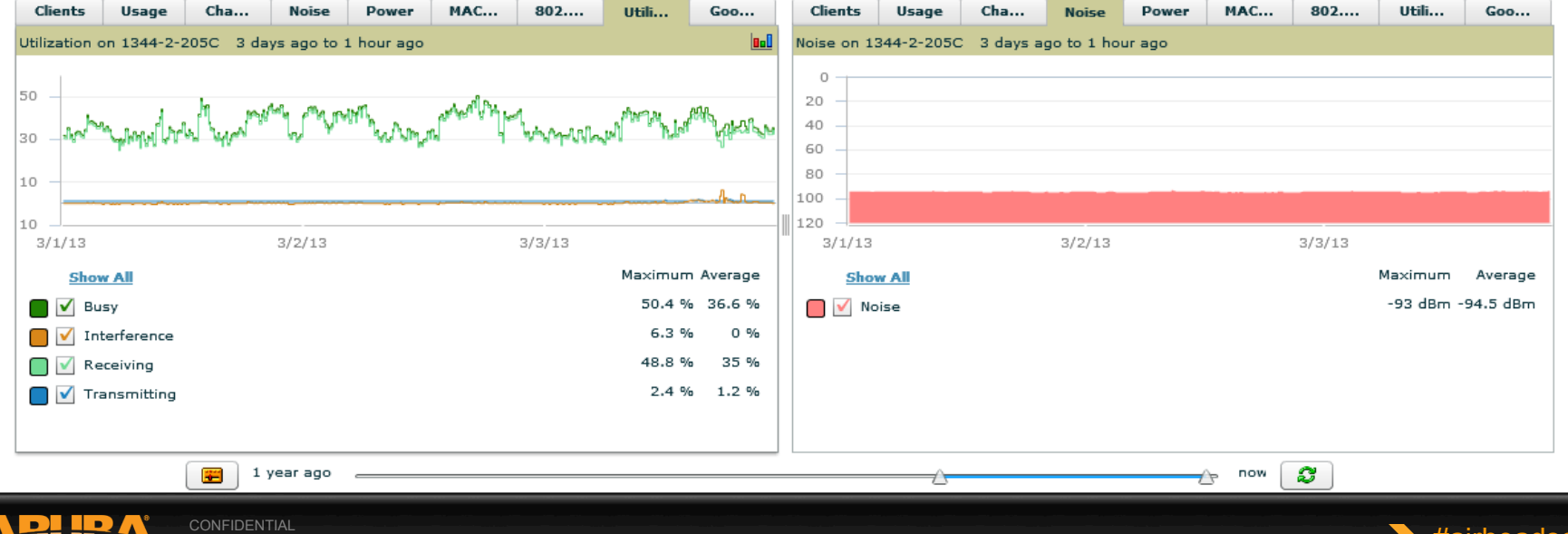

#airheadsconf

### Radio Details Continued (Show AP ARM history)

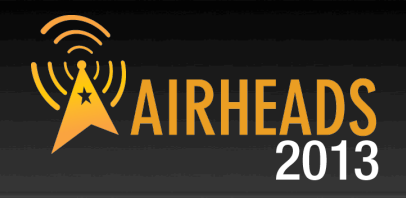

#### ARM Events

#### 1-5 - of 13 ARM Events Page 1 - of 3 > > Reset filters Choose columns Export CSV

| Time 🔻            | Тгар Туре 🐨    | Previous Tx Power ¥ | Current Tx Power 👻 | Previous Channel 🐨 | Current Channel 🛛 | Previous Secondary Channel 🐨 | Current Secondary Channel 🐨 | Change Reason 👻 |
|-------------------|----------------|---------------------|--------------------|--------------------|-------------------|------------------------------|-----------------------------|-----------------|
| 3/4/2013 7:31 PM  | Channel Change | -                   | -                  | 1                  | 6                 | None                         | None                        | Noise Threshold |
| 3/4/2013 7:26 PM  | Channel Change | -                   | -                  | 6                  | 1                 | None                         | None                        | Interference    |
| 3/4/2013 12:32 PM | Channel Change | -                   | -                  | 1                  | 6                 | None                         | None                        | Interference    |
| 3/4/2013 9:53 AM  | Channel Change | -                   | -                  | 6                  | 1                 | None                         | None                        | Interference    |
| 3/4/2013 7:15 AM  | Channel Change | -                   | -                  | 11                 | 6                 | None                         | None                        | Interference    |

1-5 of 13 ARM Events Page 1 of 3 > > | Reset filters

#### **Detected Interfering Devices**

#### 1-5 of 5 Interfering Devices Page 1 of 1 Choose columns Export CSV

| Device Type               | Last Seen 🔻       | Start Channel | End Channel | Signal | Duty Cycle (%) |
|---------------------------|-------------------|---------------|-------------|--------|----------------|
| Video Device Fixed Freq   | 3/4/2013 7:33 PM  | 1             | 4           | -46    | 99             |
| Cordless Base Freq Hopper | 3/4/2013 7:33 PM  | 1             | 14          | -75    | 5              |
| XBox Freq Hopper          | 3/4/2013 6:29 PM  | 1             | 14          | -82    | 5              |
| Microwave                 | 3/4/2013 3:19 PM  | 4             | 9           | -61    | 50             |
| Bluetooth                 | 3/4/2013 12:53 PM | 1             | 14          | -69    | 5              |

1-5 - of 5 Interfering Devices Page 1 - of 1

#### Active BSSIDs

| BSSID 🔺           | SSID             | Controller Web UI        |
|-------------------|------------------|--------------------------|
| D8:C7:C8:88:D0:C0 | ethersphere-wpa2 | Dashboard > Access Point |
| D8:C7:C8:88:D0:C2 | ARUBA-VISITOR    | Dashboard > Access Point |

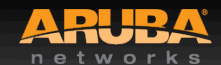

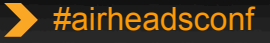

# **Client Diagnostics**

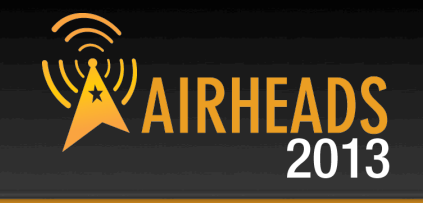

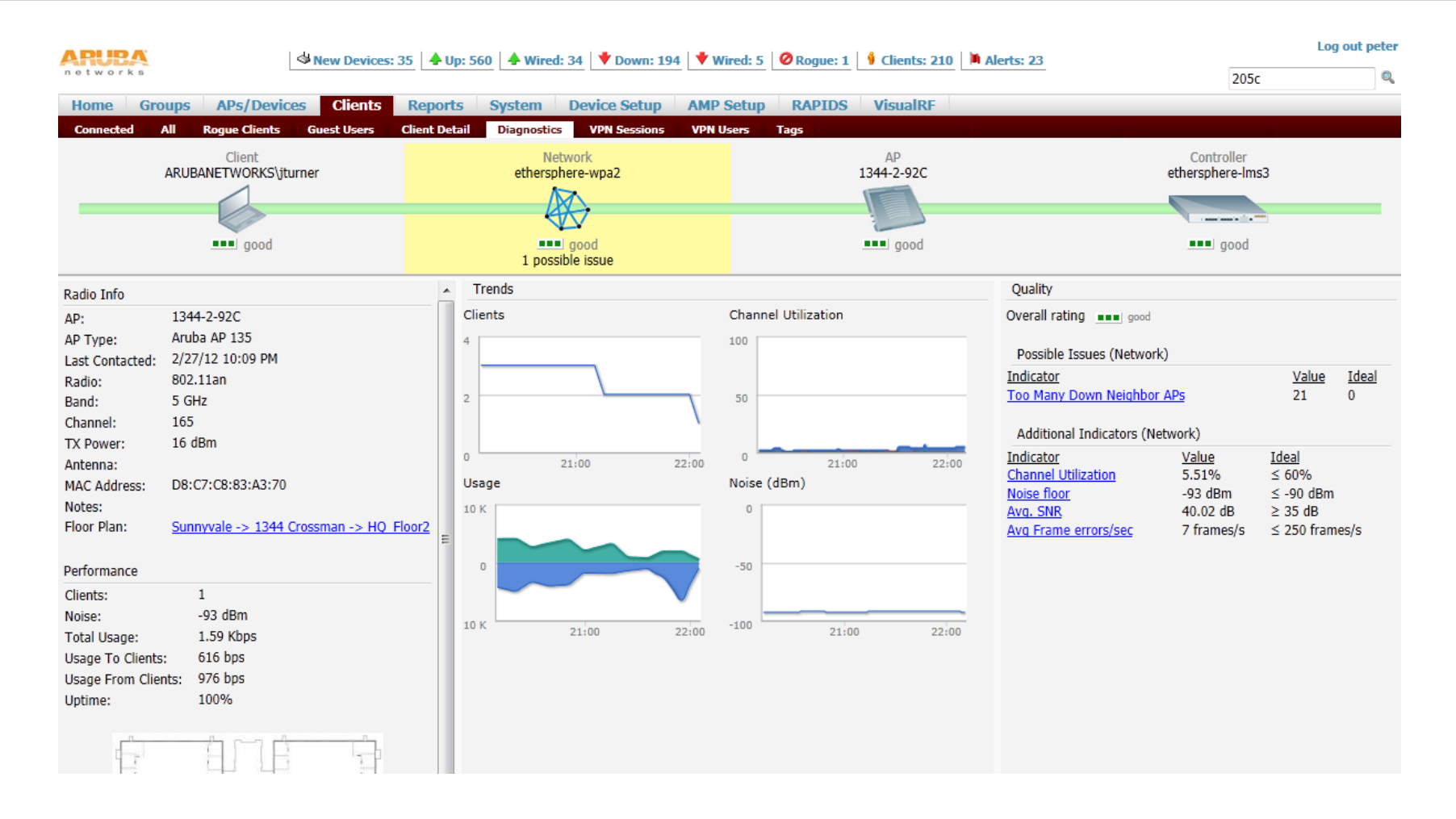

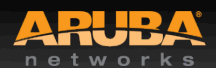

CONFIDENTIAL © Copyright 2013. Aruba Networks, Inc. All rights reserved

#airheadsconf

### **ArubaOS Dashboard - Performance**

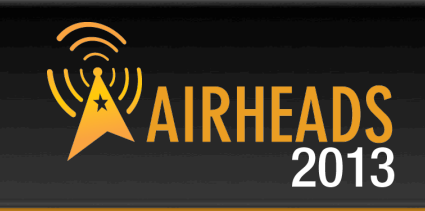

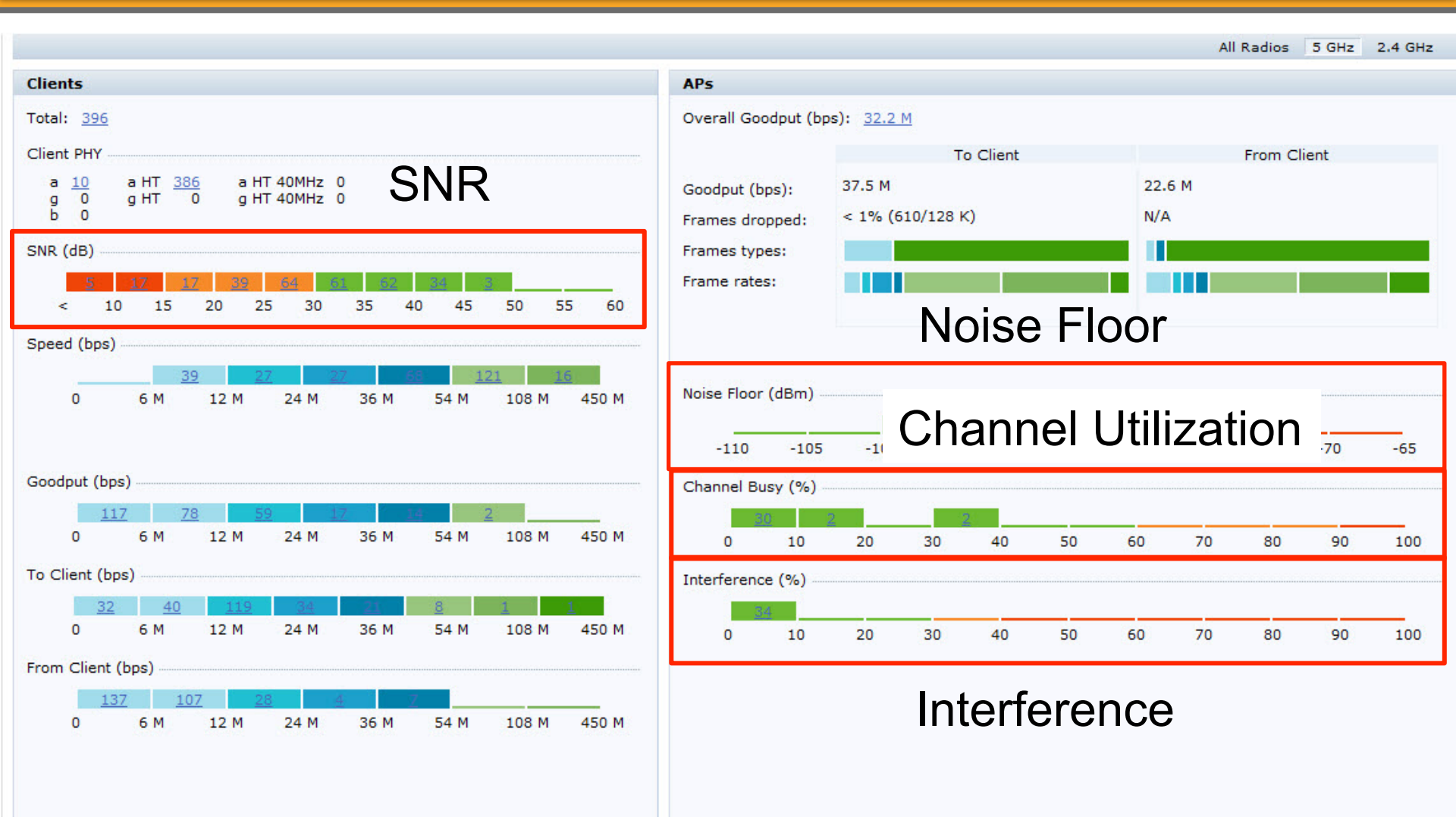

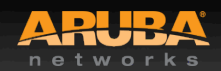

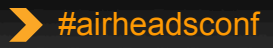

### **AOS RF Dashboard – Security**

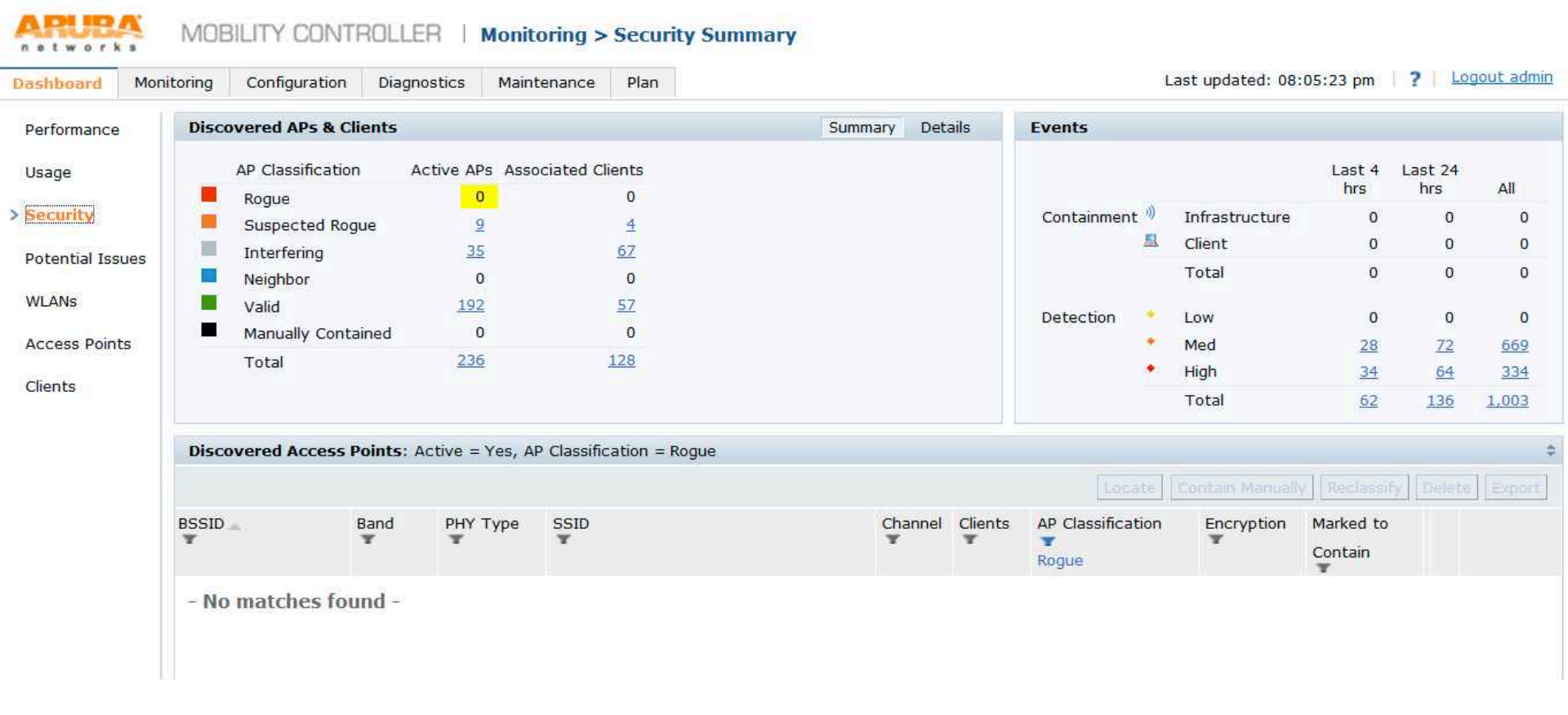

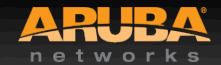

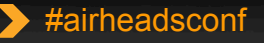

# AOS RF Dashboard – Potential Issues

| Dashboard Monito | oring Configuration    | Diagnostics          | Maintenance    | Plan |                               | La            | st updated: 08 | .05:56 pm |
|------------------|------------------------|----------------------|----------------|------|-------------------------------|---------------|----------------|-----------|
| Performance      | Potential Issues       |                      |                |      |                               |               |                |           |
| Usage            | Clients with potential | issues: <u>11 ou</u> | <u>t of 21</u> |      | Radios with potential issues: | 25 out of 198 |                |           |
| Security         |                        | 2.4 GHz              | 5 GHz          |      |                               | 2.4 GHz       | 5 GHz          |           |
| 50               | Low SNR                | 0                    | 1              |      | High noise floor              | 0             | 0              |           |
| Potential Issues | Low speed              | 0                    | 1              |      | Busy channel                  | 0             | 0              |           |
| WI ANS           | Low goodput            | <u>5</u>             | <u>6</u>       |      | High interference             | <u>12</u>     | 0              |           |
| menns            |                        |                      |                |      | Low goodput                   | <u>8</u>      | <u>6</u>       |           |
| Access Points    |                        |                      |                |      | High client association       | 0             | 0              |           |
| Clients          |                        |                      |                |      |                               |               |                |           |

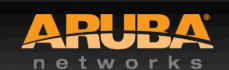

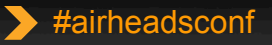

AIRHEADS 2013

## **AOS RF Dashboard – WLAN**

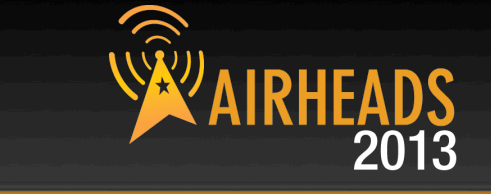

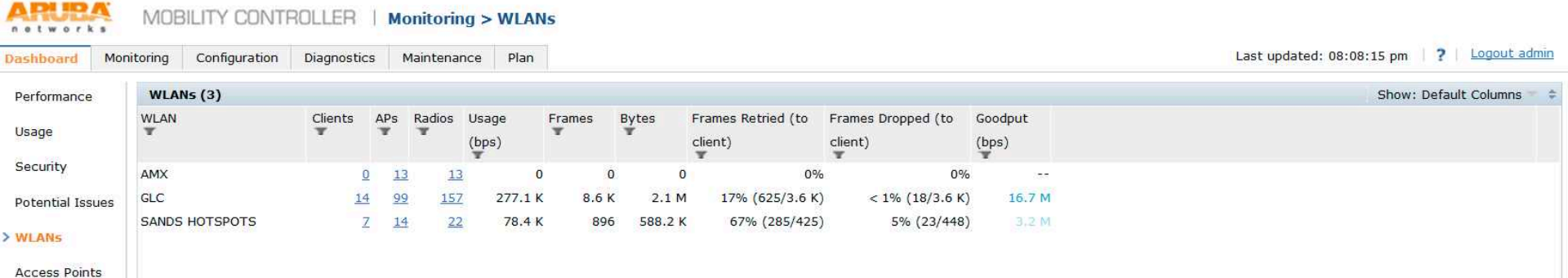

Clients

#### All WLANs (22)

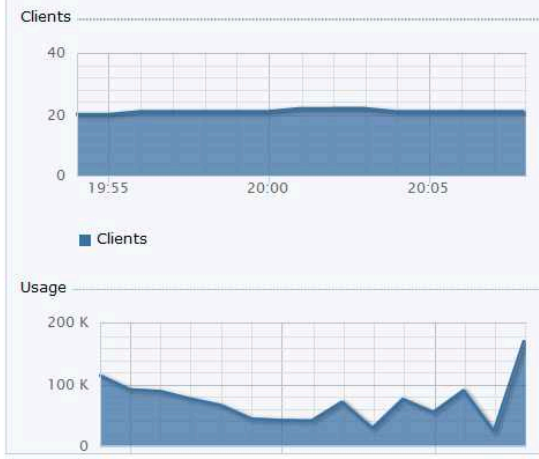

| AP Name    | Band    | Clients  | (bps) |          | Client            | Device Type   | Client PHY |
|------------|---------|----------|-------|----------|-------------------|---------------|------------|
| MIC05-AP20 | 2.4 GHz | <u>0</u> |       | <u>^</u> | 10.0.187          | Win 7         | a HT       |
| MIC05-AP20 | 5 GHz   | <u>0</u> | 0     | E        | 10.0.0.64         | Win 7         | a HT       |
| MIC04-AP26 | 2.4 GHz | <u>0</u> | 0     |          | 10.0.1.30         |               | a HT       |
| MIC04-AP26 | 5 GHz   | <u>0</u> | 0     |          | 10.0.1.21         | iPhone        | g HT       |
| MIC05-AP21 | 2.4 GHz | 0        | 0     |          | 10.0.0.84         | iPhone        | д НТ       |
| MIC05-AP21 | 5 GHz   | <u>0</u> | 0     |          | 30:38:55:4e:4c:3b | <u>1292</u> 0 | g          |
| MIC04-AP28 | 2.4 GHz | 0        |       |          | 10.165.163.44     | iPad          | a HT       |
| MIC04-AP28 | 5 GHz   | 0        | 0     |          | 44:d8:84:66:af:24 | 53            | g HT       |
| MIC04-AP01 | 2.4 GHz | 0        |       | *        |                   | < III         | E F        |

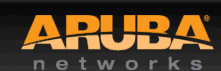

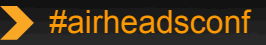

### **AOS RF Dashboard – Access Points**

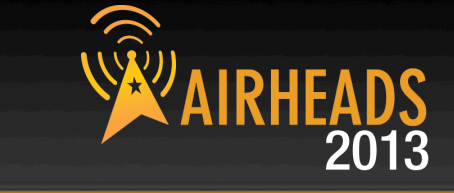

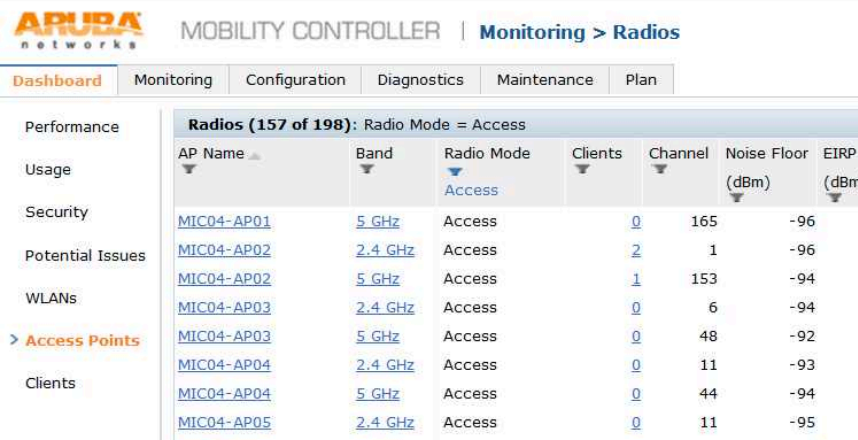

Last updated: 08:08:55 pm ? Logout admin

client)

0%

0%

0%

0%

0%

0%

Show: Default Columns

client)

1 E

Frames (from Frame Rates (to

0 ---

4

0

0

0

229

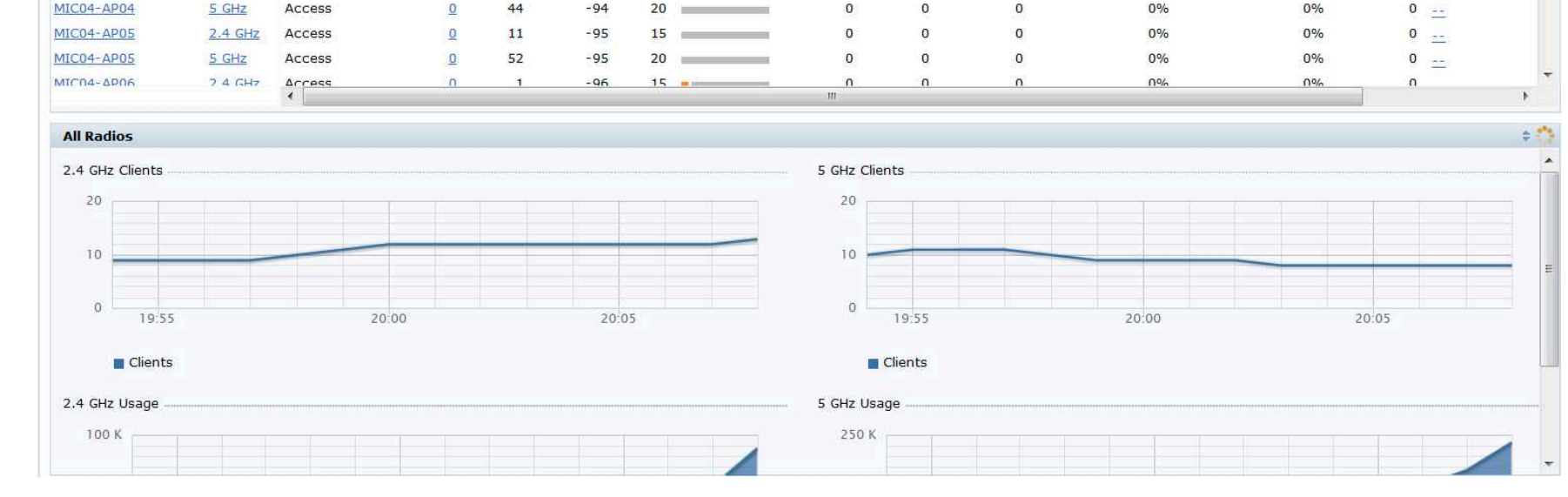

Channel

Utilization

1

(dBm)

20

15

20

15

20

15

-96

-96

-94

-94

-92

-93

Frames

Prev 100 Next 100

0

0

0

0

4.8 K

71.4 K

Frames (to

client)

1

Bytes

0

63

452

0

0

0

APs

0

59

223

0

0

0

client)

Radios

Frames Retried (to

All Radios

0%

0%

0%

0%

0%

5% (11/223)

client)

5 GHz 2.4 GHz

Frames Dropped (to

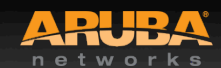

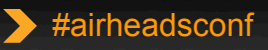

### **AOS RF Dashboard – Clients**

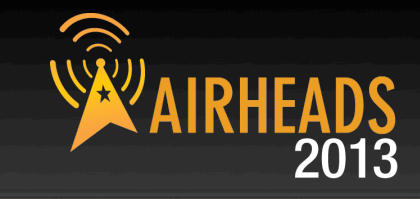

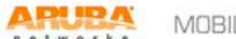

MOBILITY CONTROLLER | Monitoring > Clients

| Performance      | Clients (21)      |            |             |               |          |                |                  |                |         |            |                               | Show:                      | Default Columns | ÷        |
|------------------|-------------------|------------|-------------|---------------|----------|----------------|------------------|----------------|---------|------------|-------------------------------|----------------------------|-----------------|----------|
| Usage            | Client<br>T       | Client PHY | Device Type | Role<br>T     | SNR (dB) | Speed<br>(bps) | Goodput<br>(bps) | Usage<br>(bps) | Frames  | Bytes      | Frames Retried (to<br>client) | Frames Dropped (to client) | WLAN<br>T       |          |
| Security         | 10.0.0.187        | a HT       | Win 7       | authenticated | 41       | 98 M           | 10.2 N           | 6.4            | 400     | 48.0 K     | 24% (38/158)                  | 09                         | 6 GLC           |          |
| Potential Issues | 10.0.0.64         | a HT       | Win 7       | authenticated | 39       | 68 M           | 17.9 N           | 37.8 1         | ( 1.1 ) | 283.3 K    | 24% (106/439)                 | 0                          | 6 <u>GLC</u>    |          |
|                  | 10.0.1.30         | a HT       | 122         | authenticated | 37       | 134 M          | 20,4 N           | 26.0           | K 85    | 7 194.8 K  | 13% (51/381)                  | 00                         | 6 GLC           | Ξ        |
| WLANs            | 10.0.1.21         | g HT       | iPhone      | authenticated | 42       | 65 M           | 3.8 N            | 34             | 1 (     | 5 256      | 0%                            | 09                         | 6 GLC           |          |
| Access Points    | 30:38:55:4e:4c:3b | g          | 17.7        | 15-5          | (22      |                | 855              |                |         |            | 0%                            | 09                         | SANDS HOTSPOT   | Ľ        |
|                  | 10.165.163.44     | a HT       | iPad        | MBS_GUEST     |          |                | 255              | . (            | ) (     | ) C        | 0%                            | 00                         | SANDS HOTSPOT   | <u>E</u> |
| Clients          | 44:d8:84:66:af:24 | g HT       |             | 100           |          |                | 1.00             | . (            | ) (     | ) C        | 0%                            | 09                         | SANDS HOTSPOT   | E        |
|                  | 48:60:bc:bf:58:76 | g HT       |             | 000           | 42       |                | ( <del>)</del>   | < (            | ) (     | ) C        | 0%                            | ۵<br>۵                     | 6 GLC           |          |
|                  | 58:94:6b:a9:02:50 | a HT       |             | 122           | 34       | 129 M          | 14.3 N           | 20.6 1         | C 778   | 154.6 K    | 37% (119/325)                 | < 1% (2/327                | ) <u>GLC</u>    |          |
|                  | 78+23+04+80+f5+10 | n HT       |             | 91            | 25       | 65 M           |                  | . 1            | י ר     | ) <u> </u> | 0%                            | . nº                       | k ci c          | *        |

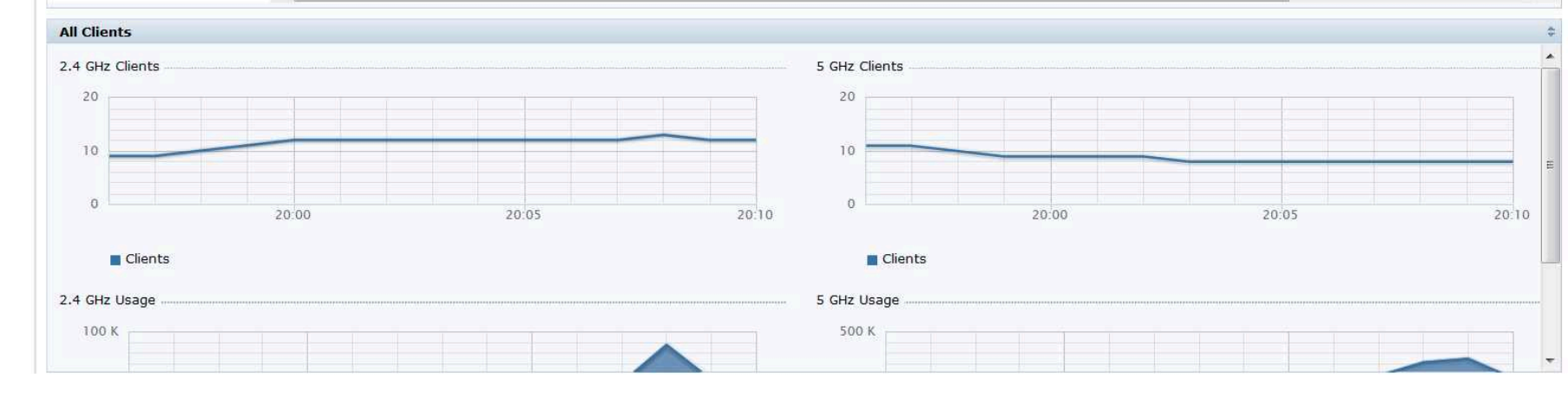

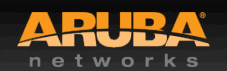

29

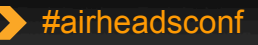

### Spectrum Analysis

CONFIDENTIAL © Copyright 2012. Aruba Networks, Inc. All rights reserved

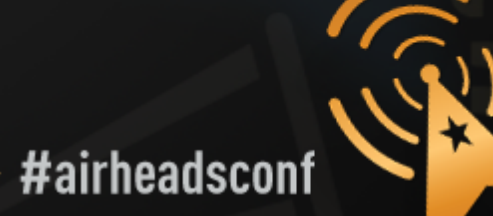

### **Spectrum Analysis**

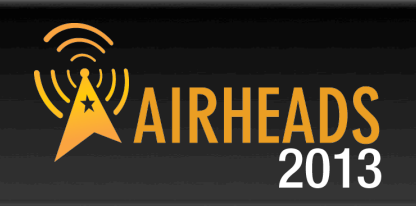

- Aruba AP in Spectrum Mode
- Aruba AP in Hybrid Spectrum Mode
  - AP-9x/10x/13x
  - Software configurable

### Dedicated Spectrum Analysers

- Fluke Networks AirMagnet Spectrum XT
- Metageek Wi-Spy
- Others

### Airwave VisualRF

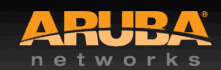

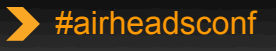

### Wireless Tools – Spectrum Analysis

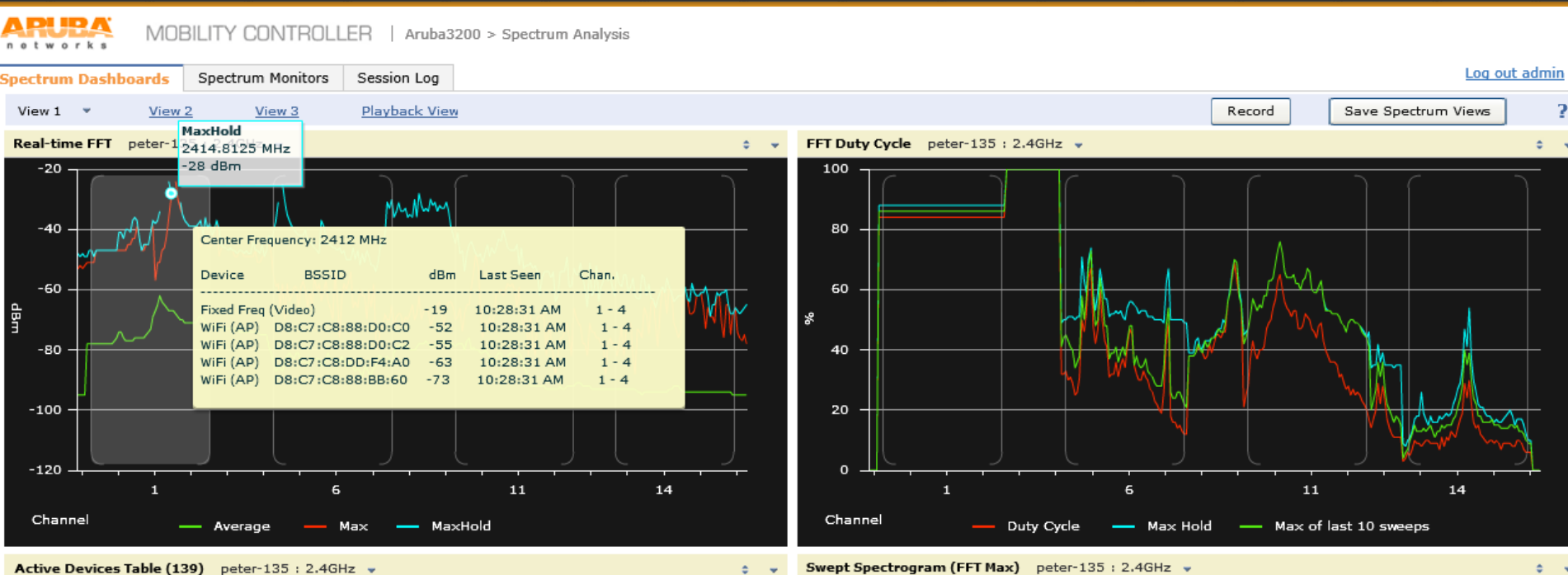

| Device Type | BSSID             | SSID           | Signal<br>(dBm) | Duty<br>Cycle | Discovered      | Activil •<br>Durat |
|-------------|-------------------|----------------|-----------------|---------------|-----------------|--------------------|
| WiFi (AP)   | 00:24:6C:81:A6:B0 | peter-plm-3200 | -37             | 1%            | 3-5 11:21:41 AM | 5m 2               |
| WiFi (AP)   | D8:C7:C8:88:D0:C2 | ARUBA-VISITOR  | -55             | 0%            | 3-5 11:21:41 AM | 5m 2               |
| WiFi (AP)   | D8:C7:C8:87:EE:00 | appletest      | -42             | 0%            | 3-5 11:21:41 AM | 5m 2               |
| WiFi (AP)   | D8:C7:C8:87:EE:01 | test-wep       | -44             | 1%            | 3-5 11:21:41 AM | 5m 2               |
| WiFi (AP)   | 00:1A:1E:50:17:D0 | aruba-ap       | -56             | 0%            | 3-5 11:21:41 AM | 5m 2               |
| WiFi (AP)   | 6C:F3:7F:B7:29:A3 | employee200-7  | -61             | 1%            | 3-5 11:21:41 AM | 5m 2               |
| WiFi (AP)   | 6C:F3:7F:A6:0E:82 | instant        | -64             | 1%            | 3-5 11:21:42 AM | 5m 2               |
| WiFi (AP)   | D8:C7:C8:AC:3D:81 | CPPM-test      | -65             | 1%            | 3-5 11:21:42 AM | 5m 2               |
| WiFi (AP)   | 6C:F3:7F:A6:0C:C2 | instant        | -64             | 0%            | 3-5 11:21:42 AM | 5m 2               |
| WiFi (AP)   | D8:C7:C8:8C:71:62 | ARUBA-VISITOR  | -61             | 0%            | 3-5 11:21:42 AM | 5m 2               |
| WiFi (AP)   | 00:18:4D:DB:E4:50 | Net-AP         | -59             | 0%            | 3-5 11:21:42 AM | 5m 2               |
| WiFi (AP)   | D8:C7:C8:5B:7C:23 | Q_Amigo_IAP    | -65             | 0%            | 3-5 11:21:43 AM | 5m 2               |
|             | 4                 |                | -               |               |                 |                    |
|             |                   |                |                 |               |                 |                    |

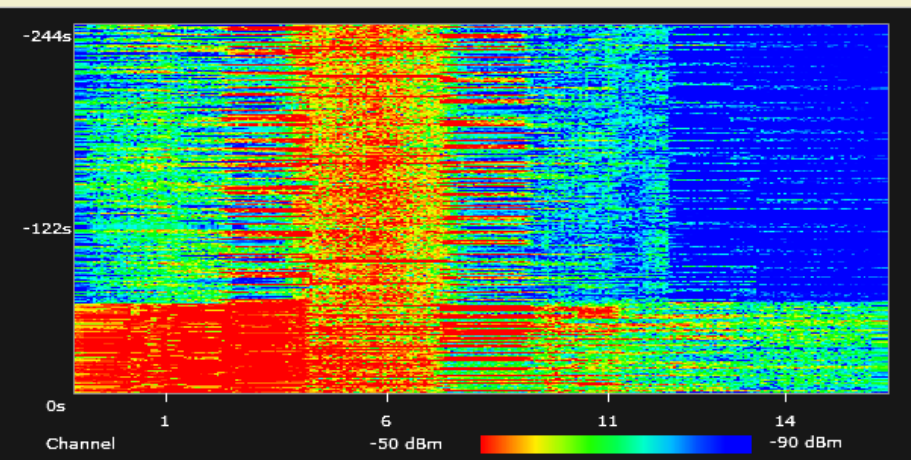

### Wireless Tools – Spectrum Analysis

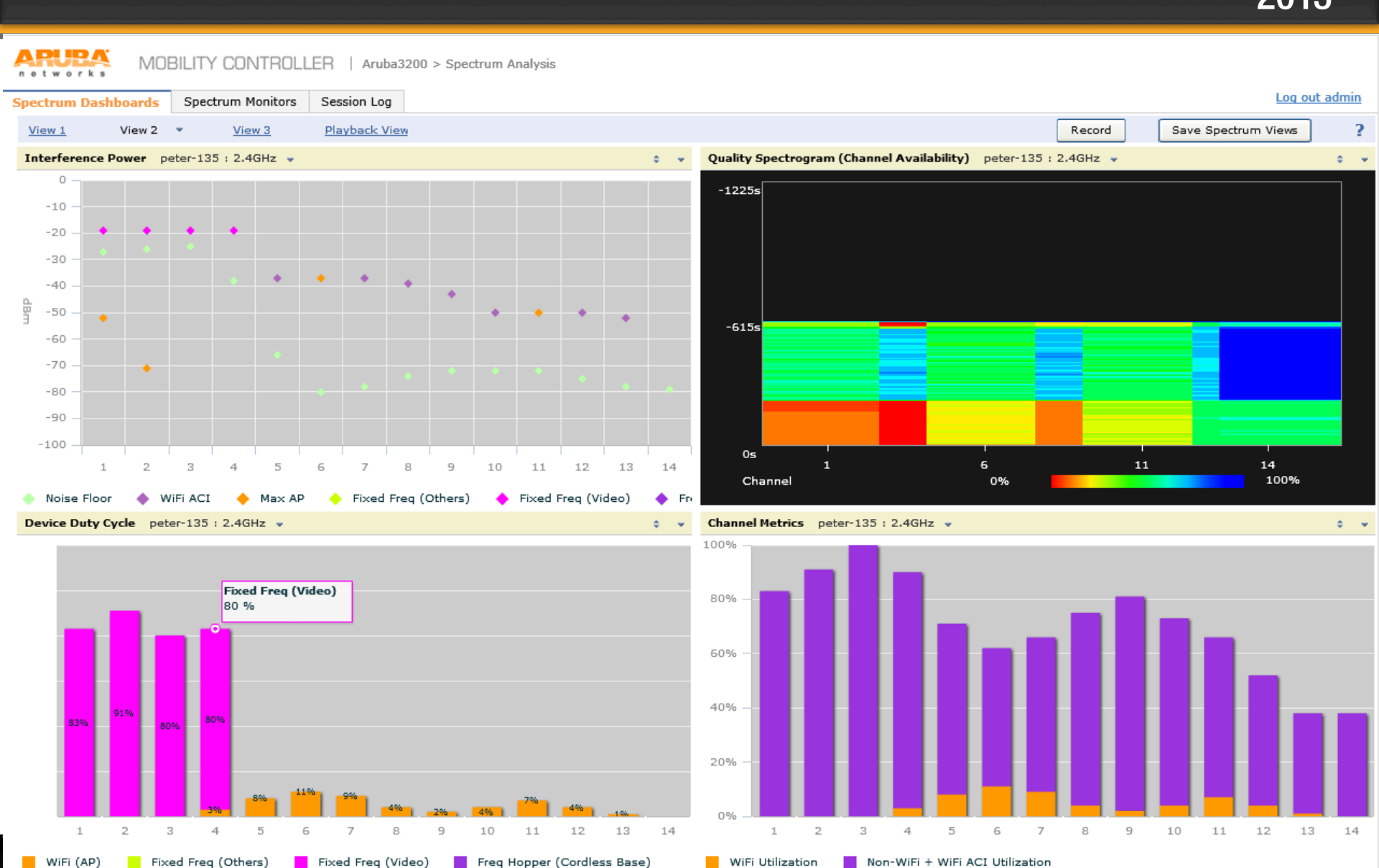

```
networks All rights reserved
```

33

### Wireless Tools – Visual RF

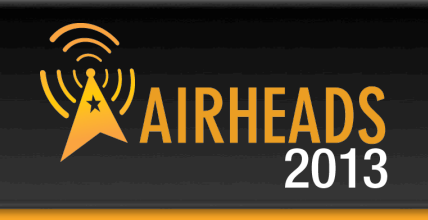

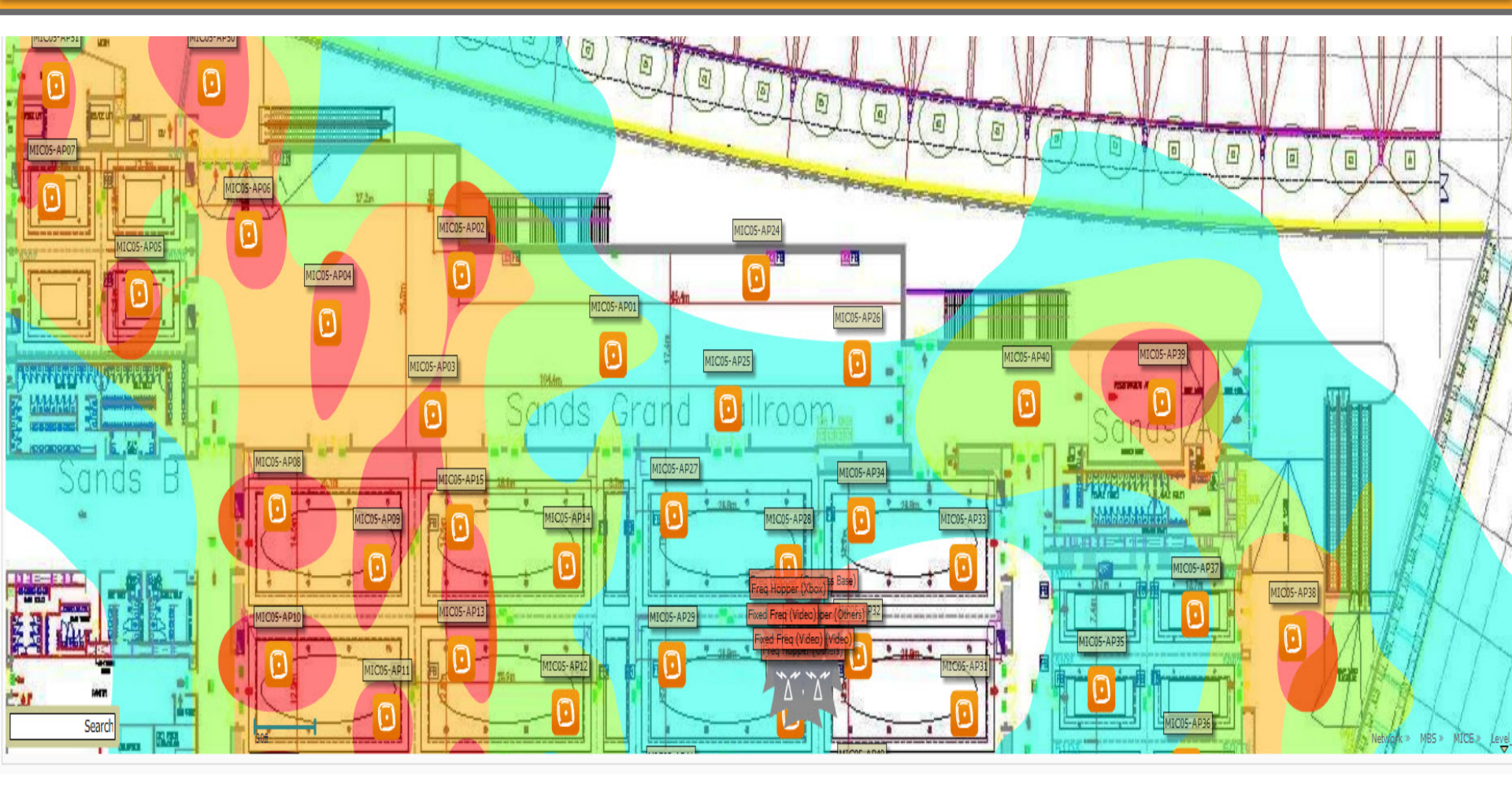

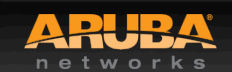

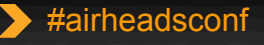

### Wi-Fi Heatmap & Site-Survey

CONFIDENTIAL © Copyright 2012. Aruba Networks, Inc. All rights reserved

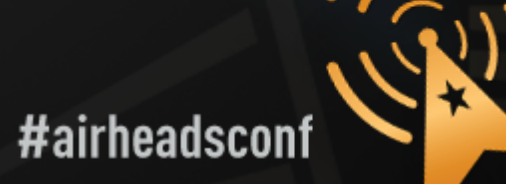

### Heatmap (AirWave VisualRF)

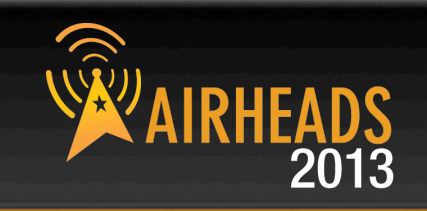

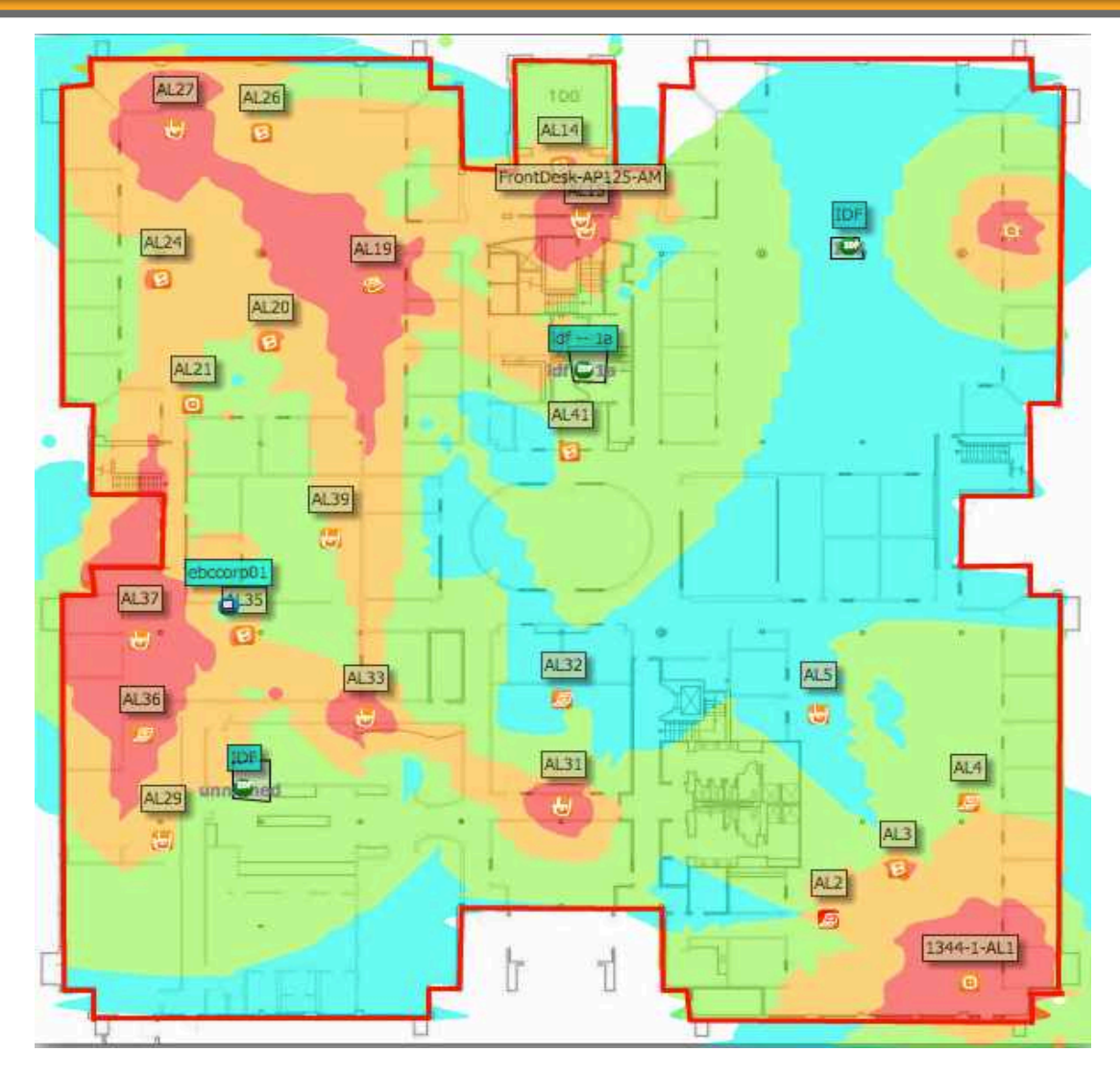

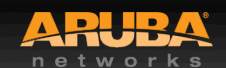

CONFIDENTIAL © Copyright 2013. Aruba Networks, Inc. All rights reserved

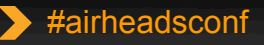
## **AirWave (Client Association)**

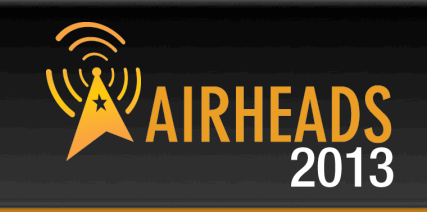

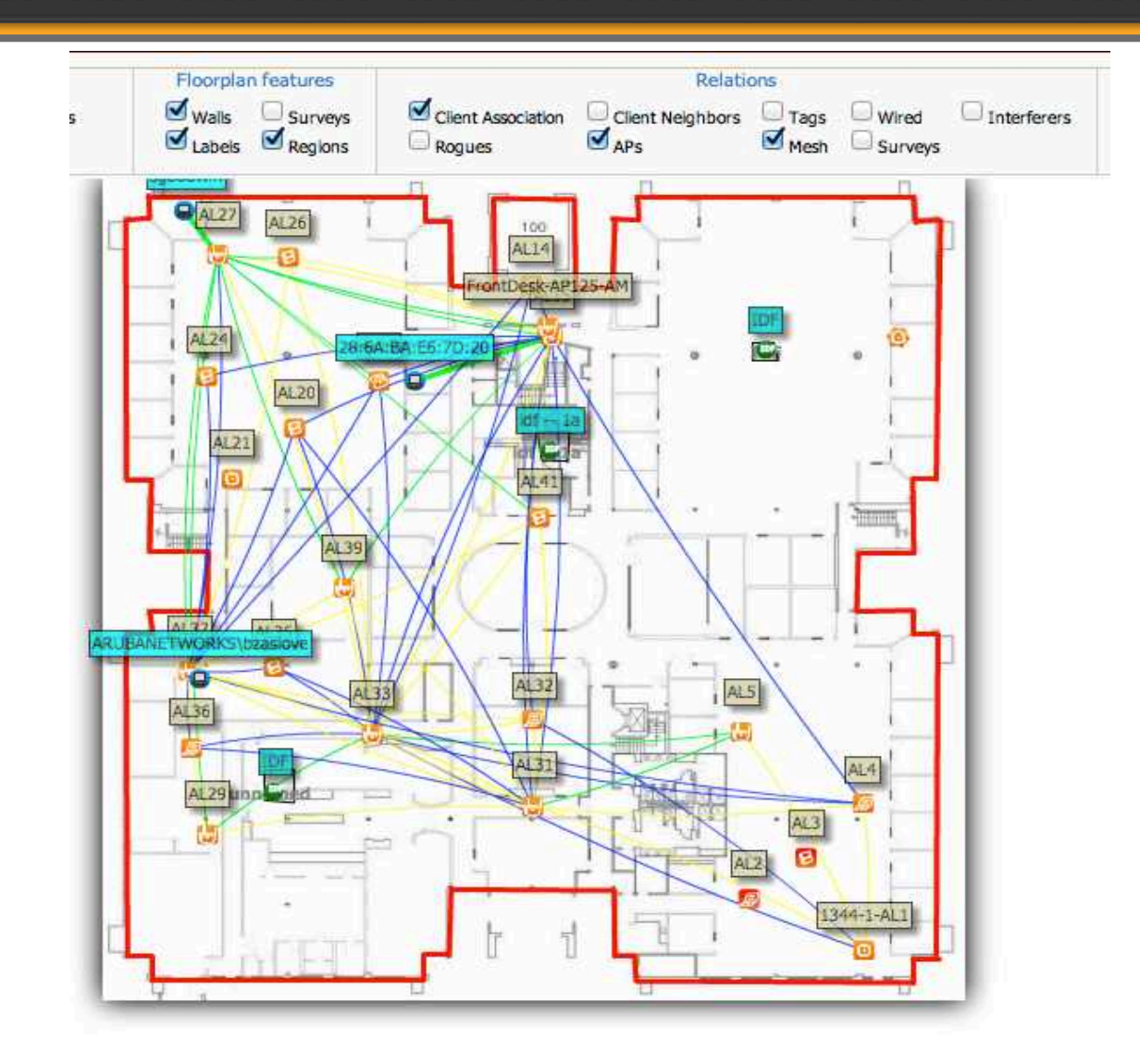

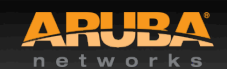

CONFIDENTIAL © Copyright 2013. Aruba Networks, Inc. All rights reserved

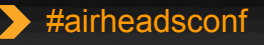

## Site-Survey (AirMagnet Survey Pro)

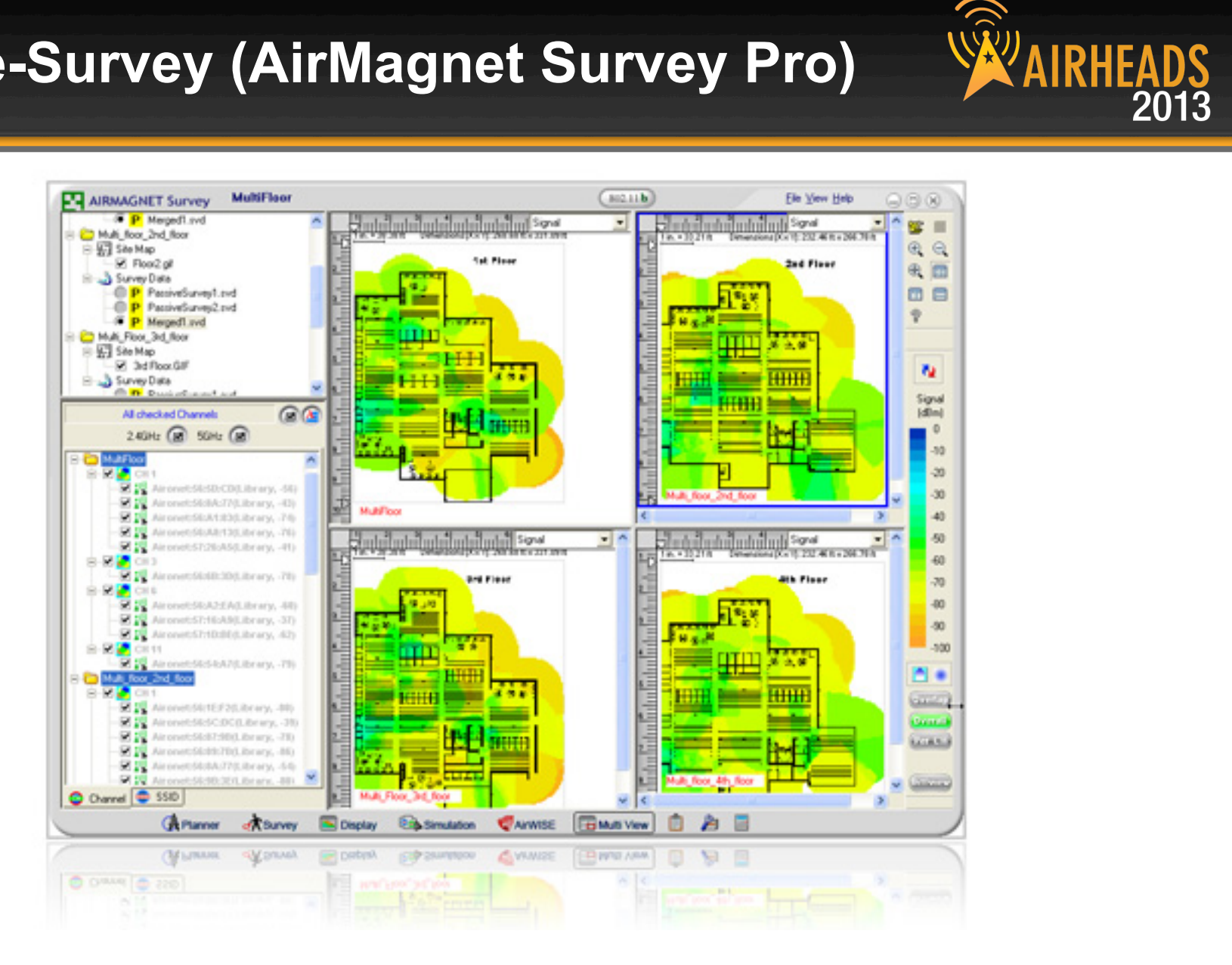

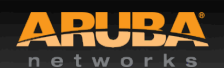

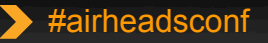

Takes two to Tango

## Understanding the client NIC

CONFIDENTIAL © Copyright 2012. Aruba Networks, Inc All rights reserved

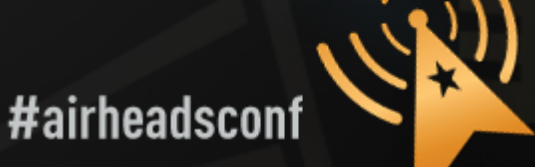

## **Understanding the Client NIC**

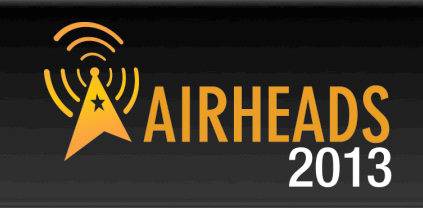

## Client devices have different characteristics and capabilities

- Is it 802.11a, 802.11g, b/g/n, a/b/g/n?
- If the client supports 11n, is it 1, 2 or 3 spatial streams?
- Is the wireless NIC using the latest driver?
- Smartphones often use lower transmit power to save battery
- SNR works in **both directions**—the client needs sufficient SNR to demodulate 802.11 data rates—noise close to the client can hurt performance
- Sometimes, the client can hear the AP, but the AP cannot hear the client

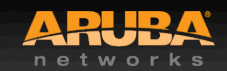

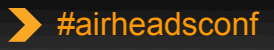

## **Wireless NIC Details**

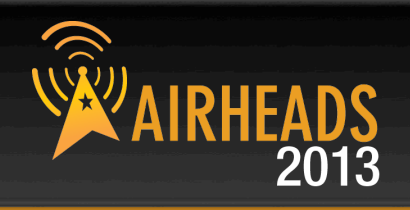

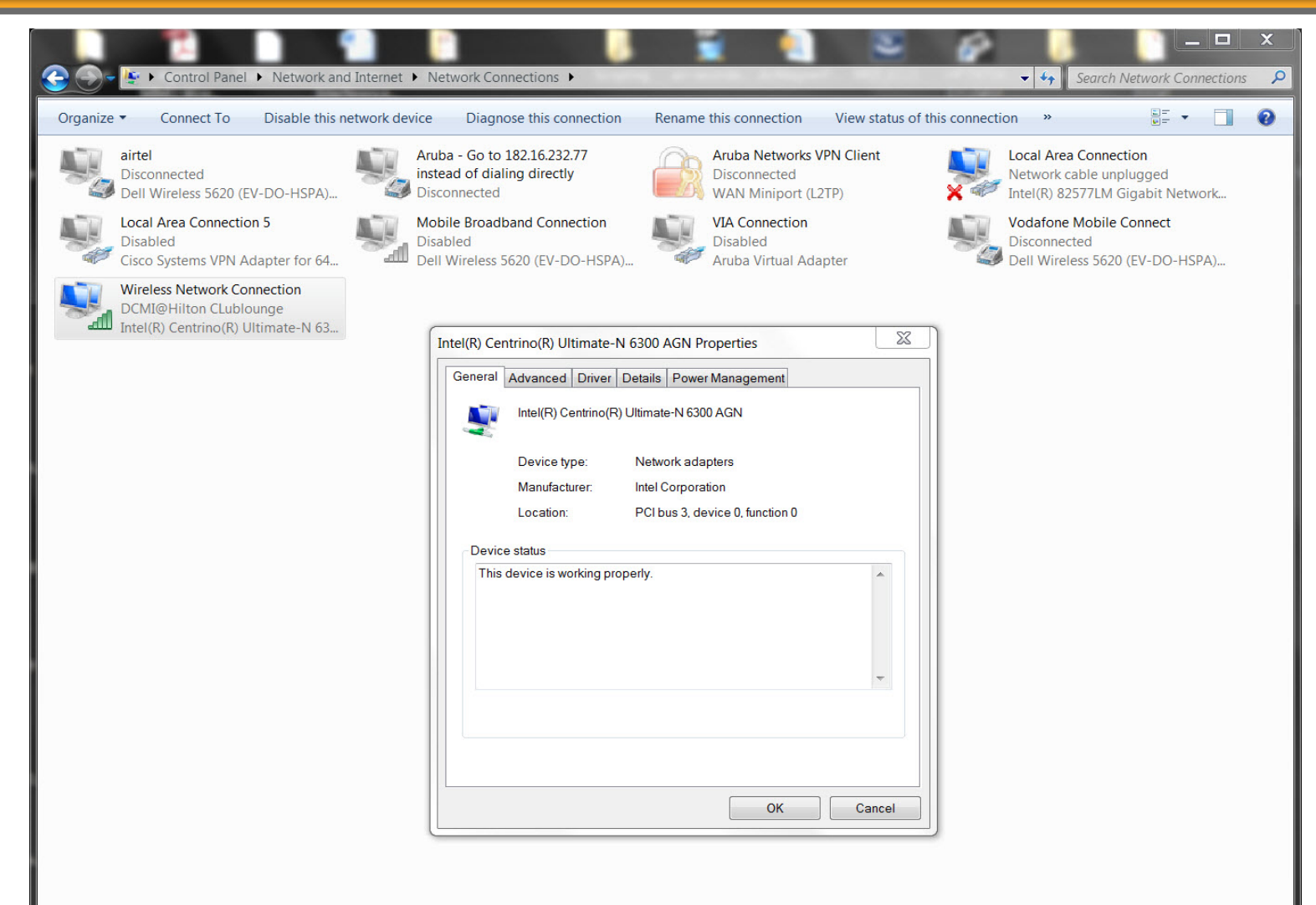

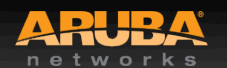

CONFIDENTIAL Copyright 2013. Aruba Networks, Inc. Il rights reserved

41

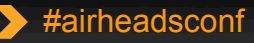

## Wireless NIC Details Cont.

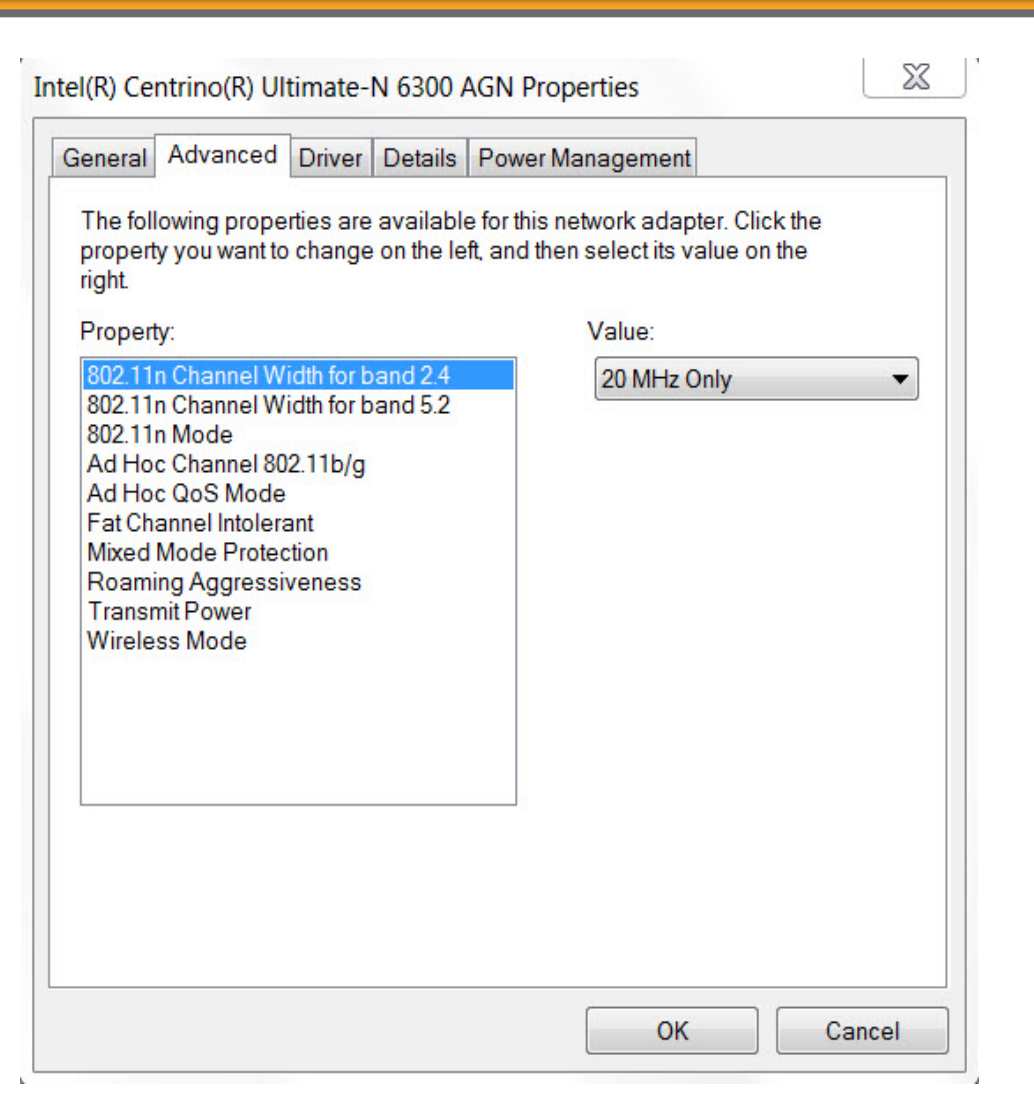

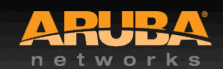

CONFIDENTIAL © Copyright 2013. Aruba Networks, Inc. All rights reserved

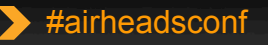

2013

## Wireless NIC Details Cont.

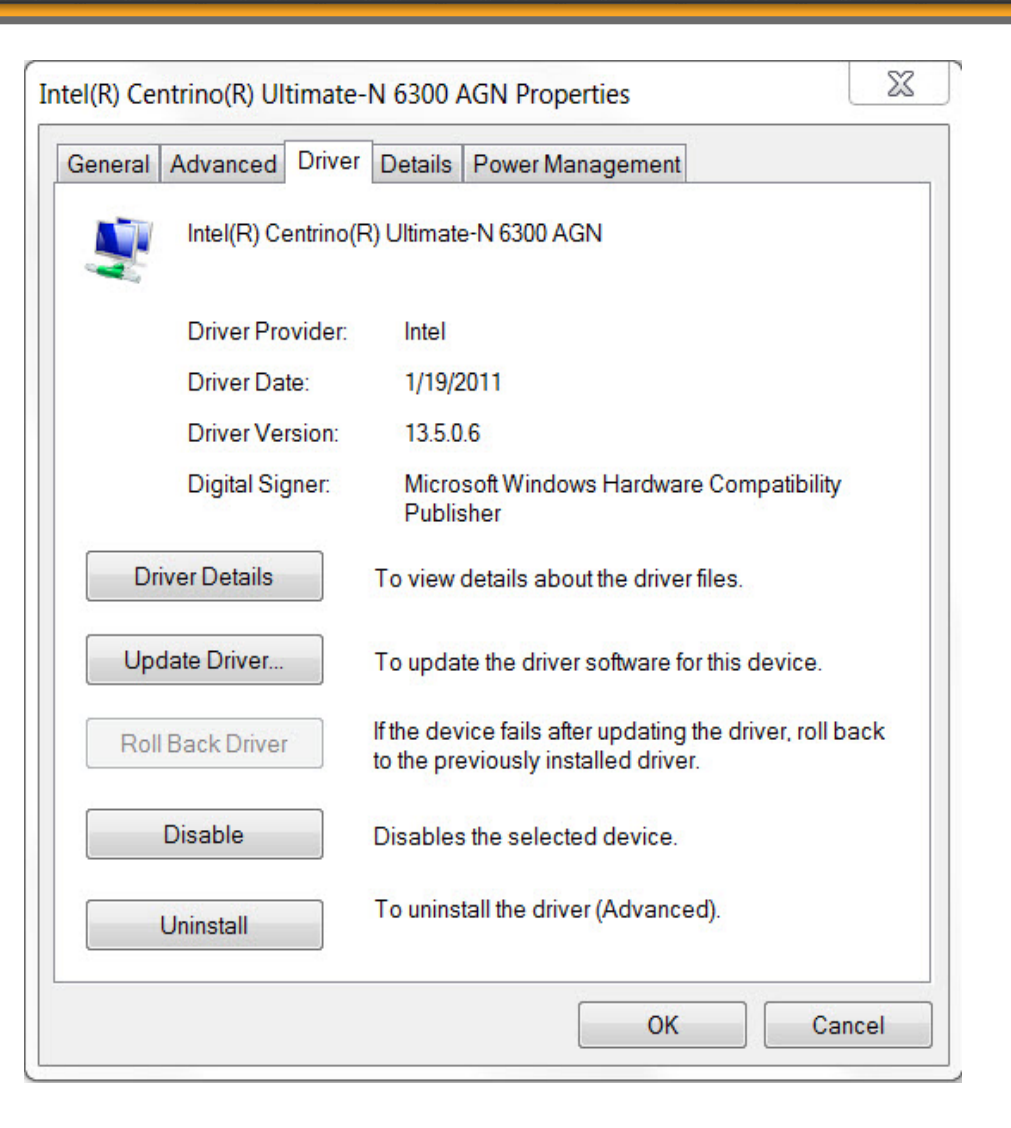

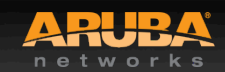

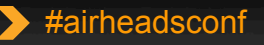

2013

# Wireless NIC Connectivity (Windows 7) AIRHEADS

#### C:\Users\ckrispin>netsh wlan show interface

There is 1 interface on the system:

| Name                  | : Wireless Network Connection              |
|-----------------------|--------------------------------------------|
| Description           | : Intel(R) Centrino(R) Ultimate-N 6300 AGN |
| GUID                  | : f079b84f-1fdf-47a9-8baa-6e8ab9b10b8c     |
| Physical address      | : 00:24:d7:7c:44:28                        |
| State                 | : connected                                |
| SSID                  | : DCMI@Hilton CLublounge                   |
| BSSID                 | : 00:04:e2:ff:d8:78                        |
| Network type          | : Infrastructure                           |
| Radio type            | : 802.11g                                  |
| Authentication        | : Open                                     |
| Cipher                | : None                                     |
| Connection mode       | : Auto Connect                             |
| Channel               | 3 (11)                                     |
| Receive rate (Mbps)   | : 54                                       |
| Transmit rate (Mbps)  | : 54                                       |
| Signal                | : 99%                                      |
| Profile               | : DCMI@Hilton CLublounge                   |
| Hosted network status | : Not available                            |

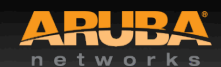

## Performance Testing

CONFIDENTIAL © Copyright 2012. Aruba Networks, Inc. All rights reserved

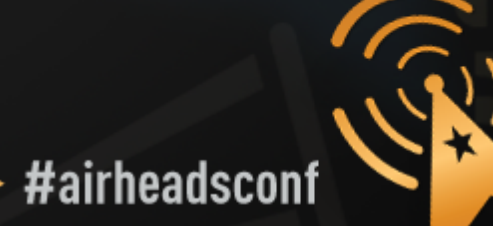

 $\triangleright$ 

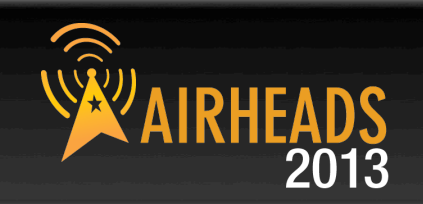

When testing, it is best to do wired to wireless client testing.

This allows testing the performance of the wireless LAN, and not depending on Internet access and limited bandwidth.

Pure performance can be measured.

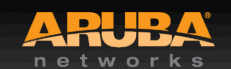

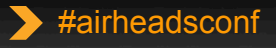

## **Performance Testing**

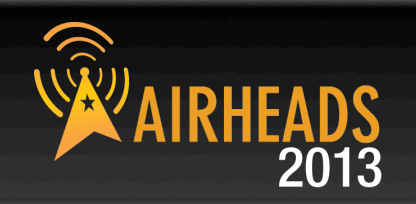

- iperf/jperf
- ixChariot
- Veriwave WaveDeploy

## iperf (Traffic flow is from client to server)

- Server (receiver)
  - iperf –s –w 512k –i 1
- Client (sender)
  - iperf –c <Server IP> -w 512k –i 1 –t 60 –P 4

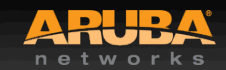

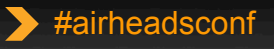

## Packet Capture

CONFIDENTIAL © Copyright 2012. Aruba Networks, Inc. All rights reserved

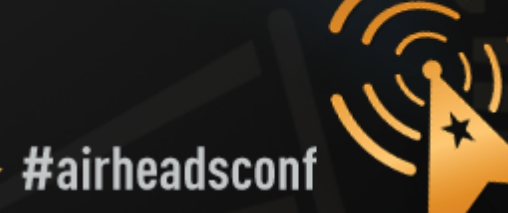

## **Packet Capture**

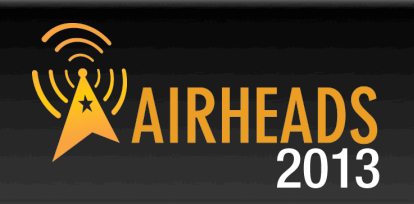

## Local Packet Capture

- Tools running on laptop (Omnipeek/Wireshark)
- You have to be where the problem is

## Remote Packet Capture

- Use Aruba AP as remote agent
- Anywhere with network access to AP

## Session and port Mirroring

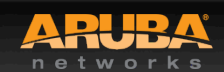

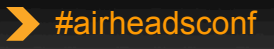

## Advanced RF Troubleshooting with CLI

CONFIDENTIAL © Copyright 2012. Aruba Networks, Inc All rights reserved

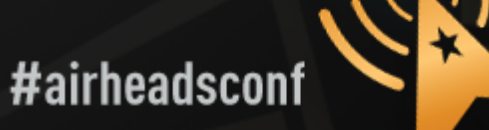

## Running Controller CMD from AWMS

|                                                         |                                                                     |                                              | Device Info                      |                                               |                                          |                           |                                               |
|---------------------------------------------------------|---------------------------------------------------------------------|----------------------------------------------|----------------------------------|-----------------------------------------------|------------------------------------------|---------------------------|-----------------------------------------------|
| Status: Up (OK)<br>Configuration: Misn                  | natched (The settings on the device                                 | do not match the desired conf                | iquration polic                  | cy.)                                          |                                          |                           |                                               |
| Controller:<br>Type:<br>LAN MAC Address:<br>IP Address: | ethersphere-Ims3<br>Aruba AP 135<br>D8:C7:C8:C0:B4:C6<br>10.6.66.32 | Aruba AP Group:<br>Remote Device:<br>Serial: | corp1344<br>No<br>AX0023139<br>2 | Upstream Device:<br>Last Contacted:<br>Usage: | 1344-1-AP-alpha-sw1<br>2/23/2012 2:22 AM | Upstream Port:<br>Uptime: | gigabitethernet0/0/35<br>4 days 16 hrs 9 mins |
| Quick Links:<br>Notes:                                  | Open controller web Ul ‡                                            | Run a command +                              |                                  |                                               |                                          |                           |                                               |

#### Radios

| Index . | Name      | MAC Address       | Clients | Usage (Kbps) | Channel | Tx Power | Antenna Type | Role   | Active SSIDs      |
|---------|-----------|-------------------|---------|--------------|---------|----------|--------------|--------|-------------------|
| 1       | 802.11bgn | D8:C7:C8:8B:4C:60 | 0       | 0.00         | 1       | 20 dBm   | Internal     | Access | ARUBA-VISITOR, et |
| 2       | 802.11an  | D8:C7:C8:8B:4C:70 | 2       | 0.00         | 149     | 20.5 dBm | Internal     | Access | ARUBA-VISITOR, et |

#### Wired Interfaces

| Name 🔺 | MAC Address       | Clients | Admin Status | <b>Operational Status</b> | Type            | Duplex | Aruba Port Mode | Input Capacity | Output Capacity |
|--------|-------------------|---------|--------------|---------------------------|-----------------|--------|-----------------|----------------|-----------------|
| Enet0  | D8:C7:C8:C0:B4:C6 | 0       | Up           | Up                        | gigabitEthernet | Full   | N/A             | 1000 Mbps      | 1000 Mbps       |
| Enet1  | D8:C7:C8:C0:B4:C7 | 0       | Up           | Down                      | gigabitEthernet | Half   | Active Standby  | 10 Mbps        | 10 Mbps         |

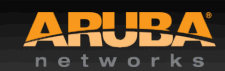

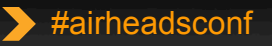

AIRHEADS 2013

## Useful AOS CLI (run from AirWave)

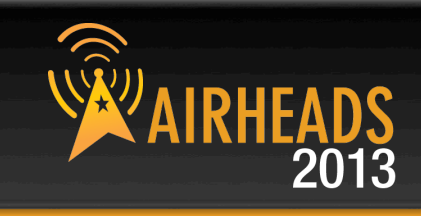

| Monitoring                                                             | ice is in mo                                | 344-1-al21<br>initor-only-wi                          | L.arubane                                | <b>tworks.com</b><br>-upgrades mo | n) in group Ethersphere-Ir<br>ode.                                                    | ms3 in folder Top >                                      | Sunnyvale HQ                                          | oli Controll         |
|------------------------------------------------------------------------|---------------------------------------------|-------------------------------------------------------|------------------------------------------|-----------------------------------|---------------------------------------------------------------------------------------|----------------------------------------------------------|-------------------------------------------------------|----------------------|
|                                                                        |                                             |                                                       |                                          |                                   |                                                                                       | Device Info                                              | )                                                     |                      |
| Status: Up<br>Configura<br>Controller<br>Type:<br>LAN MAC<br>IP Addres | o (OK)<br>tion: Mism<br>:<br>Address:<br>s: | ethersphere<br>Aruba AP 1<br>D8:C7:C8:C<br>10.6.66.32 | e settings o<br>e-Ims3<br>35<br>C0:B4:C6 | on the <mark>device</mark>        | e do not match the desire<br>Aruba AP Group:<br>Remote Device:<br>Serial:<br>Clients: | d configuration poli<br>corp1344<br>No<br>AX0023139<br>2 | cy.)<br>Upstream Device:<br>Last Contacted:<br>Usage: | 1344-1-A<br>2/23/201 |
| Quick Lini<br>Notes:                                                   | KS:                                         | Open cor                                              | troller wel                              | <u>, UI</u> ‡                     | ✓ Run a command<br>show ap association a<br>show ap debug count                       | 1p-name "1344-1-4<br>ers ap-name "1344                   | 121"<br>-1-AL21"                                      |                      |
| Radios                                                                 |                                             |                                                       |                                          |                                   | show ap debug client<br>show datapath sessio                                          | -table ap-name "13<br>n ap-name "1344-1                  | 44-1-AL21"<br>L-AL21" table                           |                      |
| Index 🔺                                                                | Name                                        | MAC                                                   | Address                                  | Client                            | show an debug band                                                                    | width-management                                         | an-name "1344-1-4                                     | 121" Me              |
| 1                                                                      | 802.111                                     | ogn D8:C7                                             | :C8:8B:4C                                | :60 0                             | show an tech-sunnor                                                                   | t an-name "1344-1                                        | -ΔI 21"                                               | BA                   |
| 2                                                                      | 802.11a                                     | an D8:C7                                              | :C8:8B:4C                                | :70 2                             | show ap arm bandwid                                                                   | ith-management ap                                        | -name "1344-1-AL2                                     | BA                   |
| Wired Int                                                              | erfaces                                     |                                                       |                                          |                                   | show ap arm state ap<br>show ap arm scan-tin                                          | -name "1344-1-AL<br>nes ap-name "1344                    | 21"<br>-1-AL21"                                       | 970                  |
| Name 🔺                                                                 | MACAd                                       | dress                                                 | Clients                                  | Admin Sta                         | show ap arm rf-summ                                                                   | nary ap-name "134                                        | 4-1-AL21"                                             |                      |
| Enet0                                                                  | D8:C7:C                                     | 8:C0:B4:C6                                            | 0                                        | Up                                | - op                                                                                  | gigoonconeniec                                           | 1011 1975                                             | 100                  |

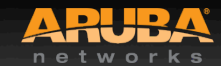

## Advanced CLI Examples

CONFIDENTIAL © Copyright 2012. Aruba Networks, Inc. All rights reserved

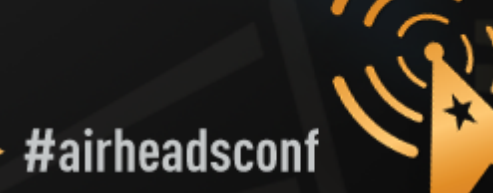

 $\triangleright$ 

## Verify All Known APs are UP

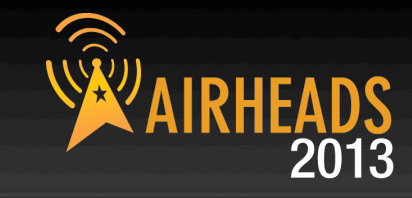

#### show ap active

(Aruba-Demo-Master3200) # (Aruba-Demo-Master3200) #show ap active

Active AP Table

|                              |                |              | 1           |                     |             |                     |         |         | £          | 1        |
|------------------------------|----------------|--------------|-------------|---------------------|-------------|---------------------|---------|---------|------------|----------|
| Name                         | Group          | IP Address   | 11g Clients | 11g Ch/EIRP/MaxEIRP | 11a Clients | 11a Ch/EIRP/MaxEIRP | AP Type | Flags   | Uptime     | Outer IP |
|                              | 19 10 10 10 10 |              |             |                     |             | *******             |         | <u></u> |            |          |
| AP-28                        | demo           | 172.30.0.242 | 0           | AP:HT:6/9/20.5      | 2           | AP:HT:44+/20/21     | 125     | Е       | 29m:7s     | N/A      |
| AP-B6                        | demo           | 172.30.0.244 | 1           | AP:HT:1/9/20.5      | 0           | AP:HT:36+/18/21     | 125abg  | Е       | 23m:11s    | N/A      |
| AP-2A                        | demo           | 172.30.0.246 | 0           | AP:HT:1/9/20.5      | 1           | AP:HT:157+/21/21    | 125     | Е       | 30m:34s    | N/A      |
| Ap105A-MPP-00:24:6c:c0:01:00 | AP-Group1      | 172.30.0.247 | 8           | AP:HT:6/6/20.5      | 4           | MPP:149+/6/20.5     | 105     | М       | 1h:42m:4s  | N/A      |
| AP65C-MPT-00:1a:1e:c7:68:e0  | AP-Group1      | 172.30.0.249 | 1           | AP:11/22/22         | 0           | MP:149/15/23        | 65      | EM      | 1h:40m:15s | N/A      |
| AP65A-MPT-00:1a:1e:c7:67:c8  | AP-Group1      | 172.30.0.251 | 12          | AP:6/9/22           | 2           | MP:149/15/23        | 65      | EM      | 1h:43m:42s | N/A      |
| AP65B-MPT-00:1a:1e:c7:67:d6  | AP-Group1      | 172.30.0.253 | 16          | AP:1/9/22           | 9           | MP:149/15/23        | 65      | EM      | 1h:43m:42s | N/A      |
|                              |                |              |             |                     |             |                     |         |         | 100        | 100      |

Flags: R = Remote AP; P = PPPOE; E = Wired AP enabled; A = Enet1 in active/standby mode;

L = Client Balancing Enabled; D = Disconn. Extra Calls On; B = Battery Boost On;

X = Maintenance Mode; d = Drop Mcast/Bcast On; N = 802.11b protection disabled;

a = Reduce ARP packets in the air; S = RFprotect Sensor; d = Disconnected Sensor

M = Mesh; U = USB modem; K = 802.11K Enabled;

Channel followed by "\*" indicates channel selected due to unsupported configured channel.

Num APs:7

(Aruba-Demo-Master3200) #

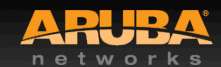

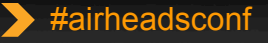

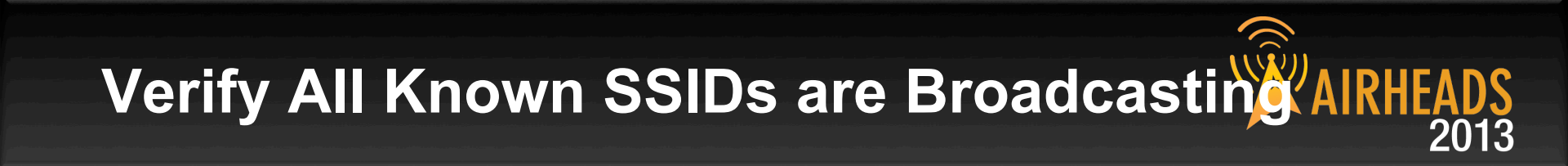

#### • show ap bss-table ap-name <ap name>

(ArubaThailand) #show ap bss-table

Aruba AP BSS Table

\_\_\_\_\_

| bss                                      | ess           | s/p         | ip              | phy  | type | ch/EIRP/max-EIRP | cur-cl      | ap name         | in-t(s)     | tot-t      | mtu  | acl-state   |
|------------------------------------------|---------------|-------------|-----------------|------|------|------------------|-------------|-----------------|-------------|------------|------|-------------|
| 19 19 19 19 19 19 19 19 19 19 19 19 19 1 |               | <del></del> |                 |      |      |                  | <del></del> |                 | <del></del> |            |      | <del></del> |
| 00:1a:1e:80:02:f0                        | Bangkok_Corp  | 1/1         | 192.168.101.253 | a-HT | ap   | 153-/19/36       | 2           | Bangkok_ICH_AP1 | 0           | 2h:41m:15s | 1578 | 27          |
| 00:1a:1e:80:02:f1                        | Bangkok_Voice | 1/1         | 192.168.101.253 | a-HT | ap   | 153-/19/36       | 0           | Bangkok_ICH_AP1 | 0           | 2h:41m:15s | 1578 | 277         |
| 00:1a:1e:80:02:e0                        | Bangkok_Corp  | 1/1         | 192.168.101.253 | g-HT | ap   | 1/19/33          | 0           | Bangkok_ICH_AP1 | 0           | 2h:41m:15s | 1578 | 177         |
| 00:1a:1e:80:02:e1                        | Bangkok_Voice | 1/1         | 192.168.101.253 | g-HT | ap   | 1/19/33          | 0           | Bangkok ICH AP1 | 0           | 2h:41m:15s | 1578 | 177         |
| 00:1a:1e:c0:00:2f                        | N/A           | 1/1         | 192.168.101.253 | е    | N/A  | N/A              | N/A         | Bangkok_ICH_AP1 | 0           | 2h:41m:15s | 1578 | N/A         |

Channel followed by "\*" indicates channel selected due to unsupported configured channel.

Num APs:5 Num Associations:2

(ArubaThailand) #

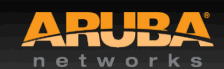

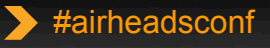

## **Check Device's 802.11 status**

(Aruba-Demo-Master3200) #show ap association client-mac 00:21:6a:51:71:ea

Flags: W: WMM client, A: Active, K: 802.11K client, B: Band Steerable

PHY Details: HT: High throughput; 20: 20MHz; 40: 40MHz <n>ss: <n> spatial streams

#### Association Table

| Name   bssid   mac   auth   assoc   aid   l-int   essid   unnel i   py   assoc   int   num   assoc   int   int                                                                                                    |        |                     |             |          |      |       |     |       |       |         |           | 101            | 3           |           |       |
|----------------------------------------------------------------------------------------------------|--------|---------------------|-------------|----------|------|-------|-----|-------|-------|---------|-----------|----------------|-------------|-----------|-------|
| AP-B6   00:1a:1e:89:4b:70   00:21:6a:51:71:ea   y   y   2   10   demo   i   0x1090   a-HT-40sgi-2ss   18m:48s   1   WAB     00:21:6a:51:71:ea-00:1a:1e:89:4b:70   Stats                                                                                                    | Name   | bssid               | mac         |          | auth | assoc | aid | 1-int | essid | vlan-id | tunnel-id | phy            | assoc. time | num assoc | Flags |
| AP-B6   00:1a:1e:89:4b:70   00:21:6a:51:71:ea   y   y   2   10   demo   1   0x1090   a-HT-40sgi-2ss   18m:48s   1   WAB     00:21:6a:51:71:ea-00:1a:1e:89:4b:70   Stats                                                                                                    |        |                     |             |          |      |       |     |       |       |         |           |                |             |           |       |
| D0:21:6a:51:71:ea-00:1a:1e:89:4b:70     Parameter     Value     Channel     Channel     Frame Retry Rate(%)     O     Channel Frame Low Speed Rate(%)     O     Channel Frame Non Unicast Rate(%)     O     Channel Frame Fragmentation Rate(%)     O     Channel Frame Error Rate(%)     O     Channel Noise     96     Client Frame Retry Rate(%)     O     Client Frame Non Unicast Rate(%)     O     Client Frame Non Unicast Rate(%)     O     Client Frame Non Unicast Rate(%)     O     Client Frame Non Unicast Rate(%)     O     Client Frame Retry Rate(%)     O     Client Frame Retry Error Rate(%)     O     Client Frame Receive Error Rate(%)     O     Client Tx Packets     12030     Client Tx Bytes     96673     Client Tx Rate     Client Tx Rate     Client Tx Rate     S6     Client Tx Ra                                              | AP-B6  | 00:1a:1e:89:4b:70   | 00:21:6a:5  | 51:71:ea | У    | У     | 2   | 10    | demo  | 1       | 0x1090    | a-HT-40sgi-2ss | 18m:48s     | 1         | WAB   |
| ParameterValueChannel36Channel Frame Retry Rate(%)0Channel Frame Low Speed Rate(%)0Channel Frame Non Unicast Rate(%)0Channel Frame Fragmentation Rate(%)0Channel Frame Error Rate(%)0Channel Frame Ketty Rate(%)0Channel Noise96Client Frame Row Speed Rate(%)0Client Frame Non Unicast Rate(%)0Client Frame Non Unicast Rate(%)0Client Frame Non Unicast Rate(%)0Client Frame Row Speed Rate(%)0Client Frame Row Speed Rate(%)0Client Frame Row Speed Rate(%)0Client Frame Row Speed Rate(%)0Client Frame Row Speed Rate(%)0Client Frame Row Speed Rate(%)0Client Frame Row Speed Rate(%)0Client Frame Row Speed Rate(%)0Client Frame Row Speed Rate(%)0Client Frame Row Speed Rate(%)0Client Frame Row Speed Rate(%)0Client Frame Row Speed Rate(%)0Client Tw Packets12030Client Tw Sptes996873Client Tw Rate1318520Client Tw Rate181958Client Tw Rate181958 | 00:21: | 6a:51:71:ea-00:1a:1 | .e:89:4b:70 | Stats    |      |       |     |       |       |         |           |                |             |           |       |
| Channel36Channel Frame Retry Rate(%)0Channel Frame Low Speed Rate(%)0Channel Frame No Unicast Rate(%)0Channel Frame Fragmentation Rate(%)0Channel Frame Error Rate(%)0Channel Noise96Client Frame Not Unicast Rate(%)0Client Frame No Unicast Rate(%)0Client Frame No Unicast Rate(%)0Client Frame No Unicast Rate(%)0Client Frame Receive Error Rate(%)0Client Frame Receive Error Rate(%)0Client Frame Rate Rate(%)1Client Tx Packets12030Client Tx Packets3884Client Tx Bytes996873Client SNR56Client Tx Rate6MDB                                                                                                    | Parame | ter                 |             | Value    |      |       |     |       |       |         |           |                |             |           |       |
| Channel Frame Retry Rate(\$)0Channel Frame Low Speed Rate(\$)0Channel Frame No Unicast Rate(\$)0Channel Frame Error Rate(\$)0Channel Frame Error Rate(\$)0Channel Noise96Client Frame No Unicast Rate(\$)0Client Frame No Unicast Rate(\$)0Client Frame No Unicast Rate(\$)0Client Frame No Unicast Rate(\$)0Client Frame Retry Rate(\$)0Client Frame Retry Rate(\$)0Client Frame No Unicast Rate(\$)0Client Frame Retry Rate(\$)0Client Frame Retry Rate(\$)0Client Frame Retry Rate(\$)0Client Frame Retry Rate(\$)0Client Frame Retry Rate(\$)1Client Tx Packets12030Client Tx Packets3884Client Tx Bytes996873Client SNR56Client NR18 mbpsClient Tx Rate18 mbps                                                                                                    | Channe | 1                   |             | 36       |      |       |     |       |       |         |           |                |             |           |       |
| ChannelFrame LowSpeed Rate(%)0ChannelFrame Non Unicast Rate(%)0ChannelFrame Fragmentation Rate(%)0ChannelFrame Error Rate(%)0ChannelFrame Error Rate(%)96ClientFrame Retry Rate(%)0Client Frame Non Unicast Rate(%)0Client Frame Non Unicast Rate(%)0Client Frame Non Unicast Rate(%)0Client Frame Receive Error Rate(%)0Client Frame Receive Error Rate(%)0Client Frame Receive Error Rate(%)1Client Tx Packets12030Client Tx Bytes996873Client Tx Bytes996873Client SNR56Client NR8NPClient Tx Rate18 MpClient Tx Rate18 Mp                                                                                                    | Channe | 1 Frame Retry Rate( | *)          | 0        |      |       |     |       |       |         |           |                |             |           |       |
| Channel Frame Non Unicast Rate(\$)0Channel Frame Fragmentation Rate(\$)0Channel Frame Error Rate(\$)0Channel Bandwidth Rate(kbps)1Channel Noise96Client Frame Retry Rate(\$)0Client Frame Non Unicast Rate(\$)0Client Frame Non Unicast Rate(\$)0Client Frame Non Unicast Rate(\$)0Client Frame Retry Rate(\$)0Client Frame Retry Rate(\$)0Client Frame Retry Rate(\$)0Client Frame Receive Error Rate(\$)0Client Tx Packets1Client Tx Packets3884Client Tx Bytes996873Client SNR56Client Tx Rate18 MpsClient Tx Rate18 Mps                                                                                                    | Channe | 1 Frame Low Speed F | late(%)     | 0        |      |       |     |       |       |         |           |                |             |           |       |
| Channel Frame Fragmentation Rate (*)0Channel Frame Error Rate (*)0Channel Noise96Client Frame Retry Rate (*)0Client Frame Low Speed Rate (*)0Client Frame Non Unicast Rate (*)0Client Frame Retry Rate (*)0Client Frame Retry Rate (*)0Client Frame Retry Rate (*)0Client Frame Non Unicast Rate (*)0Client Frame Receive Error Rate (*)0Client Frame Receive Error Rate (*)0Client Rate Receive Error Rate (*)1Client Tx Packets12030Client Tx Packets96873Client SNR56Client NR Rate6Muter Rate6Client Rx Rate6Muter Rate6                                                                                                    | Channe | 1 Frame Non Unicast | Rate(%)     | 0        |      |       |     |       |       |         |           |                |             |           |       |
| Channel Frame Error Rate(%)0Channel Bandwidth Rate(Rbps)1Channel Noise96Client Frame Retry Rate(%)0Client Frame Low Speed Rate(%)0Client Frame Non Unicast Rate(%)0Client Frame Receive Error Rate(%)0Client Frame Receive Error Rate(%)0Client Tr Packets1Client Tx Packets12030Client Tx Sytes996873Client SNR56Client Tx Rate18 mbpsClient Rx Rate6 mbps                                                                                                    | Channe | 1 Frame Fragmentati | on Rate(%)  | 0        |      |       |     |       |       |         |           |                |             |           |       |
| Channel Bandwidth Rate(kbps)1Channel Noise96Client Frame Retry Rate(%)0Client Frame Low Speed Rate(%)0Client Frame Non Unicast Rate(%)0Client Frame Non Unicast Rate(%)0Client Frame Receive Error Rate(%)0Client Frame Receive Error Rate(%)0Client Tr Packets12030Client Tx Bytes996873Client Tx Bytes996873Client Tx Rate18 mbpsClient Tx Rate18 mbps                                                                                                    | Channe | 1 Frame Error Rate( | *)          | 0        |      |       |     |       |       |         |           |                |             |           |       |
| Channel Noise96Client Frame Retry Rate(%)0Client Frame Low Speed Rate(%)0Client Frame Non Unicast Rate(%)0Client Frame Receive Error Rate(%)0Client Frame Receive Error Rate(%)0Client Tx Packets12030Client Tx Packets3884Client Tx Bytes996873Client SNR56Client Tx Rate18 mbpsClient Tx Rate6 mbps                                                                                                    | Channe | 1 Bandwidth Rate(kk | (ps)        | 1        |      |       |     |       |       |         |           |                |             |           |       |
| Client Frame Retry Rate(%)0Client Frame Low Speed Rate(%)0Client Frame Non Unicast Rate(%)0Client Frame Fragmentation Rate(%)0Client Frame Receive Error Rate(%)0Client Bandwidth Rate(kbps)1Client Tx Packets3884Client Tx Bytes996873Client SNR56Client Tx Rate18 mbpsClient Tx Rate18 mbps                                                                                                    | Channe | l Noise             |             | 96       |      |       |     |       |       |         |           |                |             |           |       |
| ClientFrame Low Speed Rate(%)0ClientFrame Non Unicast Rate(%)0ClientFrame Fragmentation Rate(%)0ClientFrame Receive Error Rate(%)0ClientBandwidth Rate(kbps)1ClientTx Packets12030ClientTx Packets996873ClientFx Bytes4318530ClientSNR56ClientTx Rate18 mbpsClientTx Rate6 mbps                                                                                                    | Client | Frame Retry Rate(%  | )           | 0        |      |       |     |       |       |         |           |                |             |           |       |
| ClientFrame Non Unicast Rate(%)0ClientFrame Fragmentation Rate(%)0ClientFrame Receive Error Rate(%)0ClientBandwidth Rate(kbps)1ClientTx Packets12030ClientTx Packets3884ClientTx Bytes96873ClientSNR56ClientTx Rate18 mbpsClientTx Rate18 mbps                                                                                                    | Client | Frame Low Speed Ra  | te(%)       | Ο        |      |       |     |       |       |         |           |                |             |           |       |
| ClientFrame Fragmentation Rate(%)0ClientFrame Receive Error Rate(%)0ClientBandwidth Rate(kbps)1Client Tx Packets12030Client Rx Packets3884Client Tx Bytes996873Client SNR56Client Tx Rate18 mbpsClient Rx Rate6 mbps                                                                                                    | Client | Frame Non Unicast   | Rate(%)     | 0        |      |       |     |       |       |         |           |                |             |           |       |
| Client Frame Receive Error Rate(%)0Client Bandwidth Rate(kbps)1Client Tx Packets12030Client Rx Packets3884Client Tx Bytes996873Client SNR56Client Tx Rate18 mbpsClient Rx Rate6 mbps                                                                                                    | Client | Frame Fragmentatio  | n Rate(%)   | 0        |      |       |     |       |       |         |           |                |             |           |       |
| Client Bandwidth Rate(kbps)1Client Tx Packets12030Client Rx Packets3884Client Tx Bytes996873Client Rx Part4318530Client SNR56Client Tx Rate18 mbpsClient Rx Rate6 mbps                                                                                                    | Client | Frame Receive Erro  | r Rate(%)   | 0        |      |       |     |       |       |         |           |                |             |           |       |
| Client Tx Packets12030Client Rx Packets3884Client Tx Bytes996873Client Px Bytes4318530Client SNR56Client Tx Rate18 mbpsClient Rx Rate6 mbps                                                                                                    | Client | Bandwidth Rate(kbp  | is)         | 1        |      |       |     |       |       |         |           |                |             |           |       |
| Client Rx Packets 3884   Client Tx Bytes 996873   Client Px Bytes 4318530   Client SNR 56   Client Tx Rate 18 mbps   Client Rx Rate 6 mbps                                                                                                    | Client | Tx Packets          |             | 12030    |      |       |     |       |       |         |           |                |             |           |       |
| Client Tx Bytes 996873   Client Px Bytes 4318530   Client SNR 56   Client Tx Rate 18 mbps   Client Rx Rate 6 mbps                                                                                                    | Client | Rx Packets          |             | 3884     |      |       |     |       |       |         |           |                |             |           |       |
| Client Rx Bytes 4318530   Client SNR 56   Client Tx Rate 18 mbps   Client Rx Rate 6 mbps                                                                                                    | Client | Tx Bytes            |             | 996873   |      |       |     |       |       |         |           |                |             |           |       |
| Client SNR 56   Client Tx Rate 18 mbps   Client Rx Rate 6 mbps                                                                                                    | Client | Px Bytes            |             | 4318530  | )    |       |     |       |       |         |           |                |             |           |       |
| Client Tx Rate 18 mbps<br>Client Rx Rate 6 mbps                                                                                                    | Client | SNR                 |             | 56       |      |       |     |       |       |         |           |                |             |           |       |
| Client Rx Rate 6 mbps                                                                                                    | Client | Tx Rate             |             | 18 mbps  | 3    |       |     |       |       |         |           |                |             |           |       |
|                                                                                                    | Client | Rx Rate             |             | 6 mbps   |      |       |     |       |       |         |           |                |             |           |       |

(Aruba-Demo-Master3200) #

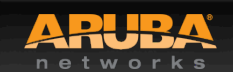

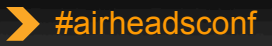

## View Device's 802.11 Performance

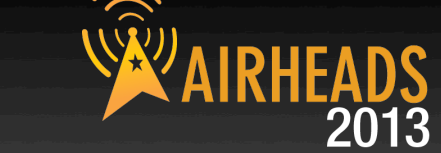

#### • show ap debug client-table ap-name <ap name>

(ArubaThailand) #show ap debug client-table ap-name Bangkok\_ICH\_AP1

Client Table

| MAC              | ESSID                 | BSSID             | Assoc_State | HT_State    | AID  | PS_State   | UAPSD        | TX_Pkts | RX_Pkts | PS_Pkts | Tx_Retries | TX_Rate | Rx_Rate |
|------------------|-----------------------|-------------------|-------------|-------------|------|------------|--------------|---------|---------|---------|------------|---------|---------|
| LASI_ACK_SNR     | Last_RX_SNR IX_Chains | ix_iimestamp      | RX_I        | imescamp    |      |            |              |         |         |         |            |         |         |
|                  |                       |                   |             |             |      |            |              |         |         |         |            |         |         |
| 00:1e:c2:b4:86:9 | 0 Bangkok_Corp        | 00:1a:1e:80:02:f0 | Associated  | WM          | 0x1  | Power-save | (0, 0, 0, 0) | 6415    | 19684   | 4       | 1422       | 13      | 13      |
| -128             | 11 3[0x7]             | Sun Aug 17 08:13: | 27 2008 Sun | Aug 17 08:1 | 3:33 | 2008       |              |         |         |         |            |         |         |
| 00:18:de:66:09:5 | ic Bangkok_Corp       | 00:1a:1ē:80:02:f0 | Associated  | Nõne        | 0x3  | Power-save | (0, 0, 0, 0) | 59      | 5103    | 0       | 0          | 54      | 6       |
| 54               | 54 2 [0×3]            | Sun Aug 17 08:12: | 05 2008 Sun | Aug 17 08:1 | 3:33 | 2008       |              |         |         |         |            |         |         |
| 00:16:ea:5f:c6:c | 4 Bangkok_CorpLegacy  | 00:1a:1e:80:02:f2 | Associated  | Nõne        | 0x1  | Awake      | (0, 0, 0, 0) | 52      | 1600    | 0       | 0          | 54      | 12      |
| 61               | 57 2 [0x3]            | Sun Aug 17 08:12: | 33 2008 Sun | Aug 17 08:1 | 3:33 | 2008       |              |         |         |         |            |         |         |
| 00:1e:4c:c9:db:7 | '2 Bangkok_Corp       | 00:1a:1e:80:02:e0 | Associated  | M           | 0x1  | Awake      | (0, 0, 0, 0) | 1292    | 3011    | 0       | 0          | 130     | 130     |
| 65               | 66 2[0x5]             | Sun Aug 17 08:13: | 33 2008 Sun | Aug 17 08:1 | 3:33 | 2008       |              |         |         |         |            |         |         |
| 00:11:24:92:64:7 | 70 Bangkok_CorpLegacy | 00:1a:1e:80:02:e2 | Associated  | Nõne        | 0x1  | Awake      | (0, 0, 0, 0) | 256991  | 82863   | 0       | 390        | 54      | 36      |
| 52               | 53 2[0x5]             | Sun Aug 17 08:12: | 27 2008 Sun | Aug 17 08:1 | 2:27 | 2008       |              |         |         |         |            |         |         |

UAPSD:(VO,VI,BK,BE) HT Flags: A - LDPC Coding; W - 40Mhz; S - Short GI; M - Max A-MSDU D - Delayed BA; G - Greenfield; R - Dynamic SM PS Q - Static SM PS; N - A-MPDU disabled

(ArubaThailand) #

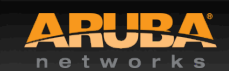

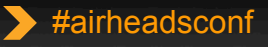

## Check 802.11 and non-802.11 Interference

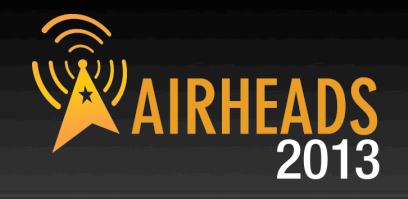

(ArubaThailand) #show ap arm rf-summary ap-name Bangkok ICH AP1

#### Channel Summary

| channel  | retry   | low-speed | non-unicast | frag | bwidth | phy-err | mac-err | noise | cov-idx | intf_idx     |
|----------|---------|-----------|-------------|------|--------|---------|---------|-------|---------|--------------|
| 161      | 0       | 0         | 0           | 0    | 0      | 0       | 4       | 106   | 8/0     | 9/106//0/0   |
| 1        | 57      | 53        | з           | 0    | 7      | 0       | 7       | 91    | 1070    | 853/126/ 0/0 |
| 48       | 0       | 0         | 0           | 0    | 0      | 0       | 0       | 0     | 0/0     | 173/123//0/0 |
| 165      | 0       | 0         | 0           | 0    | 0      | 0       | 0       | 0     | 0/0     | 198/11//0/0  |
| 5        | 0       | 0         | 0           | 0    | 0      | 0       | 0       | 0     | 0/0     | 40/849//0/0  |
| 6        | 0       | 0         | 0           | 0    | 0      | 0       | 0       | 0     | 0/0     | 537/496//0/0 |
| 7        | 0       | 0         | 0           | 0    | 0      | 0       | 0       | 0     | 0/0     | 62/929//0/0  |
| 11       | 0       | 0         | 0           | 0    | 0      | 0       | 0       | 0     | 0/0     | 736/341//0/0 |
| 149      | 0       | 0         | 0           | 0    | 0      | 0       | 0       | 0     | 0/0     | 118/70//0/0  |
| 36       | 0       | 0         | 0           | 0    | 0      | 0       | 0       | 0     | 0/0     | 286/20//0/0  |
| 153      | 0       | 0         | 0           | 0    | 0      | 0       | 0       | 0     | 0/0     | 189/83//0/0  |
| 40       | 0       | 0         | 0           | 0    | 0      | 0       | 0       | 0     | 0/0     | 57/144//0/0  |
| 157      | 0       | 0         | 0           | 0    | 0      | 0       | 0       | 0     | 0/0     | 121/63//0/0  |
| 44       | 0       | 0         | 0           | 0    | 0      | 0       | 0       | 0     | 0/0     | 343/80//0/0  |
| HT Chapp | ol Summ | OFT       |             |      |        |         |         |       |         |              |

578

HT Channel Summary

| 1-5                 | 1868         |              |      |
|---------------------|--------------|--------------|------|
| 7-11                | 2068         |              |      |
| 149-153             | 460          |              |      |
| 36-40               | 507          |              |      |
| 157-161             | 299          |              |      |
| 44-48               | 719          |              |      |
| Interface N         | Jame         | :wifi0       |      |
| Current ARM         | 1 Assignment | :161-/21     |      |
| Taby and the second |              |              |      |
| Covered cha         | nnels a/g    | :0/0         |      |
| Free channe         | els a/g      | :9/0         |      |
| ARM Edge St         | ate          | :disable     |      |
| Last check          | channel/pwr  | :21s/3m:16s  |      |
| Last change         | channel/pwr  | :1h:5m:52s/5 | 54m: |
| Next Check          | channel/pwr  | :3m:49s/3m:3 | 35   |
| Interface N         | Jame         | :wifil       |      |
| Current ARM         | 1 Assignment | :1/30        |      |
| Target Cove         | erage Index  | :10          |      |
| Covered cha         | nnels a/g    | :0/0         |      |
| Free channe         | els a/g      | :0/3         |      |
| ARM Edge St         | ate          | :disable     |      |
| Last check          | channel/pwr  | :2m:21s/1m:1 | Ls   |
| Last change         | channel/pwr  | :2m:21s/15m: | 14:  |
| Next Check          | channel/pwr  | :1m:43s/4m:1 | .5s  |
|                     |              |              |      |

(ArubaThailand) #

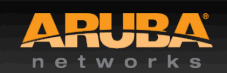

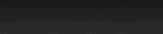

## **Advanced RF Troubleshooting**

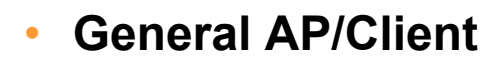

- show ap active [ap-name] <AP name>
- show ap bss-table [ap-name] <AP name>
- show ap association [ap-name] <AP name>
- show ap association client-mac <client MAC>
- show ap debug client-table ap-name <AP name>
- show ap debug client-table ap-name <AP name> | include <client MAC>
- show ap debug client-stats <client MAC> advanced
- show ap remote debug mgmt-frames ap-name <AP name>

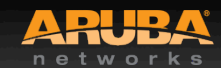

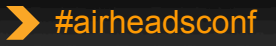

## Advanced RF Troubleshooting Cont.

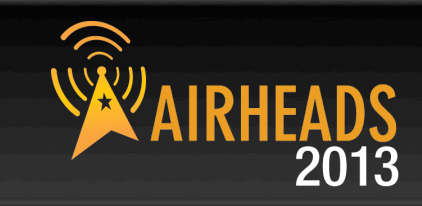

#### • ARM

- show ap monitor ap-list ap-name <AP name>
- show ap arm rf-summary ap-name <AP name>
- show ap arm history ap-name <AP name>
- show ap arm scan-times ap-name <AP name>
- show ap arm state ap-name <AP name>

#### • RF

- show ap debug radio-stats ap-name <AP name> radio [0 or 1] advanced

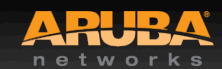

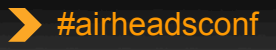

## Advanced RF Troubleshooting Cont.

#### User

- show user [IP address or client MAC]
- show user-table verbose
- show auth-tracebuf [client MAC or count]
- show datapath session table <user IP address>

#### System

- show ap debug system-status ap-name <AP name>
- show ap tech-support ap-name <AP name>
- show ap spectrum tech-support ap-name <AP name>
- show tech-support
- tar logs tech-support

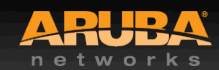

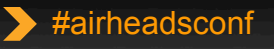

## 6.2 troubleshooting updates

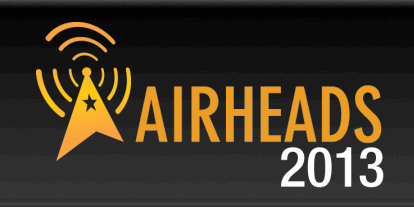

- Show AP debug counters
- Show ap radio-summary
- Show ap debug system-status
- PCAP enhancements

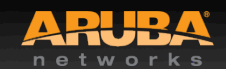

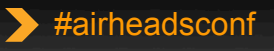

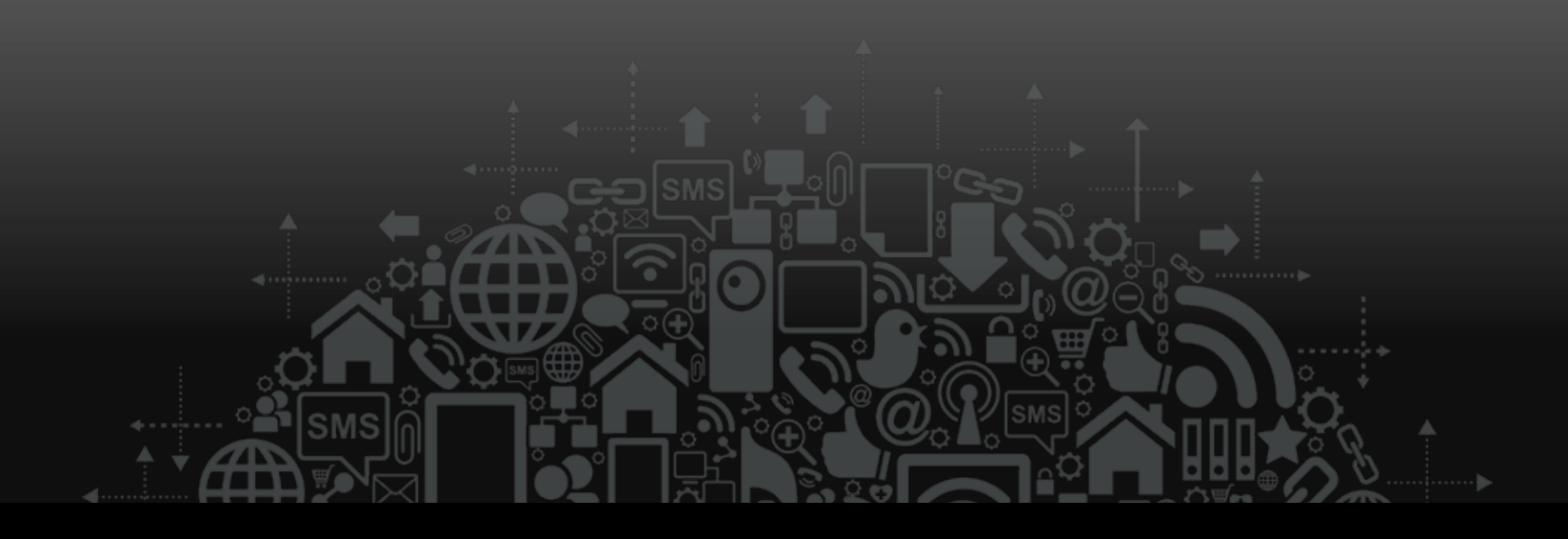

## Aruba Tools

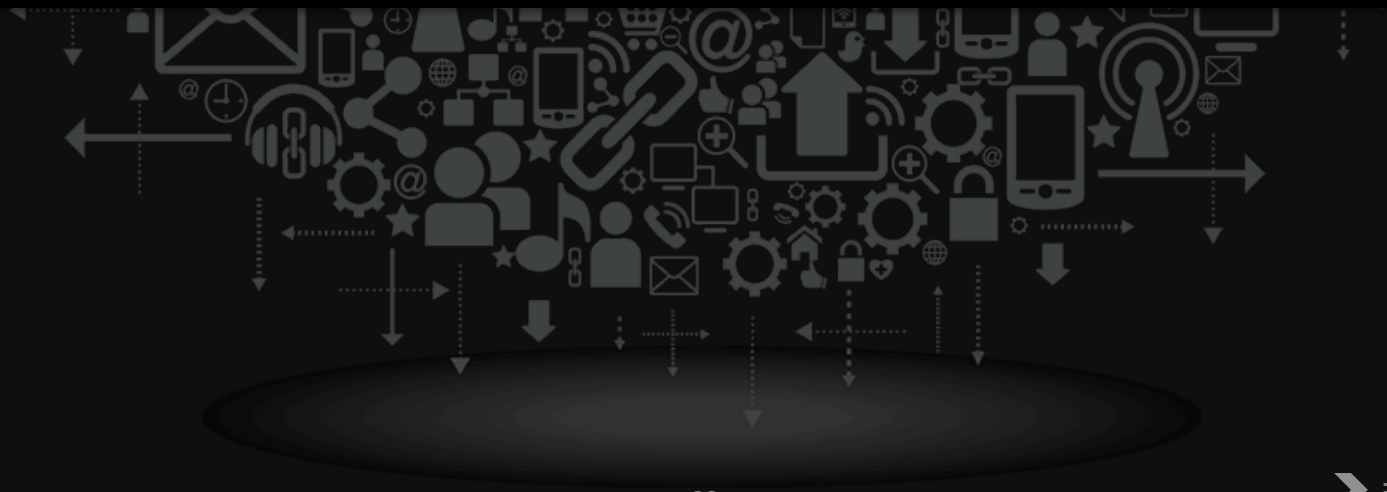

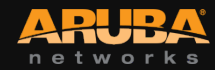

## AirRecorder

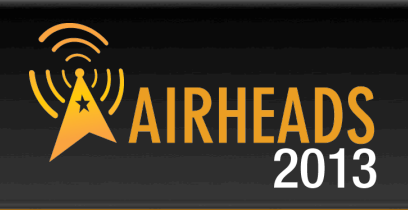

- Routinely Gather CLI output
- Java based, can run in Windows or Mac OS X
- Available from the support site in the tools section

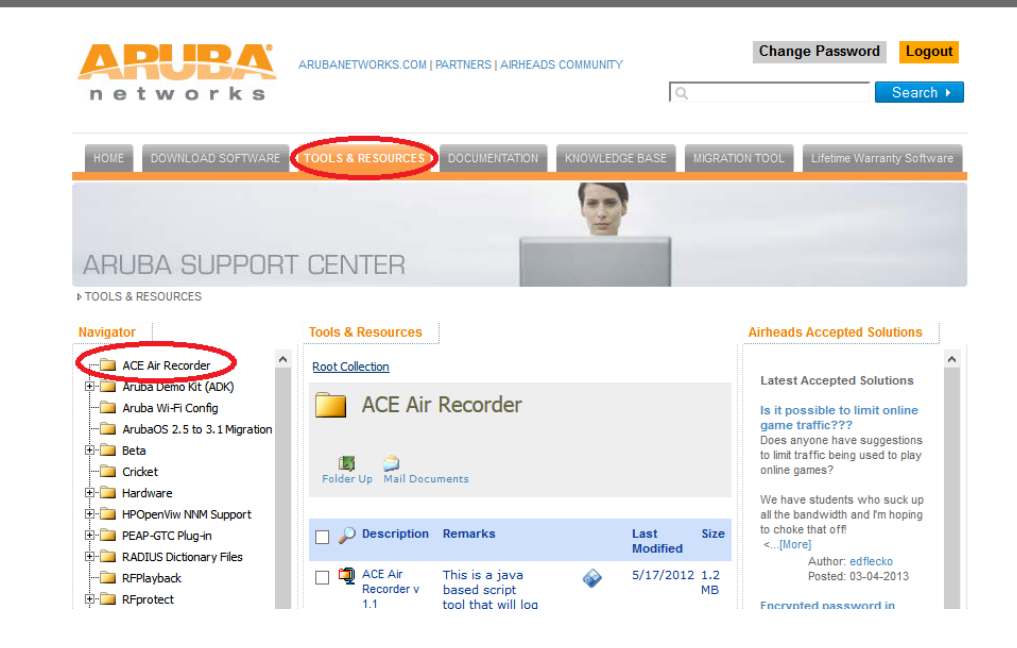

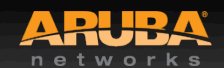

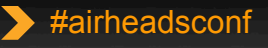

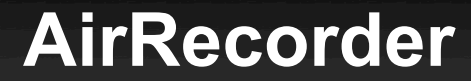

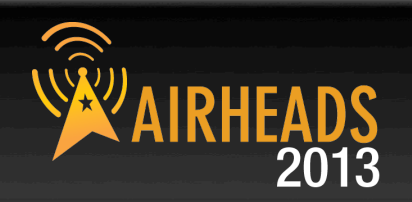

 \$ java -jar AirRecorder-1.1-release.jar -u admin -p admin -e enable 192.168.1.1

300, show ap arm bandwidth-management ap-name % {ap:name}

3600,show ap arm neighbors ap-name %{ap:name} 300,show ap arm rf-summary ap-name %{ap:name} 3600,show ap arm scan-times ap-name %{ap:name}

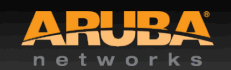

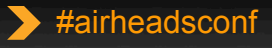

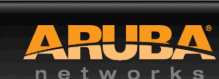

**RFPlayback** 

- View Spectrum recordings without connecting to the controller
- Installs Adobe Air as part of the installation
- Available from the Tools section of the support site

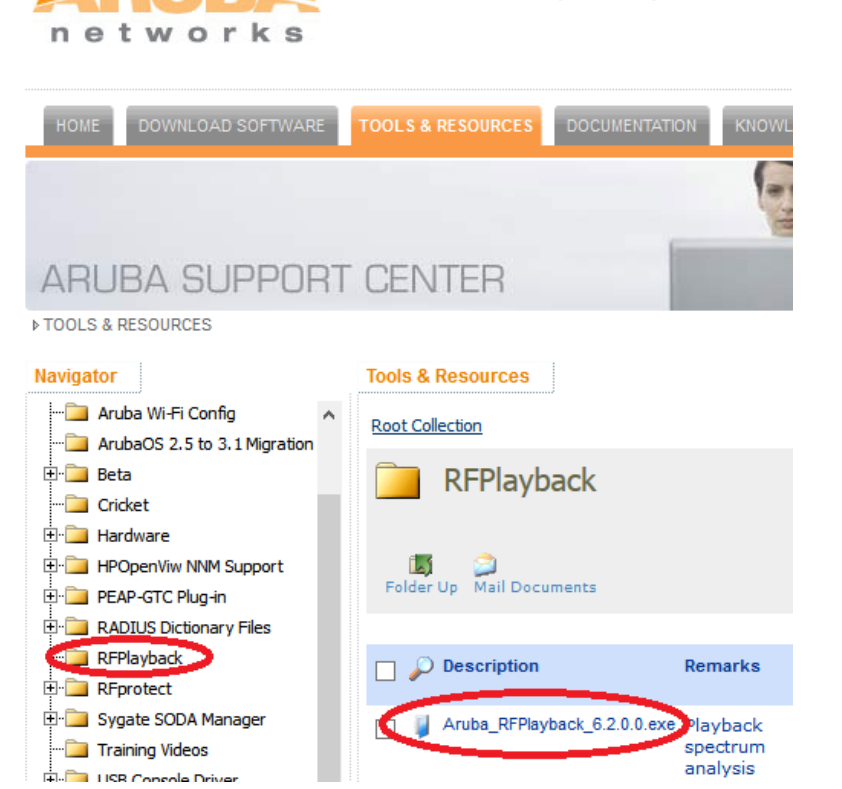

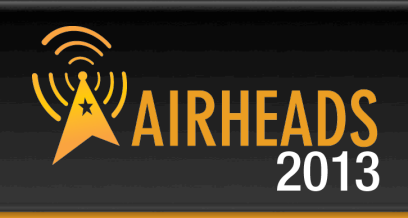

#airheadsconf

ARUBANETWORKS.COM | PARTNERS | AIRHEADS COMM

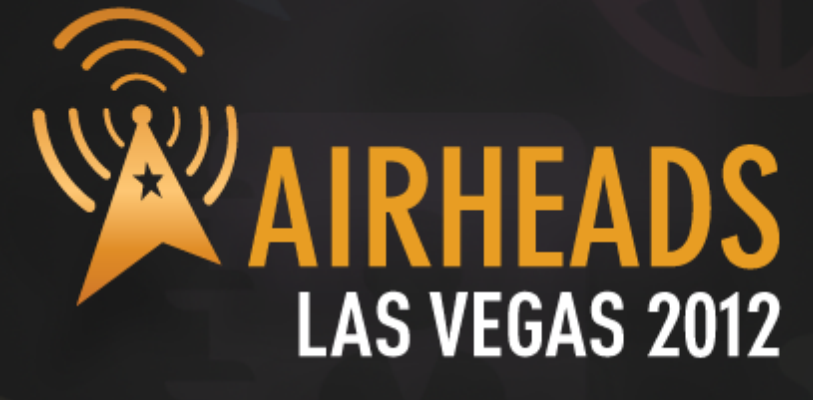

**Questions?** 

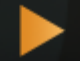

community.arubanetworks.com

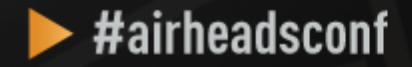

# AIRHEADS LAS VEGAS 2012

JOIN: community.arubanetworks.com
FOLLOW: @arubanetworks
DISCUSS: #airheadsconf

## Backup Slides

CONFIDENTIAL © Copyright 2012. Aruba Networks, Inc. All rights reserved

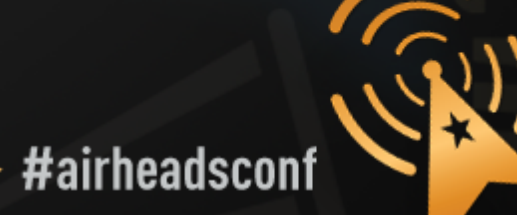

 $\triangleright$ 

#### What To Do Before You Call TAC? (to help resolve problems faster)

CONFIDENTIAL © Copyright 2012. Aruba Networks, Inc All rights reserved

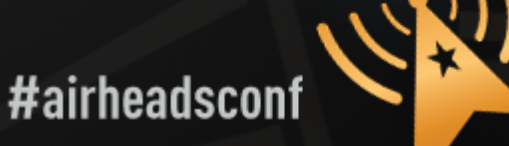

## What to do before you call TAC?

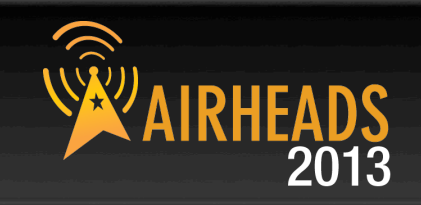

- Provide the Aruba WLAN Controller logs and output of show techsupport
  - CLI Example:
    - tar logs tech-support
    - copy flash: logs.tar tftp:<tftp server IP address> <file name>

#### • If this information is not available, then at a minimum, please provide:

- ArubaOS Version (including build number)
- Controller Model
- Client Type
- Radio band and Channel width
- ESSID Opmode
- Provide the Syslog Server file of the Aruba WLAN Controller at the time of the problem.
  - If no Syslog Server is available to capture log output from the Aruba WLAN Controller then please set one up as soon as possible since it is a highly suggested troubleshooting and monitoring best practice.
  - A free Syslog server can be found at Kiwi Enterprises ( <u>http://www.kiwisyslog.com/</u>)

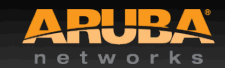

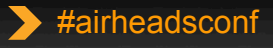

What to do before you call TAC? (cont'd)

#### State if this is a new or existing installation.

- This will help the support team to take different troubleshooting approaches depending on whether the customer has:
  - An outage in the network that worked in the past
  - A network configuration that has never worked
  - A brand new install
- State if anything has recently changed in the network (external to Aruba) or if anything has recently changed in the Aruba WLAN Controller or AP configuration.
- If there was a configuration change then please list the exact configuration steps and commands used.
- State the date and time (if possible) when the problem first occurred
- Is the problem reproducible?
  - If the problem is reproducible then please list the exact steps taken to recreate the problem.

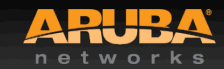

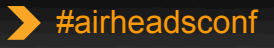
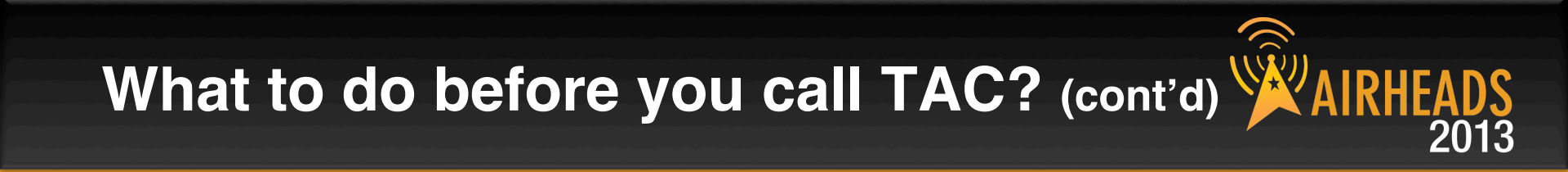

- Provide the wireless device's make, model number, and its OS version including any service packs or patches,
- Provide the Wireless LAN Card's make, model number, driver date, driver version, and configuration on the wireless device.
- Highly Useful Information:
  - (Information below should be provided as an addition to the previous slides that contain critical Information needed)
  - Provide a detailed network topology (including all the devices in the network between the user and the Aruba WLAN Controller with IP addresses and Interface numbers if possible)
    - The diagram can be in format of Visio, PowerPoint, JPEG, TIF, etc. or it can even be hand written and then faxed to support "1-408-227-4550"
  - Provide any wired or wireless sniffer traces taken during the time of the problem.

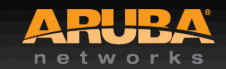

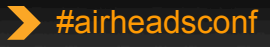

# What to do before you call TAC? (cont'd) WAIRHEADS

- Get the following log output during the problem IF Syslog server output can't be provided
  - show log errorlog all
  - show log network all I include '<wireless device's mac address>'
  - show log security all I include '<wireless device's mac address>'
  - show log system all
  - show log user-debug all I include '<wireless device's mac address>'
  - show log user all I include '<wireless device's mac address>'
  - show log wireless all

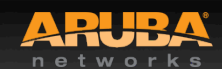

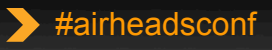

# What to do before you call TAC? (cont'd) WAIRHEADS

 Provide customer site access information to the Aruba WLAN Controller if possible.

- This is another highly suggested troubleshooting best practice that should be implemented.
- The customer site access should only be enabled when a problem occurs (or if Aruba support is monitoring the device).
- The most common access given by customers is through Adobe Acrobat Connect or WebEx.
- Otherwise customers will provide a VPN (PPTP, L2TP, SSL) connection that limits the support person to only have IP access to the Aruba WLAN Controller, AP, and AWMS.
- Analog dialup or SSH access to the Aruba Controller are other access methods that the support person can use to reach the Aruba WLAN Controller too.

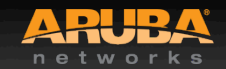

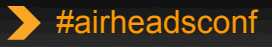

#### Remote Packet Capture with Aruba AP

CONFIDENTIAL © Copyright 2012. Aruba Networks, Ind All rights reserved

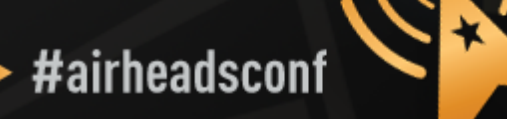

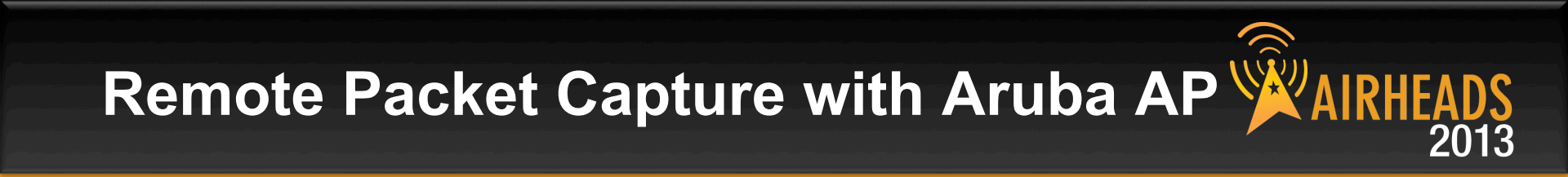

- Using any Aruba AP (AP or AM, CAP or RAP) to perform remote packet capture
- Wireshark 1.6 (or above) running on any computer
- IP connectivity between AP/AM and capturing computer

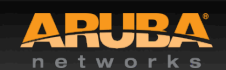

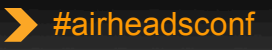

## Setting Up Remote Packet Capture

#### Controller > Air Monitors

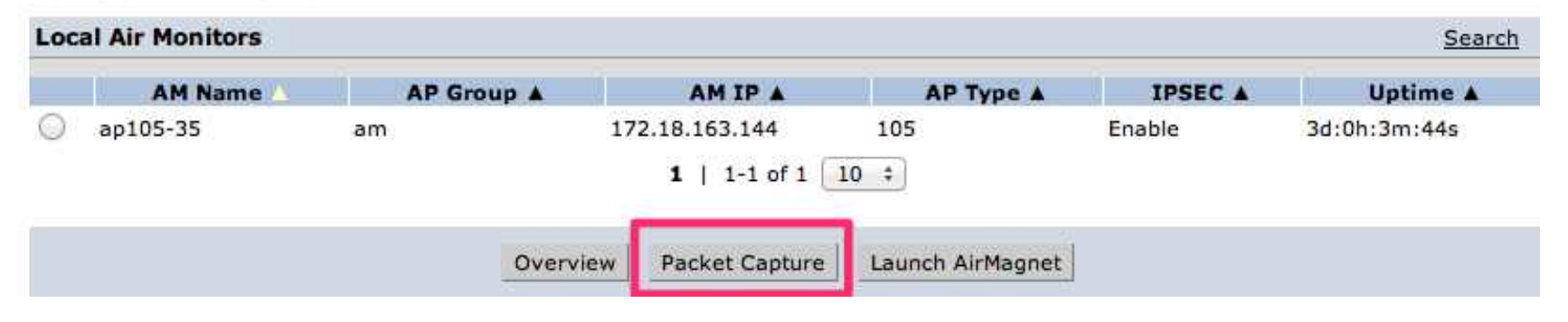

#### Monitoring > Air Monitor: 172.18.163.144 > Packet Capture

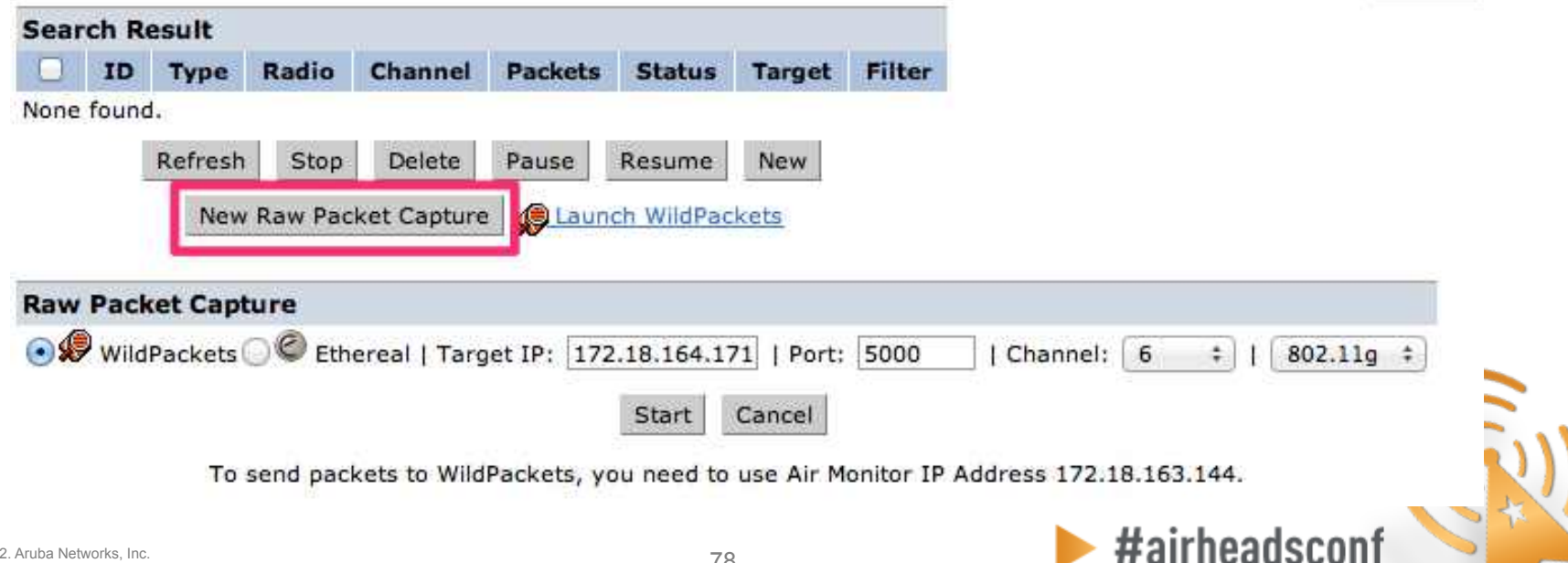

« Back

## **Setting Up Remote Packet Capture**

Monitoring > Air Monitor: 172.18.163.144 > Packet Capture

|   | TD  | Tune | Dadie       | Ch      | annal    | Deskete | Chatura                         | Townsh                                                                                                    | Eilten |  |  |
|---|-----|------|-------------|---------|----------|---------|---------------------------------|----------------------------------------------------------------------------------------------------|--------|--|--|
| 0 | 10  | Type | Radio       | Ch      | annei    | Packets | Status                          | Target                                                                                                    | Fitter |  |  |
|   | 1 🔍 | RAW  | 80211b/g-HT | -40 6   |          |         | in-progress 172.18.164.171/5000 |                                                                                                    |        |  |  |
|   |     |      | Refresh     | Stop    | Delete   | Pause   | Resume                          | New                                                                                                    |        |  |  |
|   |     |      | 1043 35     | 1.685 W | 0/081 77 | 1040    | VA MARCENE W                    | State of the second second sec |        |  |  |

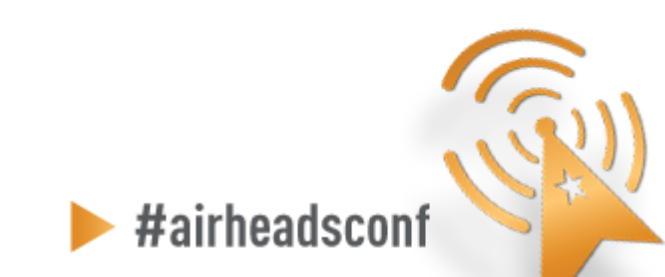

| 000                                                   | X C                                       | apturing from en1 (port 5000        | ) [Wireshar       | k 1.7.0 (SVN   | N Rev 39768 from /t                                   |
|-------------------------------------------------------|-------------------------------------------|-------------------------------------|-------------------|----------------|-------------------------------------------------------|
| <u>File Edit View Go</u>                              | apture <u>A</u> nalyze <u>S</u> tatistics | Telephony <u>T</u> ools <u>I</u> nt | ernals <u>H</u> e | elp            |                                                       |
| <b>en en en en </b>                                   |                                           | 、 🗰 🛸 🖘 🐴 🚽                         |                   | <b>₽</b>   ⊕ ( | Ə. Q. 🖭   🖥                                           |
| Filter:                                               | 000 🕅 W                                   | ireshark: Capture Interfaces        |                   |                | ]                                                     |
| No. Time                                              | Device Description                        | IP                                  | Packets F         | Packets/s      | h Info                                                |
| 5525 128.325647                                       | 💷 😥 en0<br>💷 😥 fw0                        | none<br>none                        | 0                 | 0              | 1 Beacon frame,<br>4 Beacon frame,                    |
| 5526 128.326550<br>5527 128.327539<br>5528 128 361732 | 🗹 👷 en 1 fe                               | 80::e2f8:47ff:fe37:f44e             | 0                 | 0              | 0 Beacon frame,<br>0 Beacon frame,<br>27 Beacon frame |
| 5529 128.361732<br>5529 128.364199<br>5530 128.366253 | □                                         | 80::5855:caff:fedf:8a2b             | 0                 | 0              | 20 Beacon frame,<br>20 Beacon frame,                  |
| 5531 128.368825<br>5532 128.372249                    | Help                                      | fe80::1                             | tions             |                | 32 Beacon frame,<br>37 Beacon frame,                  |
| 5533 128.373046<br>5534 128.398151                    |                                           |                                     |                   |                | 4 Beacon frame,<br>37 Beacon frame,                   |
| 5535 128,401213                                       | ArubaNet_56:81:01                         | Broadcast                           | 802.1             | 1 3            | 20 Beacon frame,                                      |
| 5537 128.407723                                       | ArubaNet_40:7c:ef                         | Spanning-tree-(for-bri              | .dges)802.1       | 1 1            | 64 Data, SN=894,                                      |
| 5538 128.425784                                       | ArubaNet_63:d3:40                         | Broadcast                           | 802.1             | .1 1           | 72 Beacon frame,                                      |

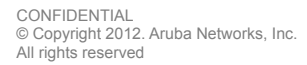

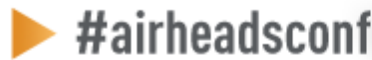

| 0.0.0            |                                                                                                    | 🔀 Wire                  | shark: Capture C | Options     |             |                        |                 |         |
|------------------|----------------------------------------------------------------------------------------------------|-------------------------|------------------|-------------|-------------|------------------------|-----------------|---------|
| Capture-         |                                                                                                    |                         |                  |             |             |                        |                 |         |
| Capture          | Interface                                                                                                    | Link-layer header       | Prom. Mode       | Snaplen [B] | Buffer [MB] | Mon. Mode              | Capture Filt    | er [    |
|                  | en0                                                                                                    | Ethernet                | enabled          | default     | 1           | n/a                    |                 |         |
|                  | fw0                                                                                                    | Apple IP-over-IEEE 1394 | enabled          | default     | 1           | n/a                    |                 |         |
| V                | <b>en 1</b><br>fe80::e2f8:47ff:fe37:f44e<br>172.18.164.171<br>2001:470:fb07:2:e2f8:47ff.f<br>2001:470:fb07:2:d827:1cae: | Ethernet                | enabled          | default     | 1           | disabled               | port 5000       | Ų       |
| •                |                                                                                                    |                         |                  |             |             |                        |                 | -       |
| 🗆 Captu          | re on all interfaces                                                                                                    |                         |                  |             |             | Capture all ir         | n promiscuous   | s mode  |
| Capture F        | ile(s)                                                                                                    |                         |                  |             | Di          | splay Options          | -               |         |
| File:            |                                                                                                    |                         |                  | Bro         | owse  ☑     | <u>U</u> pdate list of | packets in re   | al time |
| 🗆 Use <u>m</u> u | ultiple files                                                                                                    |                         | Use pcap–ng      | format      |             |                        |                 |         |
| 🖾 Next fi        | lle every                                                                                                    | 1 🔹 m                   | egabyte(s)       |             | <b> </b> ▼  | <u>A</u> utomatic scr  | rolling in live | capture |

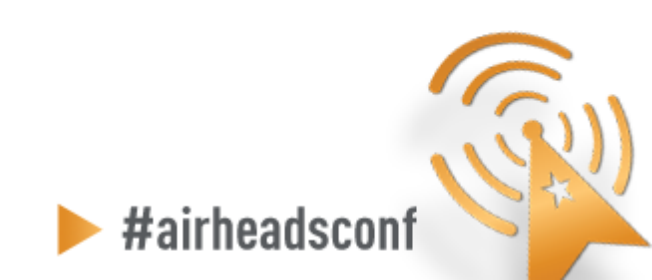

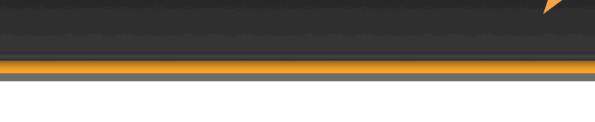

#### • Filter on traffic on port 5000

| 000                                                         | X Edit Inte                                                                                                  | rface Settings                      |
|-------------------------------------------------------------|----------------------------------------------------------------------------------------------------|-------------------------------------|
| Capture<br>Interface:                                       | en 1                                                                                                    |                                     |
| IP address:                                                 | fe80::e2f8:47ff:fe37:f44e<br>172.18.164.171                                                                  | ,                                   |
| Link-layer<br>☑ Capture<br>□ Capture<br>□ <u>L</u> imit eac | header type: Ethernet<br>packets in promiscuous mode<br>packets in monitor mode<br>h packet to 65535 F bytes | ► Buffer size: 1 Tegabyte(s)        |
| <u>₩C</u> apture                                            | e Filter: port 5000                                                                                          | Compile BPF                         |
| <u>H</u> elp                                                |                                                                                                    | <mark>്⊗</mark> CanceI ≪ <u></u> OK |

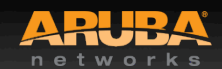

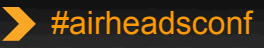

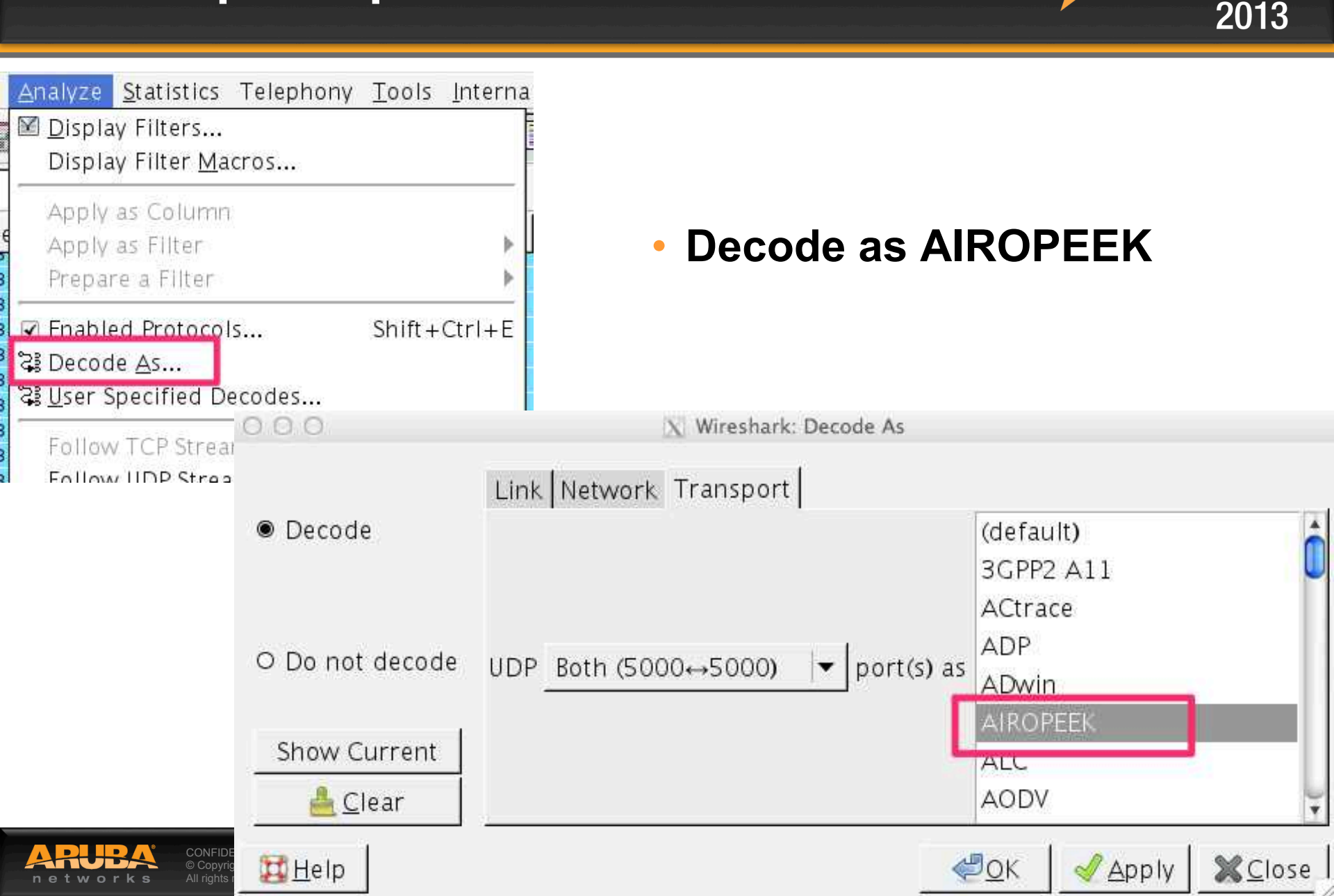

#### **Packet Capture**

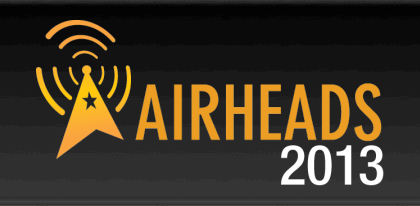

| 00             | 0            |                         |                                                 | 📉 🛛 en1 (port 5000) [Wireshark          | 1.7.0 (SVN Rev 3 | 39768 from /trunk)]                                   |        |
|----------------|--------------|-------------------------|-------------------------------------------------|-----------------------------------------|------------------|-------------------------------------------------------|--------|
| <u>F</u> ile   | <u>E</u> dit | <u>V</u> iew <u>G</u> o | <u>Capture</u> <u>Analyze</u> <u>Statistics</u> | Telephony <u>T</u> ools <u>I</u> nterna | ls <u>H</u> elp  |                                                       |        |
|                | <b>i</b>     | oi 🛯 📦                  | 🔚 🖬 🗙 😂 🔒   9                                   | 、 🗢 🌳 🕺 春 👲 🛽                           |                  | . 🔍 🍭 🖭   🎬 🔟 🎦 🌺   💢                                 |        |
| Filte          | er:          |                         |                                                 | ▼ Expression Clear                      | Apply Save       | e                                                     |        |
| No.            |              | Time                    | Source                                          | Destination                             | Protocol Len     | ngth Info                                             | 4      |
|                | 2218,        | 128.313209              | Arubanet_63:03:43                               | .intercor_98:6a:00                      | 802.11           | 144 Probe Response, SN=886, FN=0, FLags=, B1=100, SS  | ID=K-  |
|                | 5520         | 128.313966              | ArubaNet_63:d3:44                               | IntelCor_98:6a:b0                       | 802.11           | 144 Probe Response, SN=887, FN=0, Flags=C, BI=100, SS | ID=K-  |
|                | 5521         | 128.319645              | ArubaNet_56:8f:01                               | IntelCor_98:6a:b0                       | 802.11           | 314 Probe Response, SN=3624, FN=0, Flags=C, BI=100, S | SID=e  |
|                | 5522         | 128.322260              | ArubaNet_56:8f:02                               | IntelCor_98:6a:b0                       | 802.11           | 314 Probe Response, SN=3597, FN=0, Flags=C, BI=100, S | SID=e  |
|                | 5523         | 128.323715              | ArubaNet_63:d3:40                               | Broadcast                               | 802.11           | 172 Beacon frame, SN=888, FN=0, Flags=C, BI=100, SSID | =bric  |
|                | 5524         | 128.324504              | ArubaNet_63:d3:41                               | Broadcast                               | 802.11           | 171 Beacon frame, SN=889, FN=0, Flags=C, BI=100, SSID | =spli  |
|                | 5525         | 128.325647              | ArubaNet_63:d3:42                               | Broadcast                               | 802.11           | 174 Beacon frame, SN=890, FN=0, Flags=C, BI=100, SSID | MTK-   |
|                | 5526         | 128.326550              | ArubaNet_63:d3:43                               | Broadcast                               | 802.11           | 150 Beacon frame, SN=891, FN=0, Flags=C, BI=100, SSID | )=K-12 |
|                | 5527         | 128.327539              | ArubaNet_63:d3:44                               | Broadcast                               | 802.11           | 150 Beacon frame, SN=892, FN=0, Flags=C, BI=100, SSID | )=K-12 |
|                | 5528         | 128.361732              | ArubaNet_80:3b:a0                               | Broadcast                               | 802.11           | 287 Beacon frame, SN=2782, FN=0, Flags=C, BI=100, SSI | D=gue  |
|                | 5529         | 128.364199              | ArubaNet_80:3b:al                               | Broadcast                               | 802.11           | 320 Beacon frame, SN=2781, FN=0, Flags=C, BI=100, SSI | D=eth  |
|                | 5530         | 128.366253              | ArubaNet_80:3b:a2                               | Broadcast                               | 802.11           | 320 Beacon frame, SN=2781, FN=0, Flags=C, BI=100, SSI | D=eth  |
|                | 5531         | 128.368825              | ArubaNet_36:2b:e2                               | Broadcast                               | 802.11           | 332 Beacon frame, SN=3842, FN=0, Flags=C, BI=100, SSI | D=ins  |
|                | 5532         | 128.372249              | ArubaNet_36:2b:e3                               | Broadcast                               | 802.11           | 337 Beacon frame, SN=3837, FN=0, Flags=C, BI=100, SSI | D=ins  |
|                | 5533         | 128.373046              | ArubaNet_36:2b:e4                               | Broadcast                               | 802.11           | 314 Beacon frame, SN=3834, FN=0, Flags=C, BI=100, SSI | D=ins  |
|                | 5534         | 128.398151              | ArubaNet_56:8f:00                               | Broadcast                               | 802.11           | 287 Beacon frame, SN=925, FN=0, Flags=C, BI=100, SSID | =gues  |
|                | 5535         | 128.401213              | ArubaNet_56:8f:01                               | Broadcast                               | 802.11           | 320 Beacon frame, SN=924, FN=0, Flags=C, BI=100, SSID | =ethe  |
|                | 5536         | 128.402662              | ArubaNet_56:8f:02                               | Broadcast                               | 802.11           | 320 Beacon frame, SN=924, FN=0, Flags=C, BI=100, SSID | =ethe  |
|                | 5537         | 128.407723              | ArubaNet 40:7c:ef                               | Spanning-tree-(for-bridges              | 802.11           | 164 Data, SN=894, FN=0, Flags=.pF.C                   | 0      |
|                | 5538         | 128,425784              | ArubaNet_63:d3:40                               | Broadcast                               | 802.11           | 172 Beacon frame, SN=895, FN=0, Flags=C, BI=100, SSID | =bric  |
|                | 5539         | 128.426580              | ArubaNet_63:d3:41                               | Broadcast                               | 802.11           | 171 Beacon frame, SN=896, FN=0, Flags=C, BI=100, SSID | =spli  |
|                |              |                         |                                                 |                                         | - in distants    |                                                       | )+     |
| and the second | 222          |                         |                                                 |                                         | 1010100          |                                                       | 1.7    |

- Frame 1: 76 bytes on wire (608 bits), 76 bytes captured (608 bits)
- Ethernet II, Src: ArubaNet\_c0:6d:b6 (d8:c7:c8:c0:6d:b6), Dst: Apple\_37:f4:4e (e0:f8:47:37:f4:4e)
- Internet Protocol Version 4, Src: 172.18.164.103 (172.18.164.103), Dst: 172.18.164.171 (172.18.164.171)
- ▷ User Datagram Protocol, Src Port: commplex-main (5000), Dst Port: commplex-main (5000)
- ▷ Airopeek encapsulated IEEE 802.11
- ▼ IEEE 802.11 Clear-to-send, Flags: .....C
- india na 1/011

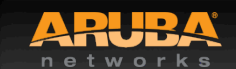

#### Packet (beacon)

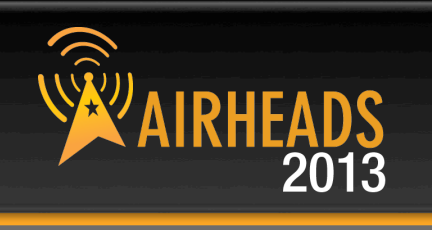

| <u>F</u> ile | <u>E</u> dit             | <u>V</u> iew <u>G</u> o <u>C</u> | <u>C</u> apture <u>A</u> nalyze <u>S</u> tati               | stics Telephony <u>T</u> ools <u>I</u> nte | ernals <u>H</u> elp        |                                                                                                    |            |  |  |  |
|--------------|--------------------------|----------------------------------|-------------------------------------------------------------|--------------------------------------------|----------------------------|----------------------------------------------------------------------------------------------------|------------|--|--|--|
|              |                          | <b>9 1</b>                       |                                                             | 9, 🗢 🔿 🐴 🛃                                 |                            | €, €, @, 砰   ₩ 🗹 ங ‰   💢                                                                                           |            |  |  |  |
| Filte        | r:                       |                                  |                                                             | ▼ Expression C                             | lear Apply                 | Save                                                                                                    |            |  |  |  |
| No.          |                          | Time                             | Source                                                      | Destination                                | Protocol                   | I Length Info                                                                                                    | 4          |  |  |  |
|              | 5524<br>5525             | 128.324504<br>128.325647         | ArubaNet_63:d3:41<br>ArubaNet_63:d3:42<br>ArubaNet_63:d3:42 | Broadcast<br>Broadcast<br>Broadcast        | 802.11<br>802.11           | 171 Beacon frame, SN=889, FN=0, Flags=C, BI=100, SSID=s<br>174 Beacon frame, SN=890, FN=0, Flags=C, BI=100, SSID=M | pli<br>TK- |  |  |  |
| _            | 5527<br>5528             | 128.327539<br>128.361732         | ArubaNet_63:d3:44                                           | Broadcast<br>Broadcast<br>Broadcast        | 802.11<br>802.11<br>802.11 | 150 Beacon frame, SN=891, FN=0, Flags=                                                                             | - 12       |  |  |  |
|              | <ul> <li>Time:</li></ul> |                                  |                                                             |                                            |                            |                                                                                                    |            |  |  |  |
|              | 12                       | the second second second         |                                                             | · · · · · · · · · · · · · · · · · · ·      | ******                     |                                                                                                    | hali       |  |  |  |

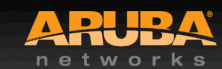

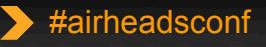

#### **Starting PCAP from CLI**

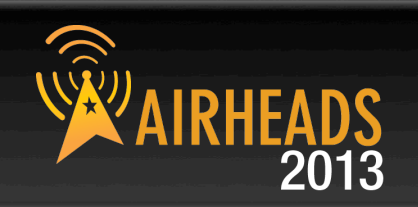

#### • Example

- 1. The AP-105 has an IP address of 172.18.163.144
- 2. There is a laptop with IP address 172.18.164.171 and has Wireshark 1.7.0 and listening on port 5000
- 3. The syntax specifies 1 for the last value because it is telling the AP to send the frames in AIROPEEK pcap format.

(Aruba3600) #pcap raw-start 172.18.164.144 172.18.164.171 5000 1 pcap-id:1

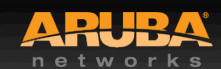

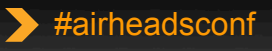

#### **Useful Wireshark Display Filters**

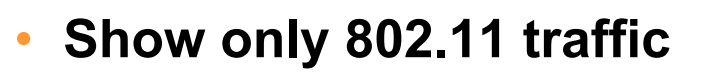

- wlan

#### Show 802.11 traffic to/from a client

- wlan.addr==<mac address>
- Hide (or show) beacon frames
  - wlan.fc.type\_subtype != 0x08 / wlan.fc.type\_subtype == 0x08
- Show management frames for a specific SSID
  - wlan\_mgt.ssid == "SSID\_NAME"
- Show everything except beacon and ACK frames
  - (!wlan.fc.type\_subtype == 0x08) && (!wlan.fc.type\_subtype == 0x1d)

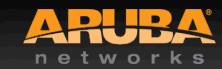

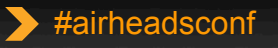

## **Back to Basics**

CONFIDENTIAL © Copyright 2012. Aruba Networks, Inc. All rights reserved

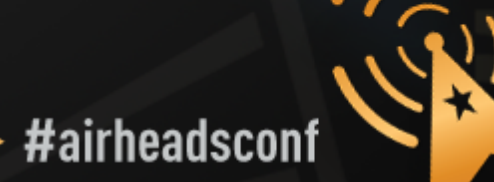

 $\triangleright$ 

#### **Essential Elements of Healthy RF**

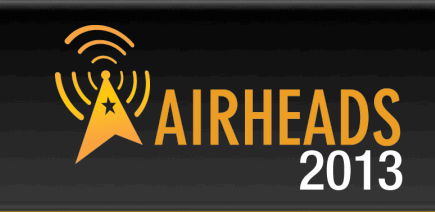

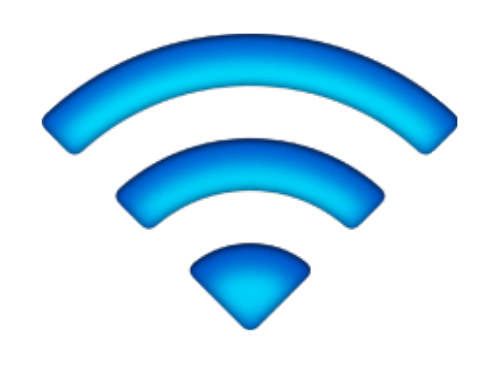

#### Signal Strength

Low Interference

#### Client NIC

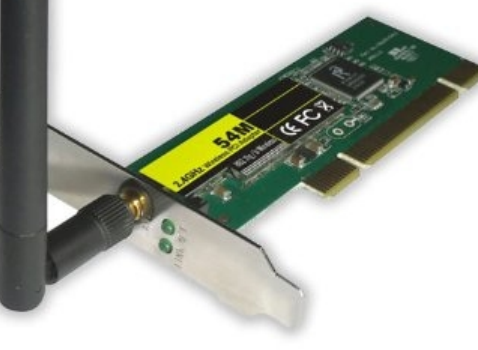

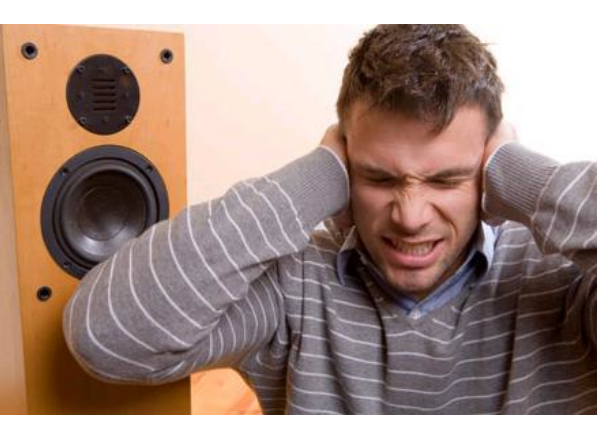

#### Good Noise Floor

#### **Channel Utilization**

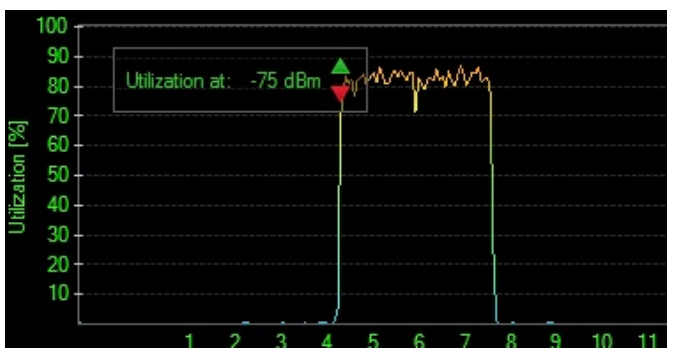

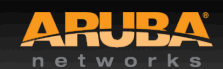

CONFIDENTIAL © Copyright 2013. Aruba Networks, Inc. All rights reserved

89

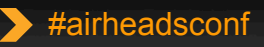

#### What Affects Signal Strength?

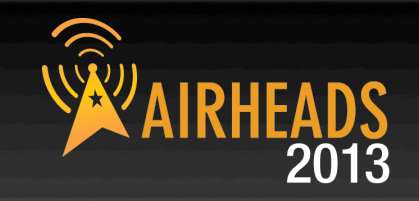

#### AP Characteristics

- Number and type of Radios (a/b/g/n)
- Max Tx Power
- Receive Sensitivity
- Number of Spatial Streams
- Antenna Internal/External
- Antenna Pattern
- Number of clients supported

#### APs are not created equal Choose the right AP for the occasion

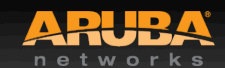

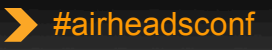

#### **AP-135 Antenna Pattern**

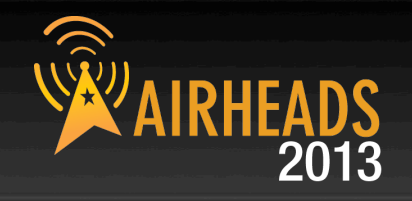

#### **AP-135 ANTENNA PATTERN PLOTS**

2.450 GHz, H-Plane, 20 degrees down-tilt

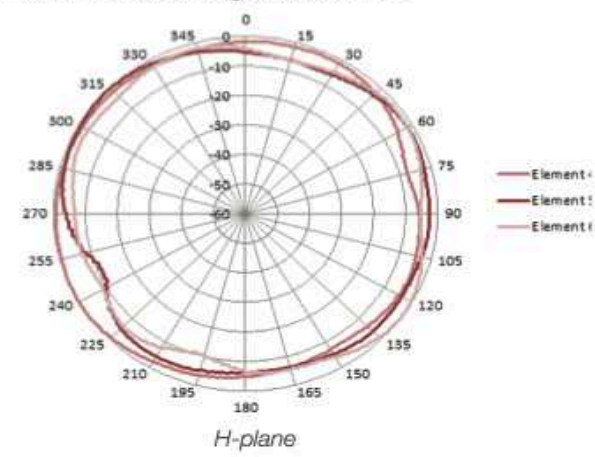

#### 5.500 GHz, H-Plane, 20 degrees down-tilt

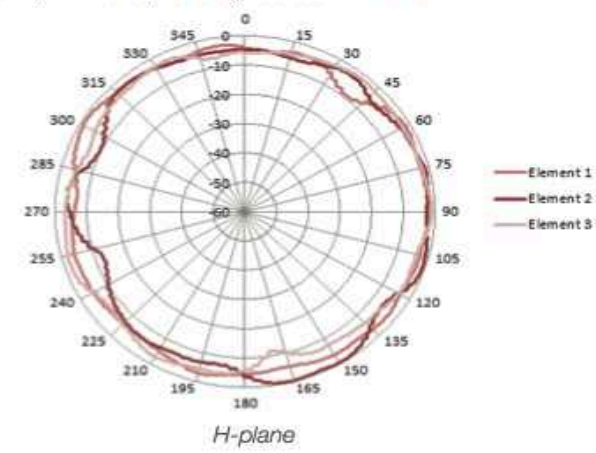

2.450 GHz, E-plane, AP facing down

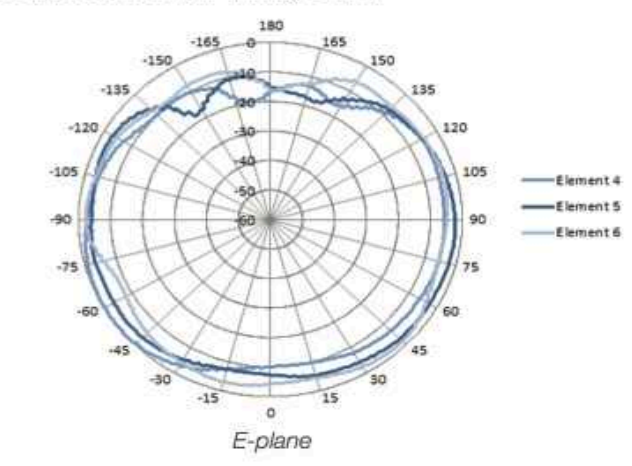

#### 5.500 GHz, E-plane, AP facing down

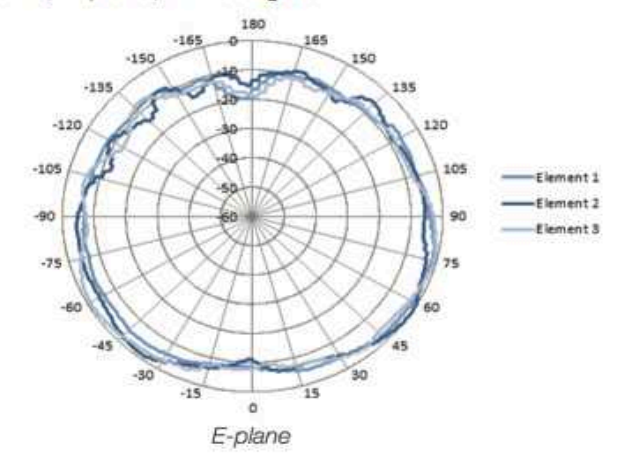

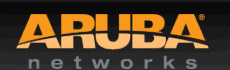

CONFIDENTIAL © Copyright 2013. Aruba Networks, Inc. All rights reserved

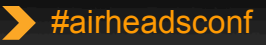

#### **AP-93 Antenna Pattern**

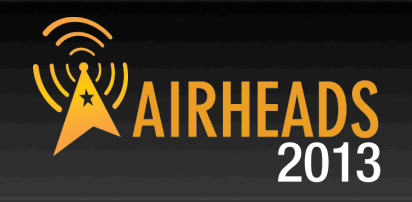

ANTENNA PLOTS

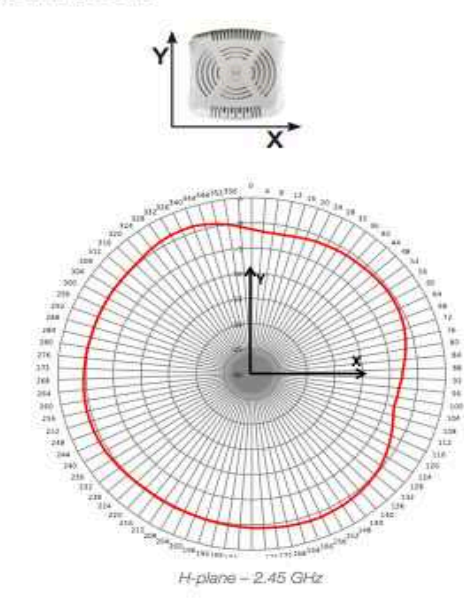

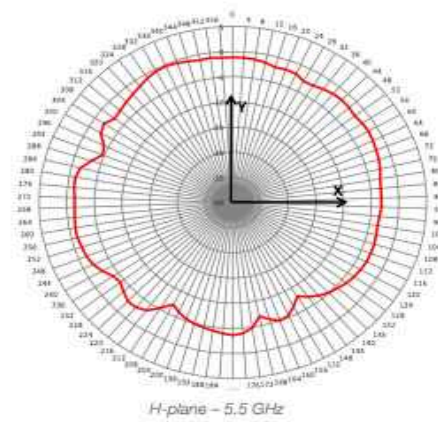

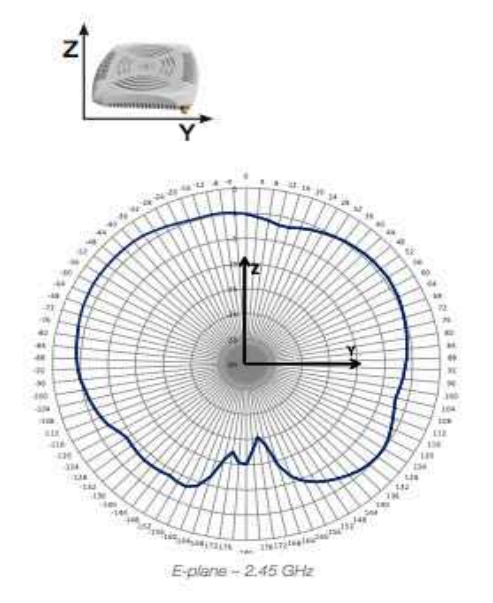

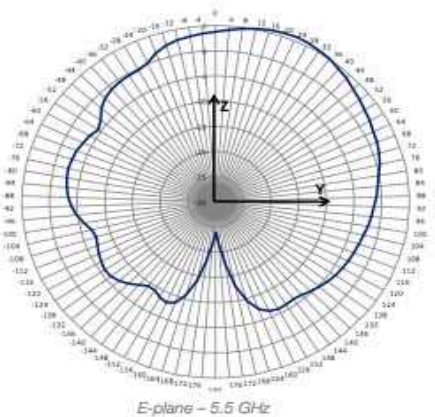

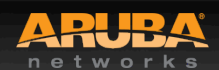

CONFIDENTIAL © Copyright 2013. Aruba Networks, Inc. All rights reserved

92

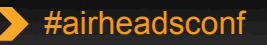

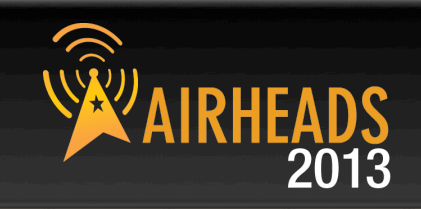

#### **AP Radiated Power (EIRP)**

- = Radio Transmit Power (dBm)
- + Transmit Antenna Gain (dBi)

Antenna is **PASSIVE** – Does Not **ADD** energy Higher Gain just means energy more focused **Not always** a good thing

- AP Regulatory Domain
- Country Code
- Radio Band (2.4GHz/5GHz)
- Channel (different channel has different allowed Max EIRP)

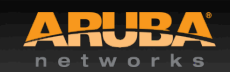

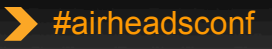

#### What Affects Signal Strength?

### AIRHEADS 2013

#### Attenuation (Path Loss)

- Distance from AP/Line-of-sight
- Building materials (walls, windows, partitions)
- Furniture
- People

#### **Client Received Power (dBm)**

- = Radiated Power/EIRP (dBm)
- Path Loss (dB)
- + Receiver Antenna Gain (dBi)

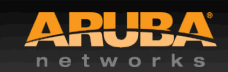

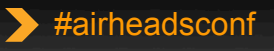

# Attenuation of Common Building Material AIRHEADS

|                               | 2.4GHz   | 5.0GHz   |
|-------------------------------|----------|----------|
| Fabric, blinds, ceiling tiles | ~1dB     | ~1.5dB   |
| Interior drywall              | 3-4 dB   | 3-5 dB   |
| Cubicle wall                  | 2-5 dB   | 4-9 dB   |
| Wood door (Hollow – Solid)    | 3-4 dB   | 6-7 dB   |
| Brick/Concrete wall           | 6-18 dB  | 10-30 dB |
| Glass/Window (not tinted)     | 2-3 dB   | 6-8 dB   |
| Double-pane coated glass      | 13 dB    | 20 dB    |
| Steel/Fire exit door          | 13-19 dB | 25-32 dB |

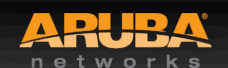

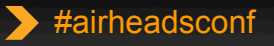

## Noise, Interference, and SNR

CONFIDENTIAL © Copyright 2012. Aruba Networks, Ind All rights reserved

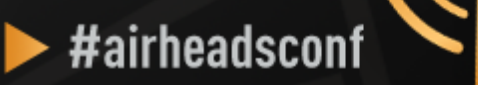

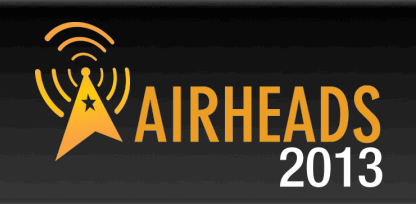

# .... Signals are corrupted so they don't make sense to the receiver ...

#### Noise

 Random 'background' that has got mixed up with your signal. Usually doesn't vary too much over time.

#### Interference

 Additional signals are added to the one you want. Can be intermittent or persistent.

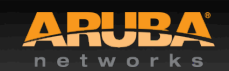

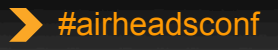

#### **Source of Interference**

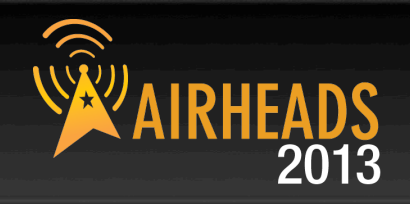

#### 802.11 Source

#### Non 802.11 Source

- Your own APs (over-designed)
- Somebody else's APs (neighbor)
- Municipal Wi-Fi Network
- iPhone Personal Hotspots
- Clients connected to other's APs
- Faulty Clients

- Blue-tooth (headset, keyboards, mouse, modem)
- Microwave Oven
- Cordless phones, mouse
- Very strong out-of-band source (GSM tower)
- Baby monitor
- WiMax (2.5GHz)
- ZigBee (802.15.4)
- Video or security cameras
- Faulty anything

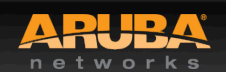

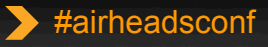

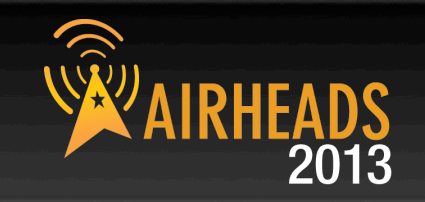

SNR is not actually a ratio

SNR = Signal (Received Power) – Noise floor

Assume:

Signal received is -65 dB; Noise floor is -85 dB

SNR = -65 - (-85) = 20

## A minimum of 25-30 is essential to decode high 11n data rate

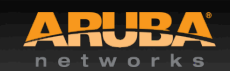

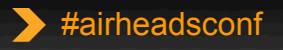

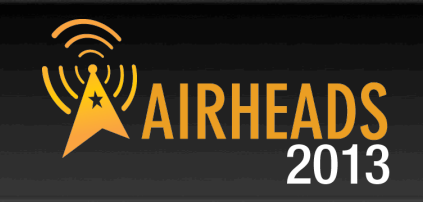

## SNR determines the ability of wireless devices to demodulate data rates

| Rate<br>(Mbit/s)      | 1   | 2   | 5.5 | 11  | 6   | 9   | 12  | 18  | 24  | 36  | 48  | 54  |
|-----------------------|-----|-----|-----|-----|-----|-----|-----|-----|-----|-----|-----|-----|
| Noise (dBm)           | -85 | -85 | -85 | -85 | -85 | -85 | -85 | -85 | -85 | -85 | -85 | -85 |
| SNR<br>(RSSI)<br>(dB) | 4   | 6   | 8   | 10  | 4   | 5   | 7   | 9   | 12  | 16  | 20  | 21  |
| Signal Level<br>(dBm) | -81 | -79 | -77 | -75 | -81 | -80 | -78 | -76 | -73 | -69 | -65 | -64 |

#### Legacy SNR Table

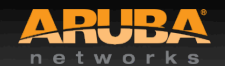

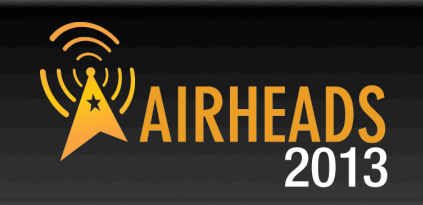

802.11n data rates are dependent not only on SNR, but on error rates and the ability to support multiple spatial streams in the environment

# There isn't one table to display 11n data rates like there is for legacy data rates

A rough guideline is that a minimum SNR of 30 dB is necessary to demodulate higher 802.11n data rates

35 dB will be required for higher 11ac data rates

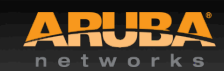

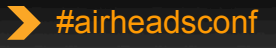